IBM ServerGuide Scripting Toolkit, Windows Edition

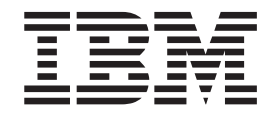

# Altiris Deployment Solution User's Reference

Version 9.51

IBM ServerGuide Scripting Toolkit, Windows Edition

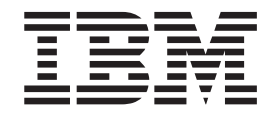

# Altiris Deployment Solution User's Reference

Version 9.51

Note: -

Before using this information and the product it supports, read the information in "Notices".

# Contents

| Chapter 1. Introducing ServerGuid           | le   |   |   |   |   |
|---------------------------------------------|------|---|---|---|---|
| Scripting Toolkit                           | •    | • | • | • | 1 |
| Chapter 2. Installing the ServerGu          | id   | e |   |   |   |
| Scripting Toolkit                           |      |   |   |   | 3 |
| Installing with pre-built Windows PE        |      |   |   |   | 3 |
| Installing with Windows PE 2.1 build files  |      |   |   |   | 4 |
| Reinstalling the ServerGuide Scripting Tool | kit, |   |   |   |   |
| Windows Edition                             |      |   |   |   | 6 |
| Add files to the source tree                |      |   |   |   | 7 |

| Adding Windows installation files .  |  |  | . 7 |
|--------------------------------------|--|--|-----|
| Adding Windows device drivers.       |  |  | . 8 |
| Adding UpdateXpress System Packs     |  |  | . 8 |
| Adding IBM Director Agent files .    |  |  | . 8 |
| Customizing the Windows answer file. |  |  | . 9 |

### Chapter 3. Quick start deployment

| scenarios                          |    |  |  | • | . 11 |
|------------------------------------|----|--|--|---|------|
| Modular deployment tools           |    |  |  |   | . 11 |
| Validating the Altiris environment | t. |  |  |   | . 11 |
| Preinstallation tasks              |    |  |  |   | . 12 |
| Operating system installation .    |    |  |  |   | . 14 |
| Post installation tasks            |    |  |  |   | . 15 |
| Deployment solutions               |    |  |  |   | . 16 |

## Chapter 4. Customizing deployment

| scenarios                                                 |    |   | . 19 |
|-----------------------------------------------------------|----|---|------|
| Customizing sample jobs                                   |    |   | . 19 |
| Sample job definitions                                    |    |   | . 26 |
| Customizing Fibre HBA boot configuration.                 |    |   | . 26 |
| Capture and Deploy RAID Configuration ar                  | ١d |   |      |
| Windows image                                             |    |   | . 30 |
| Configure RAID and Install Windows OS .                   |    |   | . 31 |
| Configuring RAID with a policy file                       |    |   | . 31 |
| Capture and deploy RAID configuration.                    |    |   | . 31 |
| Server data disposal                                      |    |   | . 32 |
| Microsoft Windows unattended scripted                     |    |   |      |
| installation                                              |    |   | . 32 |
| Capture and deploy a Windows image                        |    |   | . 33 |
| Windows PE Boot Test                                      |    | • | . 33 |
| Chapter 5. System Enablement Pack                         | ŝ  |   | 35   |
| Appendix A. Supported target serve hardware and software. | r  |   | 37   |

| hardware and softwa       | re. |  | • | • | • | • | • | 37   |
|---------------------------|-----|--|---|---|---|---|---|------|
| System support            |     |  |   |   |   |   |   | . 37 |
| Operating system support  |     |  |   |   |   |   |   | . 37 |
| RAID controller support . |     |  |   |   |   |   |   | . 37 |

## Appendix B. ServerGuide Scripting

| Toolkit utilities and to | ool | S. | - |  |  | 39   |
|--------------------------|-----|----|---|--|--|------|
| Altiris_SGTKWinPE.CMD    |     |    |   |  |  | . 39 |

| Altiris_DownloadSEPs.cmd                      | 39 |
|-----------------------------------------------|----|
| Altiris_InstallSEPs.cmd                       | 39 |
| Altiris_RefreshWinPEImage.cmd                 | 40 |
| Tools included with the ServerGuide Scripting |    |
| Toolkit                                       | 40 |
| Advanced Settings Utility                     | 40 |
| QAUCLI.EXE                                    | 41 |
| UpdateXpress System Pack Installer            | 43 |
| ŴINLPĊFG.EXÉ                                  | 43 |
| ServerGuide Scripting Toolkit utilities       | 44 |
| CLINI.EXE                                     | 45 |
| DDCOPY.EXE                                    | 50 |
| DSCAN.EXE                                     | 53 |
| HWDETECT.EXE                                  | 58 |
| INVRAID.EXE                                   | 61 |
| LEcho.EXE                                     | 66 |
| PRAID.EXE                                     | 69 |
| SAVESTAT.CMD                                  | 86 |
| TKSEARCH.EXE                                  | 87 |
| UNATTEND.EXE                                  | 89 |
| UNATTEND.INI                                  | 92 |
| VALRAID                                       | 94 |
|                                               |    |
| Appendix C. Incorporating the                 |    |

#### Appendix C. Incorporating the Scripting Toolkit with your existing

| process                                              |
|------------------------------------------------------|
|                                                      |
| Appendix D. Hints and tips 99                        |
| Using UXSPI to download updates                      |
| Installing an operating system on a multi-adapter    |
| system                                               |
| Adding additional software components for            |
| installation post first Autologin                    |
| Changing the security context of an Altiris task 100 |

| Appendix | Ε. | Getting | help | and |
|----------|----|---------|------|-----|

| technical assistance                |     |   |   |   | 109   |
|-------------------------------------|-----|---|---|---|-------|
| Before you call                     |     |   |   |   | . 109 |
| Using the documentation             |     |   |   |   | . 109 |
| Getting help and information on the | Web |   |   |   | . 110 |
| Software service and support        |     |   |   |   | . 110 |
| Hardware service and support        |     | • | • | • | . 110 |
| Appendix F. Notices                 |     |   |   |   | 111   |
| Edition notice                      |     |   |   |   | 111   |

| Index          |    |   |   |   |   |   |   |   |   |   |   |   | 113   |
|----------------|----|---|---|---|---|---|---|---|---|---|---|---|-------|
| Important note | s. | • | • | • | • | • | • | • | • | • | • | • | . 111 |
| Trademarks .   |    |   |   |   |   |   |   |   |   |   |   |   | . 111 |
| Edition notice |    |   |   |   |   |   |   |   |   |   |   |   | . 111 |

# Chapter 1. Introducing ServerGuide Scripting Toolkit

The IBM ServerGuide Scripting Toolkit enables you to tailor and build custom hardware deployment solutions. It provides hardware configuration utilities and operating system (OS) installation examples for IBM<sup>®</sup> System x<sup>®</sup> and BladeCenter<sup>®</sup> x86-based hardware. The ServerGuide Scripting Toolkit, Windows Edition enables you to create a bootable Windows Preinstallation Environment (Windows PE) 2.1 CD, DVD, or USB key that supports the following:

- · Network and mass storage devices
- Policy based RAID configuration
- Configuration of system settings using the Advanced Settings Utility (ASU)
- Configuration of Fibre Host Bus Adapters (HBAs) under WinPE
- Automated Network Operating System (NOS) installation support for:
  - Microsoft Windows Server 2008, Standard, Enterprise, Datacenter, and Web Editions
  - Microsoft Windows Server 2008 x64, Standard, Enterprise, Datacenter, and Web Editions
  - Microsoft Windows Server 2008, Standard, Enterprise, and Datacenter Editions without Hyper-V
  - Microsoft Windows Server 2008 x64, Standard, Enterprise, and Datacenter Editions without Hyper-V
  - Microsoft Windows Server 2008 R2 x64, Standard, Enterprise, Datacenter, and Web Editions
  - Microsoft Windows Server 2012
  - Microsoft Windows Server 2012 R2
- · Local self-contained DVD deployment scenarios
- · Local CD/DVD and network share based deployment scenarios
- RSA II, IMM, and BladeCenter MM/AMM remote disk scenarios
- UpdateXpress System Packs installation integrated with scripted NOS deployment
- IBM Director Agent installation integrated with scripted NOS deployment. The ServerGuide Scripting Toolkit, Windows Edition supports these versions of the Director Agent:
  - Director Agent 5.1 or higher
  - Common Agent 6.1 or higher
  - Core Services 5.20.31 or higher

The Toolkit provides sample jobs for Altiris Deployment Solution for hardware configuration and OS deployment using Windows PE. The Scripting Toolkit supports Altiris Deployment Solution 6.9, SP1, SP2, SP3, SP4 or SP5 and the Hewlett-Packard Rapid Deployment Pack (RDP) versions 3.81, 3.82, 3.83, 6.0, and 6.2. The RDP includes Altiris Deployment Solution, the Hewlett-Packard Scripting Toolkit, andWindows PE 2.1 boot environments packaged together.

2 IBM ServerGuide Scripting Toolkit, Windows Edition: Altiris Deployment Solution User's Reference

# Chapter 2. Installing the ServerGuide Scripting Toolkit

You can install the Toolkit into the Altiris Deployment Solution by using either a pre-built Windows PE 2.1 environment or by including the files required to build Windows PE 2.1. The prerequisites and installation depend on the method you select.

The ServerGuide Scripting Toolkit, Windows Edition for Altiris Deployment Solution has three components:

- 1. The IBM Pre-boot environment
- 2. The IBM Scripting Toolkit Scripts and Utilities
- **3.** The IBM Scripting Toolkit Altiris jobs within the Altiris Deployment Solution console

When you install or reinstall the ServerGuide Scripting Toolkit, Windows Edition for Altiris Deployment Solution, these components are updated as a group. After the update, the Altiris Deployment Solution jobs associated with the previous version of the ServerGuide Scripting Toolkit, Windows Edition for Altiris Deployment Solution will no longer work.

## Installing with pre-built Windows PE

This section describes the requirements and method for installing Toolkit using a pre-built Windows PE 2.1 environment.

#### Prerequisites

To install the ServerGuide Scripting Toolkit, Windows Edition by using a pre-built Windows PE 2.1 environment, you will need the following files:

- Altiris Deployment Solution, obtained via one of the following:
  - Altiris Deployment Solution 6.9, SP1, SP2, SP3, SP4 or SP5 with the Altiris provided Windows PE 2.1 environments already installed, with the following executable files:
    - Altiris\_DS\_Preboot\_WinPE2.1\_x86.exe
    - Altiris\_DS\_Preboot\_WinPE2.1\_x64.exe required only for deployment of x64 operating systems
  - Hewlett Packard Rapid Deployment Pack 3.81 or higher
- Toolkit, extracted to the Deployment Server folder. The default location of the folder is C:\Program Files\Altiris\eXpress\Deployment Server\.

#### Installation

To integrate the Toolkit into the Altiris Deployment Solution, follow these steps:

1. If you want to suppress prompts or suppress the display of user settings before installing the Scripting Toolkit into Altiris Deployment Solution, open the Altiris\_SGTKWinPE.ini file and modify the appropriate values shown in the table below.

Table 1. Build settings

| Value                         | Description                                                                                                    |
|-------------------------------|----------------------------------------------------------------------------------------------------|
| Section: [SGTKWin             | nPE Build Settings]                                                                                                    |
| TK_Build_SuppressPrompts      | <ul><li>Suppress interactive prompts that pause the process to enable the user settings to be read after they are displayed. Valid values are:</li><li>Yes</li><li>No</li></ul> |
|                               | <b>Note:</b> Interactive prompts regarding required removal of jobs during upgrade or reinstallion scenarios are always displayed.                                              |
| TK_Build_DisplayBuildSettings | Display the user settings before installing<br>the Toolkit into Altiris Deployment Solution.<br>Valid values are:<br>• Yes                                                      |
|                               | • No                                                                                                    |

- Open a command window and change the current directory to the directory containing the Altiris\_SGTKWinPE.cmd file. The default file location is C:\Program Files\Altiris\eXpress\Deployment Server\sgdeploy\SGTKWinPE\ Altiris\Altiris\_SGTKWinPE.cmd.
- 3. At the command window enter the **Altiris\_SGTKWinPE.cmd** command. It will automatically process the Toolkit settings in the Altiris\_SGTKWinPE.ini file.
  - Note: When you issue the Altiris\_SGTKWinPE.cmd, you will receive a security warning from Windows that the publisher could not be verified for theSetRamDiskSize.cmd script. This script is part of the Toolkit installation package, and you can safely run it.

To avoid receiving this warning multiple times during the installation, clear the **Always ask before opening this file** check box.

Depending upon the server setup, this process can take between 5 and 20 minutes to complete. Once completed, the Scripting Toolkit is integrated into Altiris Deployment Solution.

After the Scripting Toolkit is installed, there will be a new folder with the product name, version, and buildID under the Jobs frame in the Altiris Deployment Solution console. For example: **IBM ServerGuide Toolkit, Windows Edition 2.1** (yyyy-mm-dd)

## Installing with Windows PE 2.1 build files

This section describes the process for installing the IBM ServerGuide Scripting Toolkit with Altiris Deployment Solution using the files required to build theWindows PE 2.1 environment.

#### **Prerequisites**

Installing the Toolkit into Altiris Deployment Solution and building the Windows PE 2.1 environment requires the following:

• Altiris Deployment Solution 6.9, SP1, SP2, SP3, SP4 or SP5.

- IBM ServerGuide Scripting Toolkit, Windows Edition extracted to the Deployment Server folder. The default location of the folder is C:\Program Files\Altiris\eXpress\Deployment Server\.
- The English version of the Windows Automated Installation Kit (WAIK) for Windows Vista SP1 and Windows Server 2008. The default location for WAIK is %ProgramFiles%\Windows AIK, normally C:\Program Files\Windows AIK. If you have installed the WAIK to a different location, you must modify the *TK\_Path\_WAIK\_Source* variable to point to the new location.

## Installation

To install the IBM ServerGuide Scripting Toolkit, follow these steps:

 Open the Altiris\_SGTKWinPE.ini file and modify the appropriate values shown in the table below. The default file location is C:\Program Files\Altiris\ eXpress\Deployment Server\sgdeploy\SGTKWinPE\Altiris\ Altiris\_SGTKWinPE.ini.

| Value                         | Description                                                                                                    |  |
|-------------------------------|----------------------------------------------------------------------------------------------------|--|
| [SGTKWinPE Build Settings]    |                                                                                                    |  |
| TK_Build_SuppressPrompts      | Suppress interactive prompts that pause the process to enable the user settings to be read after they are displayed.                                                                            |  |
|                               | Default Value: <b>No</b><br><b>Note:</b> Interactive prompts regarding<br>required removal of jobs during upgrade or<br>reinstallation scenarios are always displayed.                          |  |
| TK_Build_DisplayBuildSettings | Display the user settings before installing<br>the Toolkit into Altiris Deployment Solution.                                                                                                    |  |
|                               | Default Value: Yes                                                                                                    |  |
| TK_Altiris_ShareLetter        | Specifies the drive letter to use for the Altiris<br>share in Windows PE.                                                                                                    |  |
|                               | Valid values are the letters F through Z.                                                                                                    |  |
|                               | Default: Y                                                                                                    |  |
| [SGTKWin                      | nPE Paths]                                                                                                    |  |
| TK_Path_WAIK_Source           | This variable has been deprecated. The AIK information is found automatically in the registry. You can uncomment this variable and use it to bypass the registry check, but it is not required. |  |
|                               | Default (if used): %ProgramFiles%\Windows<br>AIK                                                                                                    |  |

- 2. Open a command window and change the current directory to the directory containing the Altiris\_SGTKWinPE.cmd file. The default location for the file is C:\Program Files\Altiris\eXpress\Deployment Server\sgdeploy\SGTKWinPE\ Altiris\Altiris SGTKWinPE.cmd.
- 3. At the command window, enter the Altiris\_SGTKWinPE.cmd command. It will automatically process the Toolkit settings in the Altiris\_SGTKWinPE.ini file.
  - **Note:** When you issue the **Altiris\_SGTKWinPE.cmd**, you will receive a security warning from Windows that the publisher could not be verified for

the**SetRamDiskSize.cmd** script. This script is part of the Toolkit installation package, and you can safely run it.

To avoid receiving this warning multiple times during the installation, clear the **Always ask before opening this file** check box.

The process can take between 5 and 20 minutes to complete depending on the server setup. Once completed, the Scripting Toolkit is integrated into Altiris Deployment Solution.

After the Scripting Toolkit is installed, there will be a new folder with the product name, version, and buildID under the Jobs frame in the Altiris Deployment Solutionconsole. For example: **IBM Scripting Toolkit, Windows Edition 9.51** 

## Reinstalling the ServerGuide Scripting Toolkit, Windows Edition

This section describes the process for reinstalling the Toolkit.

The ServerGuide Scripting Toolkit, Windows Edition for Altiris Deployment Solution has three components:

- 1. The IBM Pre-boot environment
- 2. The IBM Scripting Toolkit Scripts and Utilities
- **3.** The IBM Scripting Toolkit Altiris jobs within the Altiris Deployment Solution console

When you install or reinstall the ServerGuide Scripting Toolkit, Windows Edition for Altiris Deployment Solution, these components are updated as a group. After the update, the Altiris Deployment Solution jobs associated with the previous version of the ServerGuide Scripting Toolkit, Windows Edition for Altiris Deployment Solution will no longer work.

To reinstall the Toolkit, follow these steps:

- 1. Follow the instructions from Chapter 2, "Installing the ServerGuide Scripting Toolkit," on page 3 that apply to your method of installation.
- 2. The installer displays the following message to indicate that a previous installation has been detected:

The following installed items were detected:

IBM Windows PE Toolkit, Windows Edition 2.1

This must be uninstalled before this process can continue. Please select an option below:

```
    Exit The Reinstaller.
    Automatically Reinstall The Scripting Toolkit, Windows Edition.
```

Select an above option:

#### Note:

- To exit the current installation process, select option 1. You can manually remove the previous installation of the toolkit, and then install the new toolkit.
- To automatically remove your previous installation of the toolkit and reinstall the new toolkit, select option 2.

## Manually removing the Toolkit

To manually remove the Toolkit, follow these steps:

- 1. Select option number 1 from the prompt to exit the installation process.
- 2. Remove all jobs associated with the IBM WinPE Toolkit PXE image in the Altiris Deployment Solution console.
- **3**. Open the PXE configuration utility from the Tools menu within the Altiris Deployment Solution Console.
- 4. Select the image named IBM WinPE Toolkit 2.1.
- 5. Make certain that the column labeled **In Use By DS** does not say **Yes** for that image. If it does, there are additional jobs associated with that image. Find and remove them.
- 6. Click the **Delete** button to remove the PXE image.
- 7. Click **Save** to save the changes.
- 8. Click **OK** to exit the PXE Configuration utility.

#### Automatically removing the Toolkit

To automatically remove the Toolkit, follow these steps:

1. Select option 2 from the prompt. You will receive the following prompt:

IBM Windows PE Toolkit, Windows Edtition 2.1

You may keep the jobs associated with the currently installed Scripting Toolkit, however, they will be moved to a folder labeled IBM Scripting Tooklit, Windows Edition (Archived w/ver. 2.1).

Would you like to keep those jobs?<Y/N>

 Select Y to remove the current Windows PE Image and move the current IBM ServerGuide Toolkit, Windows Edition jobs to a folder named IBM ServerGuide Toolkit, Windows Edition (Archive). Select N to remove all previously installed jobs, with the exception of user-created jobs.

## Add files to the source tree

This section provides information about adding files to the source tree. You must add the files to be included in your deployments to the ServerGuide Scripting Toolkit, Windows Edition source tree.

The ServerGuide Scripting Toolkit, Windows Edition provides a Graphical User Interface (GUI) configuration program to add IBM Director Agent files to the source tree. The Toolkit Configuration Utility (TKConfig.exe) is located in the sgdeploy\tkconfig directory. You can start TKConfig.exe either from a command prompt or by double-clicking it.

## Adding Windows installation files

Follow these steps to add Windows installation files to the source tree.

## About this task

If you intend to use the source server as an OS repository for network deployments or create an OS deployment image bundled with Windows installation files for local deployments, follow these steps to add Windows installation files to the source tree.

#### Procedure

- 1. Start the Toolkit Configuration Utility.
- 2. Select Add Operating System Installation Files from the task list.
- 3. Follow the GUI Wizard for the operating system type you want.
- 4. Insert the correct OS installation media into the optical drive of the source system running Windows, or select the specific directory containing the OS installation media.
- 5. Modify the target path if necessary.
- 6. Copy the files from the source location to the target location.
- 7. Exit the Operating System Installation Files wizard.

## Adding Windows device drivers

The Toolkit allows you to download System Enablement Packs (SEPs), which include a driver library that contains all of the drivers necessary to complete the installation of Windows Server 2008 and Windows Server 2012.

To ensure that all devices are installed, the drivers are up to date, and no errors remain in Device Manager, you must deploy the latest UpdateXpress System Packs. You can add support for systems released after the current version of the ServerGuide Scripting Toolkit, Windows Edition by downloading the applicable UpdateXpress System Packs. For more information, see Chapter 5, "System Enablement Packs," on page 35.

## Adding UpdateXpress System Packs

Follow these steps to add IBM UpdateXpress System Packs (UXSPs)to the source tree.

#### Procedure

Download the UpdateXpress System Pack for the desired machine-type and operating system combination into the source tree in the updates\uxsp directory. When downloading multiple UXSPs for multiple machine types, place them all in this directory. When the UXSP installer runs, it automatically selects the appropriate files. If you are prompted to overwrite existing files, click **OK**.

**Note:** Do not change the file name of any UXSP files, including changing the case of upper- and lowercase letters. Changing the file name or case can cause the UXSP deployment to fail.

#### Results

The UXSP will be installed after the operating system is installed. .

## Adding IBM Director Agent files

To install IBM Systems Director Agent during Windows OS deployment, follow these steps to add the installation files to the source tree.

## Procedure

 Download the IBM Systems Director Agent files from http://www.ibm.com/ systems/management/director/downloads/

Note: This download requires registration with ibm.com.

- 2. Unpack the Director Agent files to a convenient location.
- 3. Start the Toolkit Configuration Utility.
- 4. Select Add Operating System Application Files from the task list.
- 5. Browse to the location where you unpacked the Director Agentfiles.
- 6. Copy the files from the source location to the target location.
- 7. Exit the Operating System Application files wizard.

## Customizing the Windows answer file

The Windows answer file provides responses to prompts encountered during installation, allowing you to perform unattended installations. Four sample answer files are provided with Toolkit, and another is provided by Microsoft.

The Toolkit sample answer files, win2008.xml, win2008x64.xml, win2011x64.xml, and win2012x64.xml are located in the Program Files\Altiris\eXpress\Deployment Server\sgdeploy\SGTKWinPE\Altiris\AnswerFiles directory.

#### Customizing the Windows Server 2008 answer file

To customize the Windows Server 2008 answer file:

- 1. Open the file, sgdeploy\SGTKWinPE\Altiris\AnswerFiles\win2008x64.xml.
- Add the settings you want to customize. In this example: <TimeZone>%TK TimeZone%</TimeZone>
- **3**. Set the value of the setting you have added to a variable that you will add to the appropriate Scripting Toolkit scenario INI file. Scripting Toolkit environment variables are surrounded by the percent sign (%), as shown in this example:

[GuiUnattended]

<TimeZone>%TK\_TimeZone%</TimeZone>

Typically you will add this value to the [NOS Installation Settings] section of the INI file.

4. For each environment variable you have assigned, include a value in the corresponding scenario INI file. Using the format *variable\_name=value*, where *variable\_name* is the name you selected in the answer file and *value* is a valid value for the variable you are using. In this example:

TK\_TimeZone=035

or:

TK\_TimeZone=Pacific Standard Time

Typically you will add this value to the [NOS Installation Settings] section of the INI file.

During deployment, the environment variables specified in the answer file are replaced with the corresponding variables from the scenario INI file.

## Customizing the Windows Server 2012 answer file

To customize the Windows 2012 answer file:

- 1. Open the file, sgdeploy\SGTKWinPE\Altiris\AnswerFiles\win2012x64.xml.
- 2. Add the settings you want to customize. In this example:

<TimeZone>%TK\_TimeZone%</TimeZone>

3. Set the value of the setting you have added to a variable that you will add to the appropriate Scripting Toolkit scenario INI file. Scripting Toolkit environment variables are surrounded by the % sign, as shown in this example: [GuiUnattended]

```
<TimeZone>%TK_TimeZone%</TimeZone>
```

Typically you will add this value to the [NOS Installation Settings] section of the INI file.

4. For each environment variable you have assigned, include a value in the corresponding scenario INI file. Using the format *variable\_name=value*, where *variable\_name* is the name you selected in the answer file and *value* is a valid value for the variable you are using. In this example:

```
TK_TimeZone=035
```

or:

TK\_TimeZone=Pacific Standard Time

Typically you will add this value to the [NOS Installation Settings] section of the INI file.

# Chapter 3. Quick start deployment scenarios

This section contains basic information about deployment scenarios to help you to begin using the Toolkit with Altiris Deployment Solution as quickly as possible.

The Toolkit provides a collection of sample jobs for use by the Altiris Deployment Solution. The following topics provide additional information on the most commonly used jobs. For more information about the sample jobs provided by theScripting Toolkit, see "Sample job definitions" on page 26

The Toolkit for use with Altiris Deployment Solution provides two types of jobs:

- "Modular deployment tools"
- "Deployment solutions" on page 16

For more information about tailoring deployments to your needs, see Chapter 4, "Customizing deployment scenarios," on page 19.

## Modular deployment tools

The sample jobs provided in the **Modular Deployment Tools** folder are designed to be used individually to complete common deployment tasks. This section describes how and in what order to use the modular deployment tools.

The modular deployment tools provided by the Toolkit are each designed to complete one step in the deployment process. The following sections provide information about using the sample jobs for:

- Configuring hardware before installation
- Installing the operating system
- Configuring the system after installation

## Validating the Altiris environment

After installing the Toolkit for use with Altiris Deployment Solution, you should validate that the environment is operating properly. This topic describes the process for doing so, using the sample job provided.

#### Before you begin

Complete the installation method appropriate for your environment as described in Chapter 2, "Installing the ServerGuide Scripting Toolkit," on page 3.

#### About this task

When the installation is complete, validate it by performing the following steps:

#### Procedure

- 1. Open the Altiris Deployment Solution console.
- 2. Run the job **Windows PE Boot Test**, located in the Pre-Boot OS Connectivity Test folder, in the IBM ServerGuide Toolkit, Windows Edition 2.1 folder. The job boots into the Windows PE x86 environment on the target server. After

connectivity is established, the job performs a **dir** command on the eXpress share of the Altiris Server and then pauses, requiring your input to continue.

3. Provide the requested input to complete the job.

## **Preinstallation tasks**

This section provides information about the tasks available before you install an operating system using the modular tools.

Before installing an operating system, you can use the modular tools to perform the following tasks:

- Capture and deploy system settings
- Configure RAID
- Replicate RAID
- Perform a server disk analysis

The following sections describe how to perform these tasks.

#### Capture and deploy system settings

Before installing an operating system, you can capture system settings from a compatible server to a file and deploy them to your new server by using the Toolkit jobs and the Advanced Settings Utility (ASU).

The Toolkit provides sample jobs to capture and deploy settings using ASU. These jobs are located in the **IBM Scripting Toolkit**, **Windows Edition 9.51 > Modular Deployment Tools > Step 1 - Preinstallation Hardware Configuration > System Settings Replication** folder.

#### Capture system settings

The **Capture System Settings** sample job captures the system settings of the server and stores them in a file named ASU\_Capture.ini. By default all captured system settings are stored in C:\Program Files\Altiris\eXpress\ Deployment Server\sgdeploy\SGTKWinPE\ASUFiles\*Machine\_Type* where *Machine\_Type* is the machine type of the captured system.

#### **Deploy system settings**

The **Deploy System Settings** sample job deploys the system settings from the ASU\_Capture.ini file located in the specified directory.

You can customize the following variables for these jobs from the Altiris Console. The values shown are the defaults.

- TK\_ASU\_File=ASU\_Capture.ini
- TK\_ASU\_FileLocation="TK\_Altiris\_Path\ASUFiles\Machine\_Type"
- TK\_ASU\_Mode=save
- TK\_ASU\_Flags= -group-bios

Note: The *TK\_ASU\_File* variable should not include any path information.

#### **RAID** configuration

Toolkit provides sample jobs to perform a number of RAID configurations. These jobs are located in the **IBM Scripting Toolkit**, **Windows Edition 9.51 > Modular Deployment Tools > Step 1 - Preinstallation Hardware Configuration > RAID** 

**Configuration** folder, and are named according to the RAID configuration they will create. For example, **Configure RAID** [RAID 0]and **Configure RAID** [RAID 1 + Hot Spare].

To perform RAID configuration using the modular tools:

- 1. Start the Altiris Deployment Solution console.
- Navigate to the IBM Scripting Toolkit, Windows Edition 9.51 > Modular Deployment Tools > Step 1 - Preinstallation Hardware Configuration > RAID Configuration folder.
- **3**. Run the appropriate job against the target system to create the RAID configuration you want.

#### **RAID** replication

If you have an existing RAID configuration that you want to replicate to other systems, you can use the sample jobs **RAID Capture** and **RAID configuration**, located in the **IBM Scripting Toolkit**, **Windows Edition 9.51** > **Modular Deployment Tools** > **Step 1 - Preinstallation Hardware Configuration** > **RAID Replication** folder in the Altiris Deployment Solution console.

To capture an existing RAID configuration, follow these steps:

- 1. Start the Altiris Deployment Solution console.
- Navigate to the IBM Scripting Toolkit, Windows Edition 9.51 > Modular Deployment Tools > Step 1 - Preinstallation Hardware Configuration > RAID Replication folder.
- **3.** Run the **Capture RAID configuration** job against the system whose RAID configuration you want to replicate.

This job will create a RAID configuration file and store it on the source server. By default, it uses the following values:

#### RAID configuration filename

RAID\_Configuration.ini

#### Location

C:\Program Files\Altiris\eXpress\Deployment Server\sgdeploy\ SGTKWinPE\PolicyFiles\machinetype, where machinetype is the machine type of the captured system.

When you have captured the RAID configuration, you can deploy it using the **Deploy RAID configuration** job in the **IBM Scripting Toolkit**, **Windows Edition 9.51** > **Modular Deployment Tools** > **Step 1 - Preinstallation Hardware Configuration** > **RAID Replication** folder.

To deploy the captured RAID configuration:

- 1. Start the Altiris Deployment Solution console.
- Navigate to the IBM Scripting Toolkit, Windows Edition 9.51 > Modular Deployment Tools > Step 1 - Preinstallation Hardware Configuration > RAID Replication folder.
- 3. Run the **Deploy RAID configuration** job against the target system.

By default, this job uses the same default file name and location as the **Capture RAID configuration** job. See "Customizing sample jobs" on page 19 for information about customizing the file name and location.

## Server disk analysis

The ServerGuide Scripting Toolkit provides a sample job to capture the disk information for all disks attached to a given server. You can use this job after performing RAID configuration to ensure that when you install a supported Windows operating system, you install to disk 0 on the target server.

**Note:** This job must be run after RAID configuration is complete, because disk information is changed by the RAID configuration task.

The job is located in: **IBM Scripting Toolkit, Windows Edition 9.51** > **Modular Deployment Tools** > **Step 1 - Preinstallation Hardware Configuration** > **Server Disk Analysis** in the Altiris Deployment Solutions console.

To perform server disk analysis, follow these steps:

- 1. Start the Altiris Deployment Solution console.
- Navigate to the IBM Scripting Toolkit, Windows Edition 9.51 > Modular Deployment Tools > Step 1 - Preinstallation Hardware Configuration > Server Disk Analysis folder.
- **3**. Run the job **Capture Disk Data** against the system for which you want to capture disk information.

The job creates a disk information file and stores it on the source server at: C:\Program Files\Altiris\eXpress\Deployment Server\temp\ID\disk\_details.txt.

## **Operating system installation**

After you have configured RAID on the target server, you can use the jobs provided by the Toolkit to install a supported Windows operating system. This section describes that process.

The ServerGuide Scripting Toolkit, Windows Edition provides two types of jobs for deploying an operating system:

- Operating system cloning
- · Scripted operating system installation

The following sections describe how to perform each type of installation.

#### **Operating system cloning**

The ServerGuide Scripting Toolkit, Windows Edition provides sample jobs to capture and deploy a supported Windows operating system. To run the capture Windows image sample job, the Altiris Agent must first be installed on the donor system. The scripted operating system installation jobs provided by the Toolkit install the Altiris Agentautomatically. If you are cloning an operating system that was not installed through the Toolkit, you must install the Altiris Agent manually.

To capture a supported operating system from one server and deploy it to another, follow these steps:

- Start the Altiris Deployment Solution console, and navigate to the Operating System Imaging folder at the following folder:IBM ServerGuide Toolkit, Windows Edition 2.1 > Modular Deployment Tools > Step 2 - Operating System Installation > Operating System Imaging.
- 2. Open the Capture Windows Image job.
- 3. Select the Create Disk Image task, and click Modify.

- 4. Change the path and file name for the captured image, and click **Finish** to save your changes.
- 5. Open the Deploy Windows Image job.
- 6. Select the **Distribute Disk Image** task, and click **Modify**.
- 7. Change the path and file name to match the one that you entered for the captured image, and click **Finish** to save your changes.
- 8. Run the Capture Windows Image job against the donor server.
- 9. When the job completes, run the **Deploy Windows Image** job against the target server.

#### Scripted operating system installation

If you do not want to deploy a clone of an existing operating system installation, the Toolkit provides sample jobs to deploy each of the supported operating systems. Use the following procedure to install a supported Windows operating system by using the sample jobs provided:

- 1. Ensure that you have a properly configured Toolkit source server with the required operating system files. See "Adding Windows installation files" on page 7 for more information.
- 2. Open the Altiris Deployment Solution console and ensure that the name of the system in the Console is the name you want for the computer name of that system after your deployment. If this is not the case, add the appropriate computer name to the answer file.
- 3. Navigate to the IBM Scripting Toolkit, Windows Edition 9.51 > Modular Deployment Tools > Step 2 - Operating System Installation > Scripted Operating System Installation folder.
- 4. Select the job that corresponds to the Windows operating system you want to install, and run it against the target server.

## Post installation tasks

When you have completed the RAID configuration and operating system installation, you can perform post installation tasks. This section describes the methods for installing the IBM Director Agent and applying IBM UpdateXpress System Pack (UXSP) updates.

The Toolkit provides sample jobs for installing the IBM Director Agent and applying IBM UpdateXpress System Pack (UXSP) updates to a target system on which RAID has been configured and a supported Windows operating system installed. Note that in order to complete these jobs, Altiris Agent must be installed on the target system. Altiris Agent is installed automatically by the operating system installation tasks provided by the Toolkit. If the operating system on the target system was not installed using these jobs, you might have to install Altiris Agent manually. See "Operating system installation" on page 14 for more information on using the modular deployment tools to install operating systems.

**Note:** Installing IBM Director Agent and UpdateXpress System Pack updates on the client system requires Administrator privileges. To successfully run the Altiris post installation tasks for IBM Director Agent and UpdateXpress System Pack updates, you must change the security context of the task by adding the password for the Administrator account on the client system. See "Changing the security context of an Altiris task" on page 100 for more information. The following sections describe the process for using the modular deployment tools to install the IBM Director Agent and apply UXSP updates to a target system.

#### Installing the IBM Director Agent

Follow these steps to install the IBM Director Agent on a target system:

- Ensure that the IBM Director Agent source files have been added to the source tree on the source server. For more information, see "Adding IBM Director Agent files" on page 8.
- Open the Altiris Deployment Solution console and navigate to the IBM ServerGuide Toolkit, Windows Edition 9.51 > Modular Deployment Tools > Step 3 - Post-Installation Configuration > Application Installation folder.
- 3. Run the IBM Director Agent for Windows Install job against the target server.
  - **Note:** If the IBM Director Agent files are not located in the default directory in the source tree, you must modify the TK\_DirAgent\_DirectorAgent job variable to point to the correct location. For more information on modifying job variables, see "Customizing sample jobs" on page 19.

#### Installing UpdateXpress System Pack updates

Follow these steps to install UXSP updates on the target system:

- Ensure that the UpdateXpress System Pack source files have been added to the source tree on the source server. For more information, see "Adding UpdateXpress System Packs" on page 8.
- Open the Altiris Deployment Solution console and navigate to the IBM Scripting Toolkit, Windows Edition 9.51 > Modular Deployment Tools > Step 3 - Post-Installation Configuration > IBM UpdateXpress System Packs folder.
- 3. Run the Run UpdateXpress System Pack Installer job against the target server.

## **Deployment solutions**

The sample jobs provided in the **Combined Deployment Solutions** folder are designed to consolidate multiple deployment elements in a single Altiris job. This section describes how to use these jobs to perform complete deployments.

The deployment solutions provided by the Toolkit are designed to perform a combination of deployment steps in a single job. The following sections provide information about using the sample jobs for:

- Image based deployment (image cloning)
- Scripted deployment

#### Image based deployment

The Toolkit provides a set of tools to capture and deploy an existing system configuration, including RAID configuration, operating system, and installed applications and updates. These jobs require Altiris Agent to be installed on the system that is being captured. Altiris Agent is installed automatically as part of the Scripting Toolkit operating system installation jobs. If the donor system operating system was not installed through the Scripting Toolkit, you might need to install Altiris Agent manually.

To capture and deploy a system configuration, follow these steps:

- Open the Altiris Deployment Solution console and navigate to the IBM ServerGuide Toolkit, Windows Edition 9.51 > Combined Deployment Solutions > Image-based Deployment folder.
- 2. Run the **Capture RAID Configuration and Windows Image** job against the donor system.
- 3. When that job completes, run the **Deploy RAID Configuration and Windows Image** job against the target system.

## Scripted deployment

The scripted deployment sample jobs provided by the ServerGuide Scripting Toolkit are designed to integrate all of the steps for deploying a system configuration in a single Altiris job.

To use a scripted deployment job to configure RAID, install an operating system, install the IBM Director Agent, and install UpdateXpress System Pack updates on the target system, follow these steps:

- 1. Ensure that the necessary operating system, Director Agent, and UXSP files are properly included in the source tree. See "Add files to the source tree" on page 7 for more information.
- Open the Altiris Deployment Solution console and navigate to the IBM ServerGuide Toolkit, Windows Edition 9.51 > Combined Deployment Solutions > Scripted Deployment folder.
- **3**. From this folder, select the job to deploy the operating system of your choice. Modify the following job variables:

#### TK\_NOS\_PerformDirectorAgentInstallation="Yes" To install the IBM Director Agent.

#### TK\_NOS\_PerformPostOSInstallUXSPUpdates="Yes" To install UpdateXpress System Pack updates.

See "Customizing sample jobs" on page 19 for more information on configuring job variables.

4. Run the job against the target server.

# Chapter 4. Customizing deployment scenarios

This section provides information about customizing deployment scenarios.

You can customize your deployment scenarios in the following ways:

- Customize source server settings
- Add PRAID policy files
- Add ASU files
- Customize Fibre HBA boot configuration
- Customize your Windows installation
- · Add installation of the IBM Director Agent to your deployment
- Add installation of UpdateXpress System Packs to your deployment
- Modify the Windows PE image
- Add custom scripts to the SGTKWinPE process
- Add files to the Windows PE image.
- Automate the deployment process

## **Customizing sample jobs**

This section provides information on customizing the sample Altiris jobs provided with the ServerGuide Scripting Toolkit, Windows Edition.

Each sample job provided within the Altiris Deployment Console that contains customizable settings begins with a task that sets all variables for the job. This task is labeled **Customize Job Variables.** The variables that you can modify are contained within a block that is similar to the following:

[User\_Customizable\_Variables]

Variables

[End\_User\_Customizable\_Variables]

You cannot modify variables outside this block. When you modify a job, it is a good practice to create a copy of the job and modify the copy, rather than modifying the original job.

Table 2 provides a list of the variables in the sample Altiris jobs that you can customize. Note that all values for variables must be enclosed within quotation marks.

| Table 2. Customizabl | e variables | in Altiris | sample jobs |
|----------------------|-------------|------------|-------------|
|----------------------|-------------|------------|-------------|

| Variable            | Description                                                                                                    |  |
|---------------------|----------------------------------------------------------------------------------------------------|--|
| [PRAID Settings]    |                                                                                                    |  |
| TK_PRAID_PolicyFile | Specifies the PRAID policy file to be used for the job.<br>This value should not contain any path information. Path<br>information is specified in TK_Path_PolicyFiles,<br>described below. |  |

| Table 2. | Customizable | variables | in Altiris | sample jobs | (continued) |
|----------|--------------|-----------|------------|-------------|-------------|
|----------|--------------|-----------|------------|-------------|-------------|

| Variable            | Description                                                                                                    |
|---------------------|----------------------------------------------------------------------------------------------------|
| TK_Path_PolicyFiles | Specifies the location in the Altiris shared directory of the policy file specified by the <i>TK_PRAID_PolicyFile</i> variable. If no value is specified, then the policy file must be in the Altiris shared directory. The default Altiris shared directory is "C:\Program Files\Altiris\eXpress\Deployment Server".                                                                                                    |
|                     | For convenience, the <i>TK_Altiris_Path</i> variable specifies<br>the path to the Altiris directory within the Toolkit, by<br>default: C:\Program Files\Altiris\eXpress\Deployment<br>Server\sgdeploy\SGTKWinPE\Altiris. For example, if the<br>policy file is in the C:\Program Files\Altiris\eXpress\<br>Deployment Server\sgdeploy\SGTKWinPE\PolicyFiles<br>directory, you can specify the following:<br>%TK_Altiris_Path%\PolicyFiles. <b>Default</b> : Varies per job,<br>see next section. |
| [Fibre S            | Settings]                                                                                                    |
| TK_FIBRE_COUNT      | Specifies the number of HBA ports to configure.                                                                                                    |
|                     | Valid values are $1-n$ , where $n$ is the number of HBA ports available.                                                                                                    |
|                     | This variable affects the use of the following variables:                                                                                                    |
|                     | • TK_FIBRE_N_HBA_ID                                                                                                    |
|                     | TK_FIBRE_N_BOOT_DISABLE                                                                                                    |
|                     | • TK_FIBRE_N_BOOT_PRIM                                                                                                    |
|                     | • TK_FIBRE_N_BOOT_ALT1                                                                                                    |
|                     | • TK_FIBRE_N_BOOT_ALT2                                                                                                    |
|                     | • TK_FIBRE_N_BOOT_AL13                                                                                                    |
|                     | Where <i>N</i> is the HBA number to be configured.<br><b>Note:</b> You must complete one of each of these variables for every HBA port you configure. So if TK_FIBRE_COUNT=2, you must complete one set of these variables for the first port and one for the second.                                                                                                    |

| Variable          | Description                                                                                                    |  |
|-------------------|----------------------------------------------------------------------------------------------------|--|
| TK_FIBRE_N_HBA_ID | Identifies the Qlogic/Emulex HBA to be configured, where $N$ is the HBA number to be configured.                                                        |  |
|                   | Valid values are:                                                                                                    |  |
|                   | hba_instance                                                                                                    |  |
|                   | the instance number of an HBA port. Valid values are integers from 0 to $n$ -1, where $n$ is the number of HBAs in the system.                          |  |
|                   | For example, to configure HBA instance 0, you would useTK_FIBRE_1_HBA_ID=0.                                                                             |  |
|                   | hba_wwpn                                                                                                    |  |
|                   | the World Wide Port Name of an HBA port, in the format xx-xx-xx-xx-xx-xx-xx or xxxxxxxxxxxxxxx                                                          |  |
|                   | For example, to configure HBA: 90-87-AA-BB-65-34-BB-E0:                                                                                                 |  |
|                   | TK_FIBRE_1_HBA_ID=<br>90-87-AA-BB-65-34-BB-E0                                                                                                    |  |
|                   | Default: 0                                                                                                    |  |
|                   | Identifies the Brocade HBA to be configured, where $N$ is the HBA number to be configured.                                                              |  |
|                   | Valid values are:                                                                                                    |  |
|                   | hba_instance                                                                                                    |  |
|                   | the instance number of an HBA port. A valid format is $N/P$ , where $N$ is the adapter number from 1 to $N$ , and $P$ is the port number from 0 to p-1. |  |
|                   | For example: TK_FIBRE_1_HBA_ID=1/0.                                                                                                    |  |
|                   | hba_wwpn                                                                                                    |  |
|                   | the World Wide Port Name of an HBA port, in the format xx-xx-xx-xx-xx-xx-xx or xxxxxxxxxxxxxxx                                                          |  |
|                   | For example, to configure HBA: 90-87-AA-BB-65-34-BB-E0:                                                                                                 |  |
|                   | TK_FIBRE_1_HBA_ID=<br>90-87-AA-BB-65-34-BB-E0                                                                                                    |  |
|                   | Default: 0                                                                                                    |  |

Table 2. Customizable variables in Altiris sample jobs (continued)

| Variable                                                 | Description                                                                                                    |
|----------------------------------------------------------|----------------------------------------------------------------------------------------------------|
| TK_FIBRE_N_BOOT_DISABLE                                  | Disable the selected current boot device settings on the specified HBA port, where $N$ is the HBA number to be configured.                        |
|                                                          | Valid values are                                                                                                    |
|                                                          | <b>No</b> Does not clear or disable any boot settings.                                                                                            |
|                                                          | All Disables the primary and all alternate boot settings - Prim, Alt1, Alt2, and Alt3.                                                            |
|                                                          | <b>Prim</b> Disables only the primary boot setting.                                                                                               |
|                                                          | Alt1 Disables the Alternative 1 boot setting.                                                                                                    |
|                                                          | Alt2 Disables the Alternative 2 boot setting.                                                                                                    |
|                                                          | <b>Alt3</b> Disables the Alternative 3 boot setting. Default: No.                                                                                 |
| TK_FIBRE_N_BOOT_PRIM = target_wwnn target_wwpn<br>lun_id | Defines the primary boot target settings, where <i>N</i> is the HBA number to be configured, and:                                                 |
|                                                          | <ul> <li>target_wwnn - is the World Wide Node Name of a<br/>device, in the format xx-xx-xx-xx-xx-xx-xx or<br/>xxxxxxxxxxxx.</li> </ul>            |
|                                                          | <ul> <li>target_wwpn - is the World Wide Port Name of a<br/>device, in the format xx-xx-xx-xx-xx-xx-xx or<br/>xxxxxxxxxxxx.</li> </ul>            |
|                                                          | • <i>lun_id</i> - is the Logical Unit Number of a device.                                                                                         |
|                                                          | Default: 0 0 0                                                                                                    |
|                                                          | Example:                                                                                                    |
|                                                          | TK_FIBRE_1_BOOT_PRIM=<br>BB-CC-AA-BB-65-34-BB-F1<br>BB-CC-AA-BB-FF-34-BB-F1 9                                                                     |
| TK_FIBRE_N_BOOT_ALT1 = target_wwnn target_wwpn<br>lun_id | Configures the operating system to use the indicated target as the first alternate boot device, where $N$ is the HBA number to be configured, and |
|                                                          | <ul> <li><i>target_wwnn</i> - is the World Wide Node Name of a<br/>device, in the format xx-xx-xx-xx-xx-xx-xx or<br/>xxxxxxxxxxxx.</li> </ul>     |
|                                                          | <ul> <li>target_wwpn -is the World Wide Port Name of a device,<br/>in the format xx-xx-xx-xx-xx-xx or<br/>xxxxxxxxxxxxx.</li> </ul>               |
|                                                          | • <i>lun_id</i> - is the Logical Unit Number of a device.                                                                                         |
|                                                          | Default: blank.                                                                                                    |
|                                                          | Example:                                                                                                    |
|                                                          | TK_FIBRE_1_BOOT_ALT1=<br>BB-CC-AA-BB-65-34-BB-FD<br>BB-CC-AA-BB-FF-40-BB-F1 5                                                                     |

Table 2. Customizable variables in Altiris sample jobs (continued)

| Variable                                                 | Description                                                                                                    |
|----------------------------------------------------------|----------------------------------------------------------------------------------------------------|
| TK_FIBRE_N_BOOT_ALT2 = target_wwnn target_wwpn<br>lun_id | Configures the operating system to use the indicated target as the second alternate boot device, where $N$ is the HBA number to be configured, and                                                                                                    |
|                                                          | <ul> <li>target_wwnn - is the World Wide Node Name of a<br/>device, in the format xx-xx-xx-xx-xx-xx-xx or<br/>xxxxxxxxxxxx.</li> </ul>                                                                                                    |
|                                                          | <ul> <li>target_wwpn -is the World Wide Port Name of a device,<br/>in the format xx-xx-xx-xx-xx-xx or<br/>xxxxxxxxxxxx.</li> </ul>                                                                                                    |
|                                                          | • <i>lun_id</i> - is the Logical Unit Number of a device.                                                                                                    |
|                                                          | Default: blank.                                                                                                    |
|                                                          | Example:                                                                                                    |
|                                                          | TK_FIBRE_1_BOOT_ALT2=<br>BB-CC-AA-BB-65-34-BB-FD<br>BB-CC-AA-BB-FF-40-BB-F1 5                                                                                                    |
| TK_FIBRE_N_BOOT_ALT3 = target_wwnn target_wwpn<br>lun_id | Configures the operating system to use the indicated target as the third alternate boot device, where $N$ is the HBA number to be configured, and                                                                                                    |
|                                                          | <ul> <li>target_wwnn - is the World Wide Node Name of a<br/>device, in the format xx-xx-xx-xx-xx-xx-xx or<br/>xxxxxxxxxxxx.</li> </ul>                                                                                                    |
|                                                          | <ul> <li>target_wwpn -is the World Wide Port Name of a device,<br/>in the format xx-xx-xx-xx-xx-xx or<br/>xxxxxxxxxxxx.</li> </ul>                                                                                                    |
|                                                          | • <i>lun_id</i> - is the Logical Unit Number of a device.                                                                                                    |
|                                                          | Default: blank                                                                                                    |
|                                                          | Example:                                                                                                    |
|                                                          | TK_FIBRE_1_BOOT_ALT3=<br>BB-CC-AA-BB-65-34-BB-FD_BB-CC-AA-BB-FF-40-BB-F1_5                                                                                                    |
| [ASU S                                                   | ettings]                                                                                                    |
| TK_ASU_File                                              | Specifies the file to be used for a Capture System<br>Settings or Deploy System Settings operation. If you are<br>capturing system settings, they will be written to a file<br>with this name. If you are deploying system settings,<br>they will be read from this file. |
|                                                          | The default value is <b>ASU_Capture.ini</b>                                                                                                    |
| TK_Path_ASUFiles                                         | Specifies the path to the file specified by <b>TK_ASU_File</b> .                                                                                                    |
|                                                          | The default is asufiles\machine_type, where machine_type is the four-digit machine type of the target system.                                                                                                    |
| TK_ASU_Mode                                              | Designates the capture class. This variable is used only<br>when capturing system settings.                                                                                                    |
|                                                          | The default value is <b>save</b> .                                                                                                    |
| TK_ASU_Flags                                             | Specifies additional flags for the current mode.                                                                                                    |
|                                                          | The default value is <b>-group-bios</b> .                                                                                                    |
| [Partition                                               | Settings]                                                                                                    |

Table 2. Customizable variables in Altiris sample jobs (continued)

| Variable                      | Description                                                                                                    |
|-------------------------------|----------------------------------------------------------------------------------------------------|
| TK_Partition_DiskNum          | Specifies the disk number on which to create new partition.                                                                                                    |
|                               | Valid values are the disk numbers found by diskpart.exe.                                                                                                    |
|                               | Default: AUTO<br><b>Note:</b> AUTO setting is the first disk on the system.                                                                                                    |
| TK_Partition_Size             | Specifies the partition size in MB. Valid values are:                                                                                                    |
|                               | • "Max" - uses all available space                                                                                                    |
|                               | • <i>"number"</i> - specifies the partition size                                                                                                    |
|                               | Default: "Max"                                                                                                    |
| TK_Partition_FileSystem       | Specifies the file system type to use when formatting the drive. Valid values are:                                                                                                    |
|                               | • "NTFS"                                                                                                    |
|                               | • "FAT32"                                                                                                    |
|                               | Default: "NTFS"                                                                                                    |
| TK_Partition_SR_Size          | Specifies the partition size, in MB, for a System Reserved Partition.                                                                                                    |
|                               | The System Reserved Partition is a primary active<br>partition created during the partitioning step. BitLocker<br>Drive Encryption function requires this partition active<br>partition and formatted ntfs.                                                               |
|                               | Valid values are integers greater than 108.                                                                                                    |
|                               | <b>Default:</b> 108MB<br><b>Note:</b> This setting is supported only for Windows Server<br>2008 R2. This setting is ignored when booting WinPE in<br>native uEFI mode.                                                                                                    |
|                               | For more information on BitLocker Drive Encryption,<br>see: http://technet.microsoft.com/en-us/library/<br>cc731549%28WS.10%29.aspx                                                                                                    |
| [NOS Installa                 | ation Settings]                                                                                                    |
| TK_NOS_NetworkOperatingSystem | Specifies the NOS to use for the deployment. This must<br>be a valid directory name within the sgdeploy\OS<br>directory in the Toolkit Source Server. <b>Default:</b> Varies per<br>job. For example, Win2008_x64 is used for Windows 2008<br>Enterprise Edition (x64).   |
| TK_NOS_AnswerFile             | Specifies the answer file to use for the deployment. This must be a valid filename within the SGTKWinPE\<br>AnswerFiles directory in the Toolkit Source Server.<br><b>Default:</b> win2008.xml for Windows 2008 x86 jobs and<br>win2008x64.xml for Windows 2008 x64 jobs. |
| TK_NOS_ProductKey             | Specifies the product key to be used for unattended installations of Windows operating systems. <b>Default:</b> blank.                                                                                                    |

Table 2. Customizable variables in Altiris sample jobs (continued)

| Variable                                | Description                                                                                                    |
|-----------------------------------------|----------------------------------------------------------------------------------------------------|
| TK_NOS_DeploymentDriverLibrary          | Specifies the Deployment Driver library to use for the deployment. Valid values are:                                                                                                    |
|                                         | <ul> <li>"Auto" - searches all directories within the<br/>sgdeploy\drvs directory and selects the newest DDL<br/>present that supports the machine and OS being<br/>deployed.</li> </ul>                                                                                                    |
|                                         | <ul> <li>"dirname" - must be a valid directory name within the<br/>sgdeploy\drvs directory in the Toolkit Source Server.</li> <li>For example, "w23_drv" would be specified for<br/>sgdeploy\drvs\w23_drv.</li> </ul>                                                                                          |
|                                         | Default: "Auto"                                                                                                    |
| TK_NOS_PerformDirectorAgentInstallation | Automatically install the IBM Director Agent. Valid values are:                                                                                                    |
|                                         | • "Yes"                                                                                                    |
|                                         | • "No"                                                                                                    |
|                                         | Default: "No"                                                                                                    |
| TK_NOS_PerformPostOSInstallUXSPUpdates  | Automatically installUpdateXpress System Packs after<br>the OS is installed. Valid values are:                                                                                                    |
|                                         | • "Yes"                                                                                                    |
|                                         | • "No"                                                                                                    |
|                                         | Default: "No"                                                                                                    |
| [Director Ag                            | ent Settings]                                                                                                    |
| TK_DirAgent_DirectorAgent               | Specifies the location of the IBM Director Agent<br>application files on the source server. Valid values are:<br>• dawin                                                                                                    |
|                                         | <ul> <li>A user-supplied directory in the sgdeploy\apps<br/>directory</li> </ul>                                                                                                    |
|                                         | Defaulte dervin                                                                                                    |
|                                         |                                                                                                    |
| UASE CONTRACT                           | Settings                                                                                                    |
| TK_UASP_AppiyLatest                     | specifies whether USXPI should apply latest updates to<br>the target system if no UXSPs are found for the target<br>system. Setting this variable to <i>Yes</i> will force the<br>UpdateXpress System Pack Installer to apply the latest<br>updates to the target system if no UXSPs found for<br>that system. |
|                                         | Valid values: Yes, No                                                                                                    |
|                                         | Default: No                                                                                                    |
| TK_UXSP_UXSPIUpdateFlags                | Specifies user provided command line arguments for<br>processing by the UpdateXpress System Pack Installer in<br>Update mode. To provide command line arguments to be<br>processed by UXSPi, set this variable to the command<br>line arguments.                                                               |
|                                         | See "UpdateXpress System Pack Installer" on page 43 for<br>a list of command line arguments to use with UXSPi in<br>Update mode.                                                                                                    |
|                                         | Default: blank                                                                                                    |

Table 2. Customizable variables in Altiris sample jobs (continued)

| Variable                        | Description                                                                                                    |
|---------------------------------|----------------------------------------------------------------------------------------------------|
| TK_UXSP_UpdateXpressSystemPacks | Specifies the location of the UpdateXpress System Packs on the source server.                                                                   |
|                                 | <ul> <li>Valid values are:</li> <li>uxsp</li> <li>a user-specified directory in the SGTKWinPE\updates directory</li> </ul>                      |
| TK_UXSP_ForceReboot             | Specifies whether to reboot the system after executing<br>the UpdateXpress System Pack Installer.<br>Valid vlues are Yes and No.<br>Default: No |

Table 2. Customizable variables in Altiris sample jobs (continued)

## Sample job definitions

This section provides descriptions of the sample Altiris jobs provided by the Toolkit, including a description of the variables that can be customized for each job.

All of the sample jobs, except imaging jobs without RAID configuration and the Windows PE boot test, add logging information to following locationC:\Program Files\Altiris\eXpress\Deployment Server\temp\ID\IBM\_WinPEToolkit.log.

## **Customizing Fibre HBA boot configuration**

You can use Toolkit variables to customize the configuration of Fibre HBAs on the target system, allowing them to boot from SAN targets.

By default, the ServerGuide Scripting Toolkit will configure the first QLogic HBA on the system to boot from the first available SAN target for QLogic Fibre HBAs only. Emulex Fibre HBAs are not supported. For more information, see "Known problems and limitations" on page 102). The BIOS configures the first disk drive that it finds that is also a LUN 0 as a boot device. The ServerGuide Scripting Toolkit uses the variables in the following table to configure Fibre HBAs.

**Note:** In some examples that follow, single lines are broken into multiple lines for formatting reasons. When using these settings, you must present all of the information for each variable on a single line.

Table 3. Fibre HBA boot configuration variables

| Variable       | Description                                                                                                    |
|----------------|----------------------------------------------------------------------------------------------------|
| TK_FIBRE_COUNT | Specifies the number of HBA ports to configure.                                                                                                    |
|                | Valid values are $1-n$ , where $n$ is the number of HBA ports available.                                                                                                    |
|                | This variable affects the use of the following variables:                                                                                                    |
|                | • TK_FIBRE_N_HBA_ID                                                                                                    |
|                | TK_FIBRE_N_BOOT_DISABLE                                                                                                    |
|                | • TK_FIBRE_N_BOOT_PRIM                                                                                                    |
|                | • TK_FIBRE_N_BOOT_ALT1                                                                                                    |
|                | TK_FIBRE_N_BOOT_ALT2                                                                                                    |
|                | • TK_FIBRE_N_BOOT_ALT3                                                                                                    |
|                | Where <i>N</i> is the HBA number to be configured.<br><b>Note:</b> You must complete one of each of these variables for every HBA port you configure. So if TK_FIBRE_COUNT=2, you must complete one set of these variables for the first port and one for the second. |

| Variable          | Description                                                                                                    |
|-------------------|----------------------------------------------------------------------------------------------------|
| TK_FIBRE_N_HBA_ID | Identifies the Qlogic/Emulex HBA to be configured, where $N$ is the HBA number to be configured.                                                          |
|                   | Valid values are:                                                                                                    |
|                   | hba_instance                                                                                                    |
|                   | the instance number of an HBA port. Valid values are integers from 0 to $n$ -1, where $n$ is the number of HBAs in the system.                            |
|                   | For example, to configure HBA instance 0:<br>TK_FIBRE_1_HBA_ID=0.                                                                                         |
|                   | hba_wwpn                                                                                                    |
|                   | the World Wide Port Name of an HBA port,<br>in the format xx-xx-xx-xx-xx-xx-xx or<br>xxxxxxxxxxxxxxx.                                                     |
|                   | For example, to configure HBA: 90-87-AA-BB-65-34-BB-E0:                                                                                                   |
|                   | TK_FIBRE_1_HBA_ID=<br>90-87-AA-BB-65-34-BB-E0                                                                                                    |
|                   | Default: 0                                                                                                    |
|                   | Identifies the Brocade HBA to be configured, where $N$ is the HBA number to be configured.                                                                |
|                   | Valid values are:                                                                                                    |
|                   | hba_instance                                                                                                    |
|                   | the instance number of an HBA port. Valid format should be $N/P$ , where $N$ is the adapter number from 1 to N, and $P$ is the port number from 0 to p-1. |
|                   | For example: TK_FIBRE_1_HBA_ID=1/0.                                                                                                    |
|                   | hba_wwpn                                                                                                    |
|                   | the World Wide Port Name of an HBA port,<br>in the format xx-xx-xx-xx-xx-xx-xx or<br>xxxxxxxxxxxxxxx.                                                     |
|                   | For example, to configure HBA: 90-87-AA-BB-65-34-BB-E0:                                                                                                   |
|                   | TK_FIBRE_1_HBA_ID=<br>90-87-AA-BB-65-34-BB-E0                                                                                                    |
|                   | Default: 0                                                                                                    |

Table 3. Fibre HBA boot configuration variables (continued)

| Variable                                                 | Description                                                                                                    |
|----------------------------------------------------------|----------------------------------------------------------------------------------------------------|
| TK_FIBRE_N_BOOT_DISABLE                                  | Disable the selected current boot device settings on the specified HBA port, where $N$ is the HBA number to be configured.                        |
|                                                          | Valid values are                                                                                                    |
|                                                          | <b>No</b> Does not clear or disable any boot settings.                                                                                            |
|                                                          | All Disables the primary and all alternate boot settings: Prim, Alt1, Alt2, and Alt3.                                                             |
|                                                          | <b>Prim</b> Disables only the primary boot setting.                                                                                               |
|                                                          | Alt1 Disables the Alternative 1 boot setting.                                                                                                    |
|                                                          | Alt2 Disables the Alternative 2 boot setting.                                                                                                    |
|                                                          | Alt3 Disables the Alternative 3 boot setting. Default: No                                                                                         |
| TK_FIBRE_N_BOOT_PRIM =<br>target_wwnn target_wwpn lun_id | Defines the primary boot target settings, where <i>N</i> is the HBA number to be configured, and:                                                 |
|                                                          | • <i>target_wwm</i> is the World Wide Node Name of a device, in the format xx-xx-xx-xx-xx-xx-xx or xxxxxxxxxxxxxx                                 |
|                                                          | • <i>target_wwpn</i> is the World Wide Port Name of a device, in the format xx-xx-xx-xx-xx-xx-xx or xxxxxxxxxxxx.                                 |
|                                                          | • <i>lun_id</i> is the Logical Unit Number of a device.                                                                                           |
|                                                          | Default: 0 0 0                                                                                                    |
|                                                          | Example:                                                                                                    |
|                                                          | TK_FIBRE_1_BOOT_PRIM=<br>BB-CC-AA-BB-65-34-BB-F1 BB-CC-AA-BB-FF-34-BB-F1 9                                                                        |
| TK_FIBRE_N_BOOT_ALT1 =<br>target_wwnn target_wwpn lun_id | Configures the operating system to use the indicated target as the first alternate boot device, where $N$ is the HBA number to be configured, and |
|                                                          | • <i>target_wwnn</i> is the World Wide Node Name of a device, in the format xx-xx-xx-xx-xx-xx-xx or xxxxxxxxxxxxxx.                               |
|                                                          | • <i>target_wwpn</i> is the World Wide Port Name of a device, in the format xx-xx-xx-xx-xx-xx-xx or xxxxxxxxxxxxx.                                |
|                                                          | • <i>lun_id</i> is the Logical Unit Number of a device.                                                                                           |
|                                                          | Default: blank                                                                                                    |
|                                                          | Example:                                                                                                    |
|                                                          | TK_FIBRE_1_BOOT_ALT1=<br>BB-CC-AA-BB-65-34-BB-FD_BB-CC-AA-BB-FF-40-BB-F1_5                                                                        |

Table 3. Fibre HBA boot configuration variables (continued)

| Variable                                                 | Description                                                                                                    |
|----------------------------------------------------------|----------------------------------------------------------------------------------------------------|
| TK_FIBRE_N_BOOT_ALT2 = target_wwnn target_wwpn lun_id    | Configures the operating system to use the indicated target as the second alternate boot device, where $N$ is the HBA number to be configured, and     |
|                                                          | • <i>target_wwnn</i> is the World Wide Node Name of a device, in the format xx-xx-xx-xx-xx-xx-xx or xxxxxxxxxxxx.                                      |
|                                                          | • <i>target_wwpn</i> is the World Wide Port Name of a device, in the format xx-xx-xx-xx-xx-xx-xx or xxxxxxxxxxxx.                                      |
|                                                          | • <i>lun_id</i> is the Logical Unit Number of a device.                                                                                                |
|                                                          | Default: blank                                                                                                    |
|                                                          | Example:                                                                                                    |
|                                                          | TK_FIBRE_1_BOOT_ALT2=<br>BB-CC-AA-BB-65-34-BB-FD_BB-CC-AA-BB-FF-40-BB-F1_5                                                                             |
| TK_FIBRE_N_BOOT_ALT3 =<br>target_wwnn target_wwpn lun_id | Configures the operating system to use the indicated target as the third alternate boot device, where <i>N</i> is the HBA number to be configured, and |
|                                                          | • <i>target_wwnn</i> is the World Wide Node Name of a device, in the format xx-xx-xx-xx-xx-xx or xxxxxxxxxxx.                                          |
|                                                          | • <i>target_wwpn</i> is the World Wide Port Name of a device, in the format xx-xx-xx-xx-xx-xx-xx or xxxxxxxxxxxx.                                      |
|                                                          | • <i>lun_id</i> is the Logical Unit Number of a device.                                                                                                |
|                                                          | Default: blank                                                                                                    |
|                                                          | Example:                                                                                                    |
|                                                          | TK_FIBRE_1_BOOT_ALT3=<br>BB-CC-AA-BB-65-34-BB-FD_BB-CC-AA-BB-FF-40-BB-F1_5                                                                             |

Table 3. Fibre HBA boot configuration variables (continued)

## Capture and Deploy RAID Configuration and Windows image

The ServerGuide Scripting Toolkit provides sample Altiris jobs to perform operating system (OS) imaging tasks using Altiris. OS Imaging tasks includes capturing a copy of an installed OS and deploying an image to a target server. You might need to configure the target server before you deploy the OS image.

**Note:** The donor and target systems must be configured identically in order to deploy the captured RAID configuration and Windows image.

These jobs capture a RAID Configuration along with the OS image, so that you can use both to redeploy the image. In order to run the capture RAID configuration and Windows image sample job, you must first install Altiris Agent on the donor system. The Toolkit's scripted OS install jobs automatically install Altiris Agent.

The capture sample job captures the RAID configuration of the server, and then captures an OS image from the target server and stores both on the Altiris server.

Each deployment sample job deploys the captured RAID configuration, and OS image to the target server. The sample job configures RAID, calls a reboot, and then performs the image deployment.
The following variables may be customized for these jobs within the Altiris Console:

- TK\_PRAID\_PolicyFile="Raid\_Configuration.ini"
- TK\_Path\_PolicyFiles="PolicyFiles\%Machine\_Type%"

# **Configure RAID and Install Windows OS**

This sample job performs a RAID configuration, restarts the system, and then performs a scripted operating system installation. You must set up the Windows operating system being deployed in the Toolkitsource tree on the Altiris server. See "Adding Windows installation files" on page 7 for details.

The following variables may be customized for this job within the Altiris Console:

- TK\_Partition\_DiskNum="0"
- TK\_UXSP\_ApplyLatest="No"
- TK\_UXSP\_UXSPIUpdateFlags=""
- TK\_PRAID\_PolicyFile=""
- TK\_Path\_PolicyFiles="PolicyFiles"
- TK\_Partition\_Size="8192"
- TK\_NOS\_NetworkOperatingSystem="Win2008\_x64\_EE"
- TK\_NOS\_AnswerFile="win2008x64.xml"
- TK\_NOS\_ProductKey="
- TK\_NOS\_DeploymentDriverLibrary="Auto"
- TK\_NOS\_PerformDirectorAgentInstallation="No"
- TK\_NOS\_PerformPostOSInstallUXSPUpdates="No"
- TK\_UXSP\_ForceReboot="No"

# Configuring RAID with a policy file

You can configure RAID controllers by using stand-alone jobs that configure only the RAID controllers and then stop, and jobs integrated with scripted and image-based deployment. The jobs that specify a specific RAID level in them use a pre-configured policy file to create a RAID array of that type on the target machine. The other jobs either deploy a previously captured RAID configuration or create the default RAID configuration if no policy file is specified.

To use a user-defined policy file:

- Create the policy file in the sgdeploy\SGTKWinPE\PolicyFiles directory, for example. UserPolicy1.ini. This is the default location specified by the following variable: TK\_Path\_PolicyFiles="PolicyFiles"
- 2. Copy a pre-existing Toolkit job with RAID configuration.
- 3. Modify the TK\_PRAID\_PolicyFile variable in the copied job to point to your policy file. In this example: TK\_PRAID\_PolicyFile="UserPolicy1.ini".

# Capture and deploy RAID configuration

The ServerGuide Scripting Toolkit provides sample Altiris jobs to capture and deploy a RAID Configuration, allowing the RAID configuration of a single server to provide a configuration basis for any number of servers. The capture sample job captures the RAID configuration of the server and stores it in a file named RAID\_Configuration.ini.

By default, all captured RAID configurations are stored in the following directory on the Deployment Server:

AltirisPath\sgdeploy\SGTKWinPE\PolicyFiles\machinetype

#### where:

- *AltirisPath* is the fully qualifies path to the Altiris Deployment Solution directory, for example C:\Program Files\Altiris\eXpress\Deployment Server.
- *machinetype* is the machine type of the captured system.

The deployment sample job deploys the captured RAID configuration from RAID\_Configuration.ini located in the above directory by default. You can customize the following variables for these jobs within the Altiris Console:

- TK\_PRAID\_PolicyFile="Raid\_Configuration.ini"
- TK\_Path\_PolicyFiles="PolicyFiles\%Machine\_Type%"

### Server data disposal

These sample jobs perform a server data disposal. The first performs a disposal and resets the RAID Configuration. The second performs only a server data disposal.

The variables in the following table can be customized for these jobs within the Altiris Console.

| Variable              | Values                                                                                                    |
|-----------------------|----------------------------------------------------------------------------------------------------|
| TK_Wipe_Level         | <ul> <li>"quick" - performs a quick wipe of the disks.</li> </ul>                                                                                                    |
|                       | • "dod" - performs a multipass wipe of the disks that conforms to DOD standards.                                                                                                    |
| TK_Wipe_Repeat_Number | <i>number</i> - indicates the number of passes to complete.                                                                                                    |
| TK_Wipe_Disk          | <pre>disk_number - indicates the number of disks to wipe. By default, "1" is the first disk in the system. Note: Disk numbers from diskpart.exe do not translate directly to TK_Wipe_Disk, because diskpart.exe numbers the first disk as disk zero, while TK_Wipe_Disk numbers it as disk one. You must add one to the disk number returned by diskpart.exe to wipe the correct disk with TK_Wipe_Disk.</pre> |

**Note:** Depending on the size of the drives involved and the wipe level, these jobs can take up to several hours to complete.

## Microsoft Windows unattended scripted installation

These sample jobs perform a scripted installation of Windows Server 2008. You must set up the version of the operating system to be installed on the Altiris server before running these jobs. See "Adding Windows installation files" on page 7 for more information.

You can customize the following variables for these jobs (values shown are defaults for Windows Server 2008, Enterprise Edition):

- TK\_Partition\_DiskNum="0"
- TK\_UXSP\_ApplyLatest="No"
- TK\_UXSP\_UXSPIUpdateFlags=""
- TK\_Partition\_Size="8192"
- TK\_NOS\_NetworkOperatingSystem="Win2008\_x86"
- TK\_NOS\_AnswerFile="win2008.xml"
- TK\_NOS\_DeploymentDriverLibrary="Auto"
- TK\_NOS\_PerformDirectorAgentInstallation="No"
- TK\_NOS\_PerformPostOSInstallUXSPUpdates="No"
- TK\_UXSP\_ForceReboot="No"

# Capture and deploy a Windows image

The ServerGuide Scripting Toolkit provides sample Altiris jobs to perform operating system (OS) imaging tasks using Altiris, such as capturing a copy of an installed OS and deploying an image to a target server.

Before deploying an OS image to a target server, you might need to perform RAID configuration on the server. To run the Capture Windows image sample job, Altiris Agent must be installed on the donor system. The Toolkit's scripted OS install jobs automatically install Altiris Agent.

To modify the file name and location of the captured image, perform the following steps:

- 1. Double-Click on the Capture Windows Image job.
- 2. Select the Create Disk Image task, and click Modify.
- 3. Change the path and file name for the captured image.
- 4. Click Finish to save.
- 5. Double-click on the **Deploy Windows Image** job.
- 6. Select the **Distribute Disk Image** task, and click **Modify**.
- 7. Change the path and file name to the same values used above for the captured image.
- 8. Click Finish to save the changes.

# Windows PE Boot Test

This sample job performs a basic task to test connectivity between the target server and the Altiris Deployment Solution Server. The job boots into the Windows PE x86 environment on the target server. After establishing a connection, it performs a **dir** command on the eXpress share of the Altiris DS Server. The job then pauses, requiring input from you to continue. There are no variables to be customized for this job within the Altiris Console.

# **Chapter 5. System Enablement Packs**

System Enablement Packs (SEPs) are a collection of files and utilities required to support a specific set of machine types. You can use SEPs to add support for systems that were released after the most current version of the Toolkit.

The files in a System Enablement Pack (SEP) include system specific utilities, drivers, and scripts. For the ServerGuide Scripting Toolkit to support a specific machine type, you must download and install the corresponding SEP.

### **Downloading SEPs**

The Scripting Toolkit provides the Altiris\_DownloadSEPs.cmd command to download System Enablement Packs (SEPs) for use in creating deployments. The command file is located in the C:\Program Files\Altiris\eXpress\Deployment Server\sgdeploy\SGTKWinPE\Altiris\Altiris\_DownloadSEPs.cmd directory. When you run the Altiris\_DownloadSEPs.cmd command, it downloads the SEP for the specified system. For example:

Altiris\_DownloadSEPs.cmd 7327,7328

After you have downloaded the SEP, you must install it on the Toolkit source server in order to create deployments for the supported machine types.

### Installing SEPs

The Toolkit provides three ways to install System Enablement Packs (SEPs)after they have been downloaded:

- 1. The **Altiris\_DownloadSEPs.cmd** command can install the SEPs that it has downloaded.
- 2. The **Altiris\_InstallSEPs.cmd** command will install SEPs that are stored in the default location sgshare\sgdeploy\updates\uxsp, or from another location specified in the command line.
- 3. Running the Altiris\_SGTKWinPE.cmd command to create a deployment scenario automatically prompts you to install any required SEPs.

# Appendix A. Supported target server hardware and software

The ServerGuide Scripting Toolkit supports deployment of Windows operating systems on IBM eServer<sup>™</sup> and IBM eServer<sup>™</sup> xSeries servers. In general, the ServerGuide Scripting Toolkit provides support for ServerProven<sup>®</sup> IBM or third-party adapters in the following categories:

- Ethernet
- Fibre Channel
- IDE and IDE RAID
- SAS and SAS RAID
- SATA and SATA RAID
- SCSI and SCSI RAID (includes Ultra-SCSI)

This section contains the following information about specific hardware and software support for deployment scenarios:

- System support information
- Operating system support information
- RAID controller information
- Fibre Channel host bus adapters

Additional information about these topics is contained in the readme.htm file.

You can download the latest version of the readme.htm file from the ServerGuide Scripting Toolkit Web page. See IBM deployment resources on the Web for information.

### System support

This section details what systems are supported by the ServerGuide Scripting Toolkit.

You can use the Scripting Toolkit to deploy supported operating systems to any IBM System x, BladeCenter, iDataPlex server, or Flex system that are in the ServerGuide Scripting Toolkit support list.

## **Operating system support**

This section details what operating system deployment/server combinations are supported by the ServerGuide Scripting Toolkit.

You can use the Scripting Toolkit to deploy supported operating systems to systems supported by the ServerGuide Scripting Toolkit. To determine what operating system and server combinations are supported, see IBM ServerProven.

## **RAID** controller support

This section details what RAID controller and server combinations are supported by the ServerGuide Scripting Toolkit.

To determine what RAID controller and server combinations are supported, see Storage Controllers and IBM ServerProven.

# **Fibre Channel HBA support**

This section details what FC HBA and server combinations are supported by the ServerGuide Scripting Toolkit.

To determine what FC HBA and server combinations are supported, see Shared Storage Adapters and IBM ServerProven.

# Appendix B. ServerGuide Scripting Toolkit utilities and tools

This section contains information about the utilities that are included in the ServerGuide Scripting Toolkit, and the tools that are shipped with it. For each utility there is a description of parameters, along with examples.

For each included tool there is a brief description of the tool and instructions on using it with the ServerGuide Scripting Toolkit, as well as pointers on where to get more information on the tool and its use.

# Altiris\_SGTKWinPE.CMD

#### Purpose

This script builds the IBM specific Windows Preinstallation Environment for Altiris Deployment Solution and integrates the Toolkit into the Altiris Deployment Solution.

#### Note:

- 1. This script must be executed from the directory in which it resides.
- **2.** The Altiris Deployment Solution and Toolkit must be installed in a path that does not contain parentheses.

#### Altiris\_SGTKWinPE

#### **Parameters**

There are no parameters

#### Sample

Altiris\_SGTKWinPE

## Altiris\_DownloadSEPs.cmd

TheAltiris\_ DownloadSEPs.CMD script is used to download System Enablement Packs for specific machine types to the ServerGuide Scripting Toolkit. The syntax is:

Altiris\_DownloadSEPs machine\_types [/?]

### **Parameters**

machine\_types

A comma-separated list of machine types for which to download System Enablement Packs. To download all available System Enablement Packs, use *all* as the machine type.

/? Displays the help.

## Altiris\_InstallSEPs.cmd

The Altiris\_InstallSEPs.CMD script is used to install System Enablement Packs on the ServerGuide Scripting Toolkit source server. The syntax is:

Altiris\_InstallSEPs sep\_path [/F | /?]

## **Parameters**

#### sep\_path

The fully-qualified path to the folder containing the System Enablement Packs.

- **/F** Forces the installation of all detected System Enablement Packs without prompting.
- /? Displays the help.

# Altiris\_RefreshWinPEImage.cmd

The **Altiris\_RefreshWinPEImage.cmd** script is used to update the Windows PE drivers and regenerate the Windows PE PXE image after installing a new System Enablement Pack on the ServerGuide Scripting Toolkit source server.

Use the Altiris\_SGTKWinPE.cmd script when you install a new version of the ServerGuide Scripting Toolkit on your source server. Use the Altiris\_RefreshWinPEImage.cmd script when you install a new System Enablement Pack on your source server. The Altiris\_RefreshWinPEImage.cmd script maintains the job associations with Windows PE PXE image.

The syntax of the **Altiris\_RefreshWinPEImage.cmd** is: Altiris\_RefreshWinPEImage

# Tools included with the ServerGuide Scripting Toolkit

The ServerGuide Scripting Toolkit includes several additional tools to make the toolkit more efficient. This section describes the additional tools provided by this release of the ServerGuide Scripting Toolkit, Windows edition:

- Advanced Settings Utility
- QAUCLI
- UpdateXpress System Pack Installer

# **Advanced Settings Utility**

For convenience, the ServerGuide Scripting Toolkit, Windows edition, includes the IBM Advanced Settings Utility (ASU). You can use the IBM<sup>®</sup> Advanced Settings Utility (ASU) to modify firmware settings from the command line on multiple operating-system platforms.

The ServerGuide Scripting Toolkit uses a subset of the ASU function to capture and deploy firmware settings as part of your scripted deployments.

### Usage

This section describes the ASU functions used by the ServerGuide Scripting Toolkit.

| Table 4. ASU | functions | in | ServerGuide | Scripting | Toolkit |
|--------------|-----------|----|-------------|-----------|---------|
|--------------|-----------|----|-------------|-----------|---------|

| Command           | Description                                                                                                    |
|-------------------|----------------------------------------------------------------------------------------------------|
| asu.exe show bios | Is used to display and capture CMOS<br>settings. You can use redirection to store this<br>output in a file as shown here:<br>asu.exe show bios > bios_settings.ini |

| Table 4. ASL | l functions in | ServerGuide | Scripting | Toolkit | (continued) |
|--------------|----------------|-------------|-----------|---------|-------------|
|--------------|----------------|-------------|-----------|---------|-------------|

| Command                           | Description                                                                                                    |  |
|-----------------------------------|----------------------------------------------------------------------------------------------------|--|
| asu.exe replicate <i>filename</i> | Is used to apply CMOS settings from a file.<br>ASU looks for the filename specified by<br><i>filename</i> , and reads the contents. If the<br>contents are valid CMOS settings, they are<br>applied, one line at a time, to the server.<br>This example applies the settings captured<br>above:<br>asu.exe replicate bios_settings.ini |  |
|                                   | <b>Note:</b> Only settings captured from an identical model can be replicated, due to a difference in BIOS settings and valid values between models.                                                                                                    |  |

### Updating the ASU executable

This section describes how to update the Advanced Settings Utility executable file used by the ServerGuide Scripting Toolkit, Windows Edition.

#### Before you begin

You need the following to update the ASU executable file used by the scripting toolkit:

- The file: ibm\_utl\_asu\_asutversion\_windows\_i686.exe, where version is the updated version of ASU.
- The file: ibm\_utl\_asu\_asutversion\_windows\_x86-64.exe, where version is the updated version of ASU.
- A scripting toolkit source server

#### Procedure

- 1. On the source server, navigate to ...\sgdeploy\SGTKWinPE\Bin\win32.
- 2. Copy the file ibm\_utl\_asu\_asutversion\_windows\_i686.exe to that directory.
- **3**. Execute the file.
- 4. When prompted, enter **A** to overwrite all of the old files.
- 5. When the update is complete, navigate to ...\sgdeploy\SGTKWinPE\Bin\winx64.
- 6. Copy the file ibm\_utl\_asu\_asutversion\_windows\_x86-64.exe to that directory.
- 7. Delete the file asu.exe.
- 8. Execute ibm\_utl\_asu\_asutversion\_windows\_x86-64.exe.
- 9. When prompted, enter A to overwrite all of the old files.
- 10. Rename asu64.exe to asu.exe in this directory.

## **QAUCLI.EXE**

You can use the QAUCLI utility to configure Fibre Host Bus Adapters (HBAs). 32– and 64–bit versions of this utility come with the ServerGuide Scripting Toolkit, Windows Edition. You can download this utility from QLogic at http://www.qlogic.com. You can also view the QAUCLI documentation in the sgdeploy\SGTKWinPE\Docs\qauCli directory.

# Usage

Table 5. QAUCLI usage

| Command                                                                                                    | Description                                                                                                    |  |  |
|----------------------------------------------------------------------------------------------------|----------------------------------------------------------------------------------------------------|--|--|
| qaucli.exe -pr fc —e (view   ?)                                                                                   | Shows the current boot device information on all HBAs                                                                                 |  |  |
| <pre>qaucli.exe -pr fc -e (hba_instance   hba_wwpn<br/>target_wwnn target_wwpn lun_id [prim   alt1   alt2  </pre> | Configures the operating system to boot from a particular target, where:                                                              |  |  |
|                                                                                                    | hba_instance<br>The HBA instance number of an HBA port.                                                                               |  |  |
|                                                                                                    | hba_wwpn<br>The World Wide Port Name of an HBA port.                                                                                  |  |  |
|                                                                                                    | target_wwnn<br>The World Wide Node Name of a target device,<br>in the format <i>nn-nn-nn-nn-nn-nn-nn</i> or<br><i>nnnnnnnnnnnnn</i> . |  |  |
|                                                                                                    | target_wwpn<br>The World Wide Port Name of a target device,<br>in the format <i>nn-nn-nn-nn-nn-nn-nn</i> or<br><i>nnnnnnnnnnnnn</i> . |  |  |
|                                                                                                    | lun_id The Logical Unit Number of a LUN.                                                                                              |  |  |
|                                                                                                    | <b>prim</b> The primary boot port name.                                                                                               |  |  |
|                                                                                                    | <b>alt</b> <i>n</i> The name of the alternate boot port. You can specify up to three alternate boot ports.                            |  |  |
| <pre>qaucli.exe -pr fc -e (hba_instance   hba_wwpn) (view   ?)</pre>                                              | Shows the current boot device information for the specified HBA port.                                                                 |  |  |
| qaucli.exe -pr fc -e ( <i>hba_instance</i>   <i>hba_wwpn</i> )<br>(enable   0 0 0)                                | Configures the operating system to boot from the first target found by the BIOS. The default LUN is 0.                                |  |  |
| qaucli.exe -pr fc -e ( <i>hba_instance</i>   <i>hba_wwpn</i> )<br>disable [prim   alt1   alt2   alt3]             | Clears the selected boot device settings on the indicated HBA port.                                                                   |  |  |
| qaucli.exe -pr fc -l ( <i>hba_instance</i>   <i>hba_wwpn</i> )                                                    | Displays information about the LUNs attached to the specified HBA port.                                                               |  |  |

## Examples

The following examples illustrate qaucli.exe utility usage.

**Note:** While some of these examples are broken across multiple lines, when using QAUCLI.EXE, you must enter all of the parameters on a single line.

| Example                                                                                                    | Description                                                                                                    |
|----------------------------------------------------------------------------------------------------|----------------------------------------------------------------------------------------------------|
| qaucli.exe -pr fc -e view                                                                                    | Displays the current boot device information on all HBAs.                                                                     |
| qaucli.exe -pr fc -e<br>E0-FF-EE-DE-CD-34-56-30<br>E0-00-ED-DE-CD-34-56-30<br>E0-10-ED-DE-CD-34-56-30 1 prim | Configures HBA E0-FF-EE-DE-CD-34-56-30<br>E0-00-ED-DE-CD-34-56-30 E0-10-ED-DE-CD-34-56-30 to<br>boot from the primary target. |
| qaucli.exe -pr fc —e E0-FF-EE-DE-CD-34-56-30 view                                                            | Displays the current boot setting information for HBA port E0-FF-EE-DE-CD-34-56-30.                                           |
| qaucli.exe -pr fc —e E0-FF-EE-DE-CD-34-56-30<br>disable prim                                                 | Clears the selected boot device setting on HBA port E0-FF-EE-DE-CD-34-56-30.                                                  |

| Example                                      | Description                                                                       |
|----------------------------------------------|-----------------------------------------------------------------------------------|
| qaucli.exe -pr fc —l E0-FF-EE-DE-CD-34-56-30 | Displays information about the LUNs attached to HBA port E0-FF-EE-DE-CD-34-56-30. |

# UpdateXpress System Pack Installer

For convenience, the ServerGuide Scripting Toolkit, Windows edition includes the UpdateXpress System Pack Installer (UXSPI) to help you acquire updates to include in your deployment scenarios.

The UpdateXpress System Pack Installer can perform these functions:

- Acquire firmware and driver updates for supported machine type/operating system combinations from a remote location, such as the IBM Support web site.
- Inventory a system to be updated and compare the inventory to the list of available updates, and then recommend and deploy a set of updates for the system.
- Create bootable media on CD-ROM, DVD, or USB key to use in applying firmware to supported systems.

For more information on running the UpdateXpress System Pack Installer, refer to the UXSPI User's Guide in the sgdeploy\SGTKWinPE\Docs\uxspi directory.

# WINLPCFG.EXE

Use the WINLPCFG utility to configure Fibre Host Bus Adapters (HBAs). 32-bit and 64-bit versions of this utility come with the ServerGuide Scripting Toolkit, Windows Edition. You can download this utility from Emulex at http://www.emulex.com. You can also view the Emulex documentation in the sgdeploy\SGTKWinPE\Docs\winlpcfg directory.

## Usage

| Table 6. | WINLPCFG | usage |
|----------|----------|-------|
|----------|----------|-------|

| Command                                                         | Description                                                                                                    |
|-----------------------------------------------------------------|----------------------------------------------------------------------------------------------------|
| winlpcfg.exe help<br>winlpcfg.exe ?                             | Displays help for the <b>winlpcfg.exe</b> command.                                                                                                    |
| <pre>winlpcfg.exe help command<br/>winlpcfg.exe ? command</pre> | To view a list of all available commands, enter:<br>winlpcfg.exe help or winlpcfg.exe ?.                                                                            |
|                                                                 | To view the help for a specific command, add the command name. For example:                                                                                         |
|                                                                 | winlpcfg.exe help download                                                                                                    |
|                                                                 | or                                                                                                    |
|                                                                 | winlpcfg.exe ? download                                                                                                    |
| winlpcfg.exe listwwn                                            | Lists all adapters installed in the system and shows<br>the factory-assigned WWN, the nonvolatile WWPN,<br>and the WWNN used to identify the adapter in the<br>SAN. |

#### Table 6. WINLPCFG usage (continued)

| Command                                                                                                 | Description                                                                                                    |
|----------------------------------------------------------------------------------------------------|----------------------------------------------------------------------------------------------------|
| winlpcfg.exe listhba                                                                                    | Lists the following information for all installed adapters in the system:                                                 |
|                                                                                                    | Adapter number                                                                                                    |
|                                                                                                    | • IEEE address assigned by the manufacturer                                                                               |
|                                                                                                    | Firmware version                                                                                                    |
|                                                                                                    | Adapter type                                                                                                    |
|                                                                                                    | Possible mailbox errors                                                                                                   |
| <pre>winlpcfg.exe readbootdevice n=adapter_number</pre>                                                 | Displays the WWN, LUN, and the topology in use for the indicated boot device.                                             |
| <pre>winlpcfg.exe enableboot n=adapter_number i=index</pre>                                             | Enables or disables the BootBIOS specified by the index number on the specified adapter.                                  |
| <pre>winlpcfg.exe setbootdevice n=adapter_number w0= wwpn_word_0 w1=wwpn_word_2 l=lun t= topology</pre> | Sets the boot device to the indicated adapter, WWPN, and topology (select 0 for Arbitrated Loop or 1 for Point to Point). |
| winlpcfg.exe readaltboot n= <i>adapter_number</i>                                                       | Displays the WWN and LUN of all possible alternate<br>boot devices. Up to seven alternate boot devices are<br>supported.  |
| <pre>winlpcfg.exe setaltboot i=index w0=wwpn_word_0 w1= wwpn_word_2 l=lun</pre>                         | Specifies an alternate boot device. You can set up to seven boot devices by specifying indexes from 1 to 7.               |

## **Examples**

The following examples illustrate winlpcfg.exe utility usage.

**Note:** While some of these examples are broken across multiple lines, when using WINLPCFG.EXE, you must enter all of the parameters on a single line.

| Example                                                                | Description                                                                           |
|------------------------------------------------------------------------|---------------------------------------------------------------------------------------|
| winlpcfg.exe help                                                      | Displays all available commands.                                                      |
| winlpcfg listwwn                                                       | Displays the WWNs of all adapters in the system                                       |
| winlpcfg listhba                                                       | Lists all adapters in the system.                                                     |
| winlpcfg readbootdevice n=1                                            | Displays the WWN, LUN, and topology for adapter number one.                           |
| winlpcfg enableboot n=6 i=1                                            | Enables BootBios on adapter number 6.                                                 |
| <pre>winlpcfg setbootdevice n=1 w0=a1b2c3d4 w1=b946a4e8 1=46 t=0</pre> | Sets the boot device to adapter number one, LUN 46, with an Arbitrated Loop topology. |
| winlpcfg readaltboot n=1                                               | Displays the WWN and LUN number of all possible alternate boot devices.               |
| winlpcfg setaltboot n=1 i=1 w0=12345678 w1=a842b6 l=3                  | Sets the alternate boot device on adapter 1, LUN 3.                                   |

# ServerGuide Scripting Toolkit utilities

This section contains information about the utilities that are included in the ServerGuide Scripting Toolkit. Each utility is describes, along with examples.

The command-line syntax examples in this documentation use the following conventions:

- Variables are shown in *italics*
- Required parameters are shown within <> brackets
- Optional parameters are shown within [] brackets
- Required or optional parameters from which you must make a unique choice are separated by a vertical bar (|) character

You must enter all parameters for a utility on a single command line, even when the information in this documentation is shown on multiple lines.

# CLINI.EXE

The Command Line INI utility can perform the following functions:

- Write information to an INI file:
  - Add new sections, items, or values
  - Remove sections, items, or values
  - Change existing sections, items, or values
  - Change or append to values of existing sections or items
  - Comment or uncomment sections, items, or values
- Read information from an INI file:
  - Read items and store all or part of the value as an environment variable
  - Read items and check all or part of the value for strings, substrings, or tokens
- Merge information from one INI to another.

Two versions of the Command Line INI utility come with the ServerGuide Scripting Toolkit:

- A 32-bit version for use on Microsoft Windows 32-bit operating systems and the 32-bit version of Windows Preinstallation Environment (Windows PE) 2.1/3.0. The 32-bit version was formerly named clini32.exe.
- A 64-bit version for Windows x64 operating systems and for Windows PE 2.1/3.0 (x64).

Storing a value as an environment variable is done by creating a batch file that contains a command to set the environment variable. You must then call the batch file to set the environment variable. By default, the batch file is named cliniset.bat. If the batch file already exists, it is deleted and recreated with the new information.

**Note:** Because the media is read-only, this feature cannot be used on a bootable Windows PE CD or DVD.

In addition to setting values, the clini.exe program can append values to existing items in an INI file. By default, no delimiter is used to append values. A delimiter can be specified, if required. Appending values provides the ability to 'build' values in the INI file by issuing multiple commands. When reading values from an INI file to set an environment variable, the values can be tokenized to specify a particular token.

The clini.exe program checks the number of characters on the command line and displays a message if the characters exceed the limit. The /O parameter overrides character-limit checking.

The clini.exe utility has the following command-line syntax:

| <pre>clini <filename> &lt;[filename2 [/ES] [/A /U /P]]&gt; &lt;[/S:section]</filename></pre> |
|----------------------------------------------------------------------------------------------|
| [/I:item] [/V:value /A:value /U:value /E:variable                                            |
| <pre>[/=:string]/C:string]/CT:string]&gt; [/B:file name]</pre>                               |
| [/D:delimiter] [/T:n] [/R] <[/CMT /UCMT  [7AI]                                               |
| [/CC:character]]> [/NS] [/N] [/O]                                                            |

| Parameter   | Description                                                                                                    |
|-------------|----------------------------------------------------------------------------------------------------|
| filename    | Defines the fully qualified path to the INI file to process                                                                                                    |
| filename2   | Defines the fully qualified path to an INI file to merge information into from <i>filename</i> . All values in <i>filename</i> are copied into <i>filename</i> 2, replacing the value of any preexisting items in <i>filename</i> 2.                                                                                                    |
| /ES         | Specifies to merge only the items or values in the empty section.                                                                                                    |
| /A          | Specifies to append values from items in <i>filename</i> to the items in <i>filename</i> 2 instead of replacing them. An optional delimiter can be specified using the /D: <i>delimiter</i> parameter.                                                                                                    |
| /U          | Specifies to uniquely append values from items in <i>filename</i> to the items in <i>filename</i> 2 instead of replacing them; only if the value doesn't already exist. An optional delimiter can be specified using the /D: <i>delimiter</i> parameter.                                                                                                    |
| /P          | Specifies that the data in <i>filename2</i> is persistent. If duplicate items are found, they are not replaced.                                                                                                    |
| /S:section  | Specifies the name of the section within the INI file to write or to read.                                                                                                    |
| /I:item     | Specifies the name of the item within the INI file to write or to read.                                                                                                    |
| /V:value    | Specifies the value to write to the INI file.                                                                                                    |
| /A:value    | Specifies the value to append to the existing item in the INI file. The /I parameter is required to use the /A: <i>value</i> parameter.                                                                                                    |
| /U:value    | Specifies a unique value to append to the existing item in the INI file, only if this value does not already exist for the item. The /I parameter is required to use the /U: <i>value</i> parameter.                                                                                                    |
| /E          | Convert multiple Items to Environment Variables. The Item name is used for<br>the environment variable name. Use the /NS parameter to replace any spaces<br>in the item names with underscore characters when creating the Environment<br>Variables, if spaces are not desired.                                                                                                    |
| /E:variable | Specifies the environment variable used to store the value of the item from<br>the INI file. The /I parameter is required to use the /E: <i>variable</i> parameter. If<br>the item specified by the /I parameter does not exist, or the section specified<br>by the /S parameter does not exist, the environment variable has no value in<br>the batch file created by clini.exe. If the environment variable exists on the<br>system, it is deleted when the batch file runs. |
| /=:string   | Verifies that the value of the item is equal to <i>string</i> , returning a value of 0 if true and 100 if false.                                                                                                    |
| /C:string   | Verifies that value of the item has <i>string</i> as a substring, returning a value of 0 if true and 100 if false.                                                                                                    |
| /CT:string  | Verifies that the value of the item has <i>string</i> as one of the tokens, returning a value of 0 if true and 100 if false. The default delimiter is a comma unless the /D:delimiter option is specified.                                                                                                    |
| /B:filename | Defines the fully qualified path and file name of the batch file to create for setting the environment variable. The default is CLIniSet.bat if no file name is specified for this parameter. This parameter is only valid when the /E parameter is used.                                                                                                    |

| Parameter     | Description                                                                                                    |
|---------------|----------------------------------------------------------------------------------------------------|
| /D:delimiter  | Specifies a delimiter to use when appending values to an item in an INI file<br>or reading tokens from an INI file. This parameter is not valid if the /V<br>parameter is used. The /D parameter is valid only with the /A, /U, or /E<br>parameters. Using the /D parameter without one of these three parameters<br>results in a syntax error. |
| /T:n          | Specifies the token in a delimited value to set as the specified environment variable, where $n$ is a positive integer. The default delimiter is a comma unless otherwise specified with the /D parameter. This parameter is only valid with the /E parameter.                                                                                  |
| /R            | Removes the specified section, item, or value from the INI file. Removing the last item in a section also removes the section.                                                                                                    |
| /CMT          | Specifies to comment out the line indicated by the Section, Item, or Value parameter, if it exists in the INI file. It also allows use of the /AI parameter.                                                                                                    |
| /UCMT         | Specifies to Uncomment the line indicated by the Section, Item, or Value parameter, if it exists in the INI file. It also allows use of the /AI parameter.                                                                                                    |
| /CC:character | Specifies the comment character to use when commenting or uncommenting lines. If omitted, the default comment character is the semicolon. This parameter is only valid with the /CMT or /UCMT parameters.                                                                                                    |
| /AI           | Specifies to explicitly treat the /V parameter as the value to all items when commenting or uncommenting. This parameter is only valid when using the /CMT or /UCMT parameters.                                                                                                    |
| /N            | Deletes an existing INI file and creates a new INI file. This parameter is not valid with the /E parameter.                                                                                                    |
| /NS           | Omits spaces around "=" when writing items into INI files. By default, the clini.exe utility concatenates spaces around "=" when writing items.                                                                                                    |
| /0            | Overrides the command-line character count. The number of characters on the command line is automatically determined by this utility. An error message is displayed when the character limit is reached, unless you override this feature. The Windows command line is limited to 8189 characters.                                              |

The clini.exe utility returns the following values to indicate status:

| Value | Description                                          |
|-------|------------------------------------------------------|
| 0     | Success or true                                      |
| 1     | Syntax error                                         |
| 2     | Program error                                        |
| 3     | Destination is read-only                             |
| 4     | Current <sup>®</sup> working directory is read-only. |
| 5     | File not found                                       |
| 100   | False                                                |

The following examples illustrate Command Line INI utility usage.

| Example                                                  | Description                                                                                                    |
|----------------------------------------------------------|----------------------------------------------------------------------------------------------------|
| clini info.ini /S:Hardware /I:Machine Type<br>/V:8549 /N | Deletes any existing info.ini file and creates a new INI file named info.ini with a section called Hardware that contains one item, Machine Type, which has a value of "8549" |

| clini info.ini /S:Hardware<br>/I:Machine Name /V:Server1<br>clini info.ini /S:Hardware<br>/I:Machine Type /E:MachineType<br>call CLIniSet.bat                                                                   | Adds the item Machine Name with a value of Server1 to<br>the existing Hardware section of the info.ini file<br>Reads the Machine Type value from the info.ini file, and<br>stores it as an environment variable called MachineType<br>Writes the value of the environment variable <i>MachineType</i><br>to the INI file named info.ini, using section Hardware<br>and item Machine Type2<br>Reads the machine type value from the info.ini file and<br>stores it as an environment variable called MachineType2 |  |
|----------------------------------------------------------------------------------------------------|----------------------------------------------------------------------------------------------------|--|
| clini info.ini /S:Hardware<br>/I:Machine Type /E:MachineType<br>call CLIniSet.bat                                                                                                    | Reads the Machine Type value from the info.ini file, and<br>stores it as an environment variable called MachineType<br>Writes the value of the environment variable <i>MachineType</i><br>to the INI file named info.ini, using section Hardware<br>and item Machine Type2<br>Reads the machine type value from the info.ini file and<br>stores it as an environment variable called MachineType2                                                                                                    |  |
| call CLIniSet.bat                                                                                                    | Writes the value of the environment variable <i>MachineType</i> to the INI file named info.ini, using section Hardware and item Machine Type2<br>Reads the machine type value from the info.ini file and stores it as an environment variable called MachineType2                                                                                                    |  |
|                                                                                                    | Writes the value of the environment variable <i>MachineType</i> to the INI file named info.ini, using section Hardware and item Machine Type2<br>Reads the machine type value from the info.ini file and stores it as an environment variable called MachineType2                                                                                                    |  |
| clini info.ini /S:Hardware /I:Machine Type2<br>/V:%MachineType%                                                                                                    | Reads the machine type value from the info.ini file and<br>stores it as an environment variable called MachineType2                                                                                                    |  |
| clini info.ini /S:Hardware /I:Machine Type2<br>/E:MachineType2 /B:d:\EnvSet1.bat                                                                                                    | Reads the machine type value from the info.ini file and<br>stores it as an environment variable called MachineType2<br>using a custom path and name for the batch file created                                                                                                    |  |
| call d:\EnvSet1.bat                                                                                                    | to set the environment variable                                                                                                    |  |
| Clini info.ini /S:MySection /E                                                                                                    | This example creates environment variables for all the items found in section MySection                                                                                                    |  |
| Call cliniset.bat                                                                                                    |                                                                                                    |  |
| Clini info.ini /AI /E /B:setthem.bat<br>Call setthem.bat                                                                                                    | This example creates environment variables for all the<br>items found in any section of the info.ini file and uses an<br>alternate name for the CLIniSet.bat file.                                                                                                    |  |
| Clini info.ini /S:MySection /I:MyItem /E                                                                                                    | This example creates an environment variable called                                                                                                    |  |
| Call cliniset.bat                                                                                                    | MyItem if it exists in the info.ini file.                                                                                                    |  |
| Clini info.ini /S:MySection /I:My Item /E /NS                                                                                                    | This example creates an environment variable called                                                                                                    |  |
| Call cliniset.bat                                                                                                    | My_Item (converts the space to an underscore for the environment variable name) if the item exists in the info.ini file.                                                                                                    |  |
| After running the first five examples above, in sequence, the                                                                                                    | he info.ini file would contain the following information:                                                                                                    |  |
| [Hardware]<br>Machine Type = 8549<br>Machine Type2 = 8549<br>Machine Name = Server1                                                                                                    |                                                                                                    |  |
| Also, two new environment variables would be created as indicated below:                                                                                                    |                                                                                                    |  |
| MachineType = 8549<br>MachineType2 = 8549                                                                                                    |                                                                                                    |  |
| clini info.ini /S:User /I:Name /V:Toolkit /N<br>clini info.ini /S:User /I:Name /A: User                                                                                                    | Creates a new file named info.ini with a section called<br>User and one item called Name, which is set equal to<br>"Toolkit User". The resulting info.ini file contains:                                                                                                    |  |
| or                                                                                                    | [User]                                                                                                    |  |
| clini info.ini /S:User /I:Name /V:Toolkit /N<br>clini info.ini /S:User /I:Name /A:User /D:" "                                                                                                    | Name = IOOIKIT USEr                                                                                                    |  |
| clini info.ini /S:Section /I:Item /A:Value1 /D:, /N<br>clini info.ini /S:Section /I:Item /A:Value2 /D:,<br>clini info.ini /S:Section /I:Item /A:Value3 /D:,                                                     | Creates a new file named info.ini with a comma<br>delimited list of values. The resulting info.ini file<br>contains:                                                                                                    |  |
| clini info.ini /S:Section /I:Item /A:Value2 /D:,                                                                                                    | [Section]<br>Item = Value1,Value2,Value3,Value2                                                                                                    |  |
| clini info.ini /S:Section /I:Item /U:Value1 /D:, /N<br>clini info.ini /S:Section /I:Item /U:Value2 /D:,<br>clini info.ini /S:Section /I:Item /U:Value3 /D:,<br>clini info.ini /S:Section /I:Item /U:Value2 /D:, | Creates a new file named info.ini with a comma<br>delimited list of unique values. The resulting info.ini file<br>contains:<br>[Section]<br>Item = Value1 Value2 Value3                                                                                                    |  |

| Example                                                                                                    | Description                                                                                                    |
|----------------------------------------------------------------------------------------------------|----------------------------------------------------------------------------------------------------|
| clini info.ini /S:Section /I:Item /E:MyEVariable<br>/T:2<br>or                                                                                                    | Reads information from the info.ini file created in the<br>previous example, and sets the second value of the item<br>to the MyEVariable environment variable. The resulting<br>CLIniSet.bat file contains:      |
| clini info.ini /S:Section /I:Item /E:MyEVariable<br>/T:2 /D:,                                                                                                    | Set MyEVariable=Value2                                                                                                    |
| Content of doit.bat:                                                                                                    | This example creates a file called info.ini with the following content:                                                                                                    |
| <pre>@Echo off clini info.ini /S:Secton /I:Item /V:Value1 /N clini info.ini /S:Section /I:Item /=:Value1 if errorlevel 100 goto itsfalse if errorlevel 1 goto error if errorlevel 0 goto itstrue</pre>                                                                               | [Section]<br>Item = Value1<br>Then it checks to see if the value of Item in [Section] is<br>equal to Value1 and displays a message.                                                                              |
| :error                                                                                                    | After running doit.bat, the follow message is displayed:                                                                                                    |
| Echo Error occurred<br>Goto end<br>:itsfalse<br>Echo It's false<br>Goto end<br>:itstrue<br>Echo It's true<br>:end                                                                                                    | It's true                                                                                                    |
| Content of doit.bat:                                                                                                    | This example creates a file called info.ini with the following content:                                                                                                    |
| <pre>@Echo off clini info.ini /S:Section /I:Item /V:Value1 /N clini info.ini /S:Section /I:Item /C:alu if errorlevel 100 goto itsfalse if errorlevel 1 goto error if errorlevel 0 goto itstrue :error Echo Error occurred Goto end :itsfalse Echo It's false Goto end :itstrue</pre> | [Section]<br>Item = Value1<br>Then it checks to see if the value of Item in [Section]<br>contains substring alu and displays a message.<br>After running doit.bat, the follow message is displayed:<br>It's true |
| end                                                                                                    |                                                                                                    |
| Content of doit.bat:                                                                                                    | This example creates a file called info.ini with the following contents:                                                                                                    |
| <pre>@Echo off clini info.ini /S:Section /I:Item /V:V1,V2,V3 /N clini info.ini /S:Section /I:Item /CT:V2 if errorlevel 100 goto itsfalse if errorlevel 1 goto error if errorlevel 0 goto itstrue :error</pre>                                                                        | [Section]<br>Item = V1,V2,V3<br>Then it checks to see if the value of Item in [Section]<br>contains token V2 in a comma delimited list and displays<br>a message.                                                |
| Echo Error occurred<br>Goto end<br>:itsfalse<br>Echo It's false<br>Goto end<br>:itstrue<br>Echo It's true<br>:end                                                                                                    | After running doit.bat, the follow message is displayed:<br>It's true                                                                                                    |
| Clini info1.ini info2.ini                                                                                                    | This example copies all the sections, items, and values<br>from info1.ini into info2.ini. Any existing values for items<br>in info2.ini are replaced.                                                            |

| Example                                          | Description                                                                                                    |
|--------------------------------------------------|----------------------------------------------------------------------------------------------------|
| Clini infol.ini info2.ini /P                     | This example copies all the sections, items, and values<br>from info1.ini into info2.ini. Any values for existing items<br>in info2.ini are kept. Only new items and values are<br>copied over from info1.ini.                       |
| Clini infol.ini info2.ini /S:MySection           | This example copies all the items and values from the section called MySection in info1.ini into the section called MySection in info2.ini replacing any values that may already exist in the section called MySection in info2.ini. |
| Clini infol.ini info2.ini /S:MySection /I:MyItem | This example copies the value from the section called MySection, for the Item called MyItem in info1.ini into the same section and item in info2.ini replacing the existing value in info2.ini if it already exists.                 |
| Clini infol.ini info2.ini /ES                    | This example copies all the items and values from the<br>empty section (items and values that are not in a section)<br>in info1.ini into info2.ini replacing any existing Items in<br>the empty section in info2.ini.                |
| Clini infol.ini info2.ini /A                     | This example appends all the values from the sections and items from info1.ini to info2.ini.                                                                                                    |
| Clini infol.ini info2.ini /U                     | This example uniquely appends all the values from the sections and Items from info1.ini to info2.ini if the value does not already exist in info2.ini.                                                                               |
| Clini infol.ini info2.ini /U /D:                 | This example uniquely appends all the values from the sections and items from info1.ini to info2.ini using a comma as the delimiter if the value does not already exist in info2.ini.                                                |
| Clini info.ini /V:My Ini Line /CMT               | This example comments out the line My Ini Line in the empty section in the info.ini file with a semicolon if the line exists.                                                                                                    |
| Clini info.ini /S:MySection /V:My Ini Line /UCMT | This example uncomments the line My Ini Line in the MySection section of the info.ini if the line exists.                                                                                                    |
| Clini info.ini /I:MyItem /CMT                    | This example comments out the line idicated by the item<br>MyItem in the empty section of the info.ini file if the<br>item exits.                                                                                                    |
| Clini info.ini /S:MySection /I:MyItem /CMT /CC:# | This example comments out the line indicated by the item MyItem in the section MySection in the info.ini file with a # sign if the item exists.                                                                                      |
| Clini info.ini /s:MySection /AI /V:My Value /CMT | This example comments out the lines indicated by any item that has a value of <i>My Value</i> of all the items in the section MySection in the info.ini file if the item exists.                                                     |
| Clini info.ini /s:MySection /CMT                 | This example comments out the section header indicated by MySection in the info.ini file if the section exists.                                                                                                    |

# DDCOPY.EXE

The Device Driver Copy (ddcopy.exe) utility can copy only those drivers in the driver set that support a specific machine.

Two versions of the utility come with the ServerGuide Scripting Toolkit:

• A 32-bit version for Windows 32-bit operating systems and for the Windows Preinstallation Environment (Windows PE) 2.1/3.0 (32-bit)

• A 64-bit version for Windows x64 operating systems and for Windows PE 2.1/3.0 (x64).

Microsoft uses the term *device-driver directory* to refer to the directory that contains drivers for an individual device. All device-driver files are located in individual device-driver directories that contain the files for an individual device driver. The following directories are device-driver directories:

- \adaptec
- \asm
- \hal
- \ideraid
- \srvraid

However, when specifying the source path for the ddcopy command, always specify the directory that contains the drvset.ini file. In this case, the source directory is the C:\w03\_drv\\$oem\$\\$1\drv directory.

When you issue a ddcopy command against a directory that contains device-driver directories. Ddcopy copies all of the device drivers that are specific to the specified machine types and any other files located in the drv directory to the new location.

The SupportedSystems keyword in the drvset.ini file is modified to reflect the new machine list.

The ddcopy.exe utility has the following command-line syntax: ddcopy <*source\_path>* <*destination\_path>* [/M:machine\_types or platform\_ids] [/C:category] [ [/V:n] [/?]

| Parameter                        | Description                                                                                                    |
|----------------------------------|----------------------------------------------------------------------------------------------------|
| source_path                      | Defines the fully qualified path to the directory that contains the device-driver directories and the drvset.ini file.                                                                                                    |
| destination_path                 | Specifies the fully qualified path of the target directory for copying the device drivers.                                                                                                    |
| /M:machine_types or platform_ids | Specifies machine types or platform IDs to limit the number of drivers that are copied. Multiple machine types or platform IDs are allowed when delimited by commas.                                                                                                    |
| /C:category                      | Specifies the driver categories to limit the device drivers to be copied.<br>Multiple categories can be specified using a comma as the delimiter. If<br>omitted, then all the device driver categories are copied. Valid values are:<br>• Network<br>• Video<br>• Management<br>• Chipset<br>• Mass Storage<br>• Application<br>• Tape<br>• Hotfix. |
|                                  | This is only valid with driver sets from ServerGuide 7.4.12 or greater.                                                                                                    |

| Parameter | Description                                                                                              |
|-----------|----------------------------------------------------------------------------------------------------|
| /V:n      | Specifies the verbose level used to report status during the deployment process. Valid values for n are: |
|           | • 0 - quiet mode                                                                                         |
|           | • 3 - default                                                                                            |
|           | • 5 - maximum information                                                                                |

The ddcopy.exe utility returns the following values to indicate status:

| Value | Description                           |
|-------|---------------------------------------|
| 0     | Success                               |
| 1     | Syntax error                          |
| 2     | Program error                         |
| 3     | Failed to copy                        |
| 4     | Machine type or platform ID not found |
| 5     | Destination is read-only              |
| 6     | File not found                        |

The following examples illustrate ddcopy.exe utility usage.

| Example                                                                      | Description                                                                                                    |
|------------------------------------------------------------------------------|----------------------------------------------------------------------------------------------------|
| ddcopy d:\drivers\\$oem\$\\$1\drv<br>c:\wininst\\$oem\$\\$1\drv              | Copies all the drivers from the<br>d:\drivers\\$oem\$\\$1\drv directory<br>to the c:\wininst\\$oem\$\\$1\drv<br>directory                                                                                                    |
| ddcopy d:\drivers\\$oem\$\\$1\drv<br>c:\wininst\\$oem\$\\$1\drv /M:8832      | Copies the drivers that are<br>specifically for machine type 8832<br>from the d:\drivers\\$0em\$\\$1\drv<br>directory to the<br>c:\wininst\\$0em\$\\$1\drv directory<br>and updates the supported systems<br>field in the drivers' DrvInfo.ini file<br>and the c:\wininst\\$0em\$\\$1\drv\<br>drvset.ini file. |
| ddcopy d:\drivers\\$oem\$\\$1\drv<br>c:\wininst\\$oem\$\\$1\drv /M:8832,8865 | Copies the drivers for machine type<br>8832 and machine type 8865 from<br>the d:\drivers\\$oem\$\\$1\drv<br>directory to the<br>c:\wininst\\$oem\$\\$1\drv directory<br>and updates the supported systems<br>field in the drivers' DrvInfo.ini file<br>and the c:\wininst\\$oem\$\\$1\drv\<br>drvset.ini file. |
| ddcopy d:\drivers\\$oem\$\\$1\drv c:\mydrvs /m:8832 /c:network,video         | Copies the Network and Video<br>drivers specific to the machine type<br>8832 from the d:\drivers\\$oem\$\<br>\$1\drv directory to the c:\mydrvs<br>directory and updates the<br>supported systems field in the<br>drivers' DrvInfo.ini file as well as<br>the c:\mydrvs\drvset.ini file.                       |

# **DSCAN.EXE**

The Driver Scan utility can perform the following functions:

- Scan a device driver or set of device drivers to determine the installation mode (text mode, Plug and Play, or executable) and write this information to the drvinfo.ini file that is located in each device-driver directory. The drvinfo.ini file is used by the unattend.exe command during the installation of Windows operating systems.
- Create a text mode directory, copy all text mode device drivers into that directory, then dynamically create a master txtsetup.oem file that contains all of the unique information that is in the individual txtsetup.oem files. Known unattended installation defects are automatically addressed.

Two versions of the utility come with the ServerGuide Scripting Toolkit:

- A 32-bit version for Windows 32-bit operating systems and for the Windows Preinstallation Environment (Windows PE) 2.1/3.0 (32-bit)
- A 64-bit version for Windows x64 operating systems and for Windows PE 2.1/3.0 (x64).

Microsoft uses the term *device-driver directory* to refer to the directory that contains drivers for an individual device. All device-driver files are located in individual device-driver directories that contain the files for an individual device driver. The following directories are device-driver directories:

- \adaptec
- ∖asm
- \hal
- \ideraid
- \srvraid

However, when specifying the source path for the ddcopy command, always specify the directory that contains the drvset.ini file. In this case, the source directory is the C:\w03\_drv\\$oem\$\\$1\drv directory.

When you issue a dscan command against a directory that contains device-driver directories, dscan performs its tasks against all of the subdirectories that the directory contains, with the exception of the drvutils directory. The drvutils directory contains two utilities, Holdit.exe and Reboot.exe, that are used by the unattend utility.

The Driver Scan utility stores information in an INI file named drvinfo.ini in the device-driver directory, for use by the unattend.exe utility. If the drvinfo.ini file already exists for the device driver, it is left unchanged. See "DRVINFO.INI" on page 55 for information about the drvinfo.ini file. See "UNATTEND.EXE" on page 89 for information about the unattend.exe utility.

The Driver Scan utility can also merge text mode device drivers into a single directory. This merges the device-driver files and the txtsetup.oem files for use in unattended installations. If the destination directory for text mode drivers already exists, it is automatically deleted and recreated.

The Driver Scan utility automatically assumes that the device driver being scanned is applicable to all target servers. To make a device driver server-specific, you must modify the drvinfo.ini file to reflect the servers that the device driver supports.

The dscan.exe utility has the following command-line syntax:

dscan <driver\_path> [/S|/SS|/T[:path]] [/M:machine\_type/platform\_ID] [/H:filename [/OW] [/V:n] [/W:n] [/O:file\_name] [/?]

| Parameter                   | Description                                                                                                    |
|-----------------------------|----------------------------------------------------------------------------------------------------|
| driver_path                 | Defines the fully qualified path to the directory to scan for device drivers.<br>Each driver is assumed to be in a separate subdirectory within this path.                                                                                                    |
|                             | If <i>driver_path</i> has \$0em\$ in the path, the Driver Scan utility creates the \$0em\$\textmode directory and merges the text mode device drivers.                                                                                                    |
|                             | If the /SS parameter is used, the path is assumed to be the path to a single device driver.                                                                                                    |
| /S                          | Specifies to scan device drivers and create drvinfo.ini files only, if necessary.<br>Text mode device drivers are not merged when this parameter is used.                                                                                                    |
| /\$\$                       | Specifies to scan a single device driver and create the drvinfo.ini file only, if necessary. Text mode device drivers are not merged when this parameter is used.                                                                                                    |
| /T[:path]                   | Specifies to build the text mode device drivers only. Other device drivers are not scanned, and drvinfo.ini files are not created when this parameter is used.                                                                                                    |
|                             | If <i>path</i> is specified, the text mode device drivers are merged to the specified path. Otherwise, the <i>driver_path</i> parameter must have \$000000000000000000000000000000000000                                                                                                    |
| /M:machine_type/platform_ID | Specifies a machine type, where <i>machine_type</i> is the machine type of the target server or platform ID, where <i>platform_ID</i> is the platform ID of the target server, that is used to limit merging of the text-mode device drivers. If this parameter is not specified, all text-mode device drivers are merged. The /T parameter is required to use this parameter. |
| /H:filename                 | Specifies a fully-qualified path and file name for the hwdetect.ini file that was created by the hwdetect.exe utility. This will limit the merging of the text mode device drivers to only those drivers detected in the system.                                                                                                    |
| /OW                         | Overwrites the text-mode drivers without deleting and recreating the text-mode directory. This parameter is not valid with the /S parameter or the /SS parameter.                                                                                                    |
| /V:n                        | Specifies the verbose level used to report status during the deployment process. Valid values for $n$ are:                                                                                                    |
|                             | • 0 - quiet mode                                                                                                    |
|                             | • 3 - default                                                                                                    |
|                             | • 5 - maximum information                                                                                                    |
| /W:n                        | Specifies the version of Microsoft Windows for the device drivers:                                                                                                    |
|                             | • 0 for Windows 2000                                                                                                    |
|                             | • 1 for Windows Server 2003                                                                                                    |
|                             | • 2 for Windows 2000 Professional                                                                                                    |
|                             | • 3 for Windows XP                                                                                                    |
|                             | • 4 for Windows Server 2003 x64                                                                                                    |
| /0:file_name                | Combines the information in the DrvInfo.Ini files into a single file specified by the <i>file_name</i> value                                                                                                    |
| /?                          | Displays usage information                                                                                                    |

The dscan.exe utility returns the following values to indicate status:

| Value | Description              |
|-------|--------------------------|
| 0     | Success                  |
| 1     | Syntax error             |
| 2     | Program error            |
| 3     | Destination is read-only |

The following examples illustrate Driver Scan utility usage.

| Example                               | Description                                                                                                    |
|---------------------------------------|----------------------------------------------------------------------------------------------------|
| dscan c:\insttemp\\$oem\$\\$1\drv     | Scans a device-driver set in c:\insttemp\\$oem\$\\$1\drv,<br>creates the drvinfo.ini files for each device driver, and<br>builds the text-mode directory          |
| dscan c:\drv /S                       | Scans a device-driver set in c:\drv and creates drvinfo.ini files for each device driver, but does not build the text mode device drivers                         |
| dscan c:\drv\mydriver /SS             | Scans a single device driver in d:\drv\mydriver and creates the drvinfo.ini file for that device driver, but does not build the text mode device driver           |
| dscan c:\w2\\$oem\$\\$1\drv /T        | Builds the text mode directory in c:\w2\\$oem\$\<br>textmode using device drivers found in<br>c:\w2\\$oem\$\\$1\drv, but does not create any drvinfo.ini<br>files |
| dscan c:\drivers /T:c:\other\textmode | Builds the text mode directory in c:\other\textmode<br>using device drivers found in c:\drivers, but does not<br>create drvinfo.ini files                         |

# **DRVINFO.INI**

The drvinfo.ini file contains information specific to each device driver. The unattend.exe utility uses this information to add device-driver information to the answer file for Windows deployment scenarios. You can create this file, or have the Driver Scan utility create it automatically.

The drvinfo.ini file contains one section, called [Driver Information], and can contain the following valid variables:

| Variable name         | Description                                                                                                    |
|-----------------------|----------------------------------------------------------------------------------------------------|
| Automatically Reboots | Specifies whether the executable device driver automatically restarts (reboots) the target server after the device-driver installation has completed. This variable is only valid when Installation Mode is set to "Executable". Valid values are True or False. The default value is False. |
|                       | If an executable-device-driver installation program restarts the server and this variable<br>is set to False, then any remaining installation procedures are not completed.                                                                                                    |
|                       | To use this variable, the drvutils directory must contain the Holdit.exe and Reboot.exe utilities.                                                                                                    |
|                       | This variable is only supported for Windows 2000.                                                                                                    |
| Installation Mode     | Specifies the installation method for the device driver. Valid values are: Executable, Manual, PnP, or Textmode. If set to <i>Manual</i> , the unattend.exe utility does not install the device driver.                                                                                      |

| Variable name       | Description                                                                                                    |
|---------------------|----------------------------------------------------------------------------------------------------|
| Order Before        | Specifies that the device driver is added to the answer file before another specified device driver. This variable is valid only when Installation Mode is set to "PnP" or "Executable". Valid values are a comma-delimited list of the names of the device-driver directories, or the special keyword "All". If more than one device driver has a value of "All", the device drivers are installed in alphabetical order before those that do not have the specification. |
| Order After         | Specifies that the device driver is added to the answer file after all other device drivers. This variable is only valid when Installation Mode is set to "PnP" or "Executable". The only valid value is the special keyword "All". If more than one device driver has this value set to "All", the device drivers are installed in alphabetical order after those that do not have the specification.                                                                     |
| Parameters          | Defines any required command-line parameters required by the executable device driver. This variable is only valid when Installation Mode is set to <i>Executable</i> .                                                                                                    |
| Path                | <ul> <li>Specifies the path to the installation file. This variable has a different function, depending on the setting of the Installation Mode variable, as indicated below:</li> <li>Executable - Path specifies the path to the executable installation file</li> <li>Manual - Path variable is ignored</li> <li>PnP - Path specifies the path to the INF installation files</li> <li>Textmode - Path specifies the path to the txtsetup.oem file</li> </ul>            |
| PCIVenDevID         | Specifies the PCI Vendor ID or Device ID information used to limit the installation of executable device drivers to only when the specified device is in the target server. This variable is only valid when Installation Mode is set to <i>Executable</i> . Entries must be in the same format as those in the txtsetup.oem file, with multiple entries delimited by commas. For example:                                                                                 |
|                     | PCIVenDevID = PCI\VEN_1002&DEV_5159&SUBSYS_029A1014                                                                                                    |
| Reboot Required     | Specifies whether the executable device driver requires the target server to restart (reboot) after the installation of the device driver is completed. This variable is only valid when Installation Mode is set to <i>Executable</i> . Valid values are True or False.<br>To use this variable, the drvutils directory must contain the Holdit.exe and Reboot.exe utilities.                                                                                             |
|                     | This variable is only supported for Windows 2000.                                                                                                    |
| Supported Locales   | Specifies the locales supported by this device driver. This value can be All, or a comma-delimited list of locales, as specified by the Localization variable in the ProdSpec.ini file from the i386 directory of the applicable operating system installation directory.<br>You cannot use both Supported Systems and Unsupported Systems in the same drvinfo.ini file.                                                                                                   |
| Supported Systems   | Specifies the servers supported by this device driver. This value can be All, None, or                                                                                                    |
|                     | a comma-delimited list of server machine types or platform IDs<br>You cannot use both Supported Systems and Unsupported Systems in the same<br>drvinfo.ini file.                                                                                                    |
| Unsupported Locales | Specifies locales that are not supported by this device driver. This value must be a comma-delimited list of locales, as specified by the Localization variable in the ProdSpec.ini file from the i386 directory of the applicable operating system installation directory.                                                                                                    |
|                     | You cannot use both Supported Locales and Unsupported Locales in the same drvinfo.ini file.                                                                                                    |

| Variable name       | Description                                                                                                    |
|---------------------|----------------------------------------------------------------------------------------------------|
| Unsupported Systems | Specifies servers that are not supported by this device driver. This value must be a comma-delimited list of server machine types or platform IDs.<br>You cannot use both Supported Systems and Unsupported Systems in the same drvinfo.ini file. |

# The following examples illustrate drvinfo.ini file contents.

| Example                                                                                                    | Description                                                                                                    |
|----------------------------------------------------------------------------------------------------|----------------------------------------------------------------------------------------------------|
| <pre>[Driver Information]<br/>Installation Mode=PnP<br/>Path=<br/>Parameters=<br/>Automatically Reboots=<br/>Reboot Required=<br/>PCIVenDevID=<br/>Order Before=<br/>Supported Systems=All<br/>;Unsupported Systems=<br/>Supported Locales=<br/>;Unsupported Systems=</pre>                                                                                     | Supports a plug-and-play device driver with INF files in<br>the root of the device driver directory, and supports all<br>target servers                                                                                                    |
| <pre>[Driver Information]<br/>Installation Mode=PnP<br/>Path=win2000<br/>Parameters=<br/>Automatically Reboots=<br/>Reboot Required=<br/>PCIVenDevID=<br/>Order Before=<br/>Supported Systems=8673,8679,8687<br/>;Unsupported Systems=<br/>Supported Locales=<br/>;Unsupported Systems=</pre>                                                                   | Supports a plug-and-play device driver with INF files in<br>the win2000 directory in the root of the device driver<br>directory, and only supports target servers with machine<br>types 8673, 8679, and 8687                                                                                                    |
| <pre>[Driver Information]<br/>Installation Mode=PnP<br/>Path=win2000<br/>Parameters=<br/>Automatically Reboots=<br/>Reboot Required=<br/>PCIVenDevID=<br/>Order Before=All<br/>Supported Systems=8673,8679,8687<br/>;Unsupported Systems=<br/>Supported Locales=<br/>;Unsupported Systems=</pre>                                                                | Supports a plug-and-play device driver that must be<br>installed before any other plug-and-play device driver,<br>with INF files in the win2000 directory in the root of the<br>device driver directory, and supports only target servers<br>with machine types 8673, 8679, and 8687                                  |
| <pre>[Driver Information]<br/>Installation Mode=Executable<br/>Path=win2000\setup.exe<br/>Parameters=-Q<br/>Automatically Reboots=False<br/>Reboot Required=True<br/>PCIVenDevID=PCI\VEN_1002&amp;DEV_5159&amp;SUBSYS_1014029A<br/>Order Before=All<br/>;Supported Systems=<br/>Unsupported Systems=8687<br/>Supported Locales=<br/>;Unsupported Systems=</pre> | Supports an executable device-driver installation using<br>setup.exe, with a -Q parameter, in the win2000 directory<br>in the root of the device driver directory, and supports<br>all target servers (except those of machine type 8687) that<br>have a device installed matching the specified<br>Vendor/Device ID. |

# HWDETECT.EXE

HWDETECT is used to perform basic hardware detection functions that are typically obtained using SMBIOS and a PCI scan. This utility contains options that can be used to dump all of the hardware information to an output file, or it can be used to query hardware information and return values that set the *errorlevel* environment variable or the return code in Windows PE.

HWDETECT has basic hardware scan functions, and more complex PCI device detection options. The basic hardware scan functions can only be used singularly. The PCI device detection functions may be used in combination with each other to produce a query based on multiple restrictions. You can only use the hwdetect.exe utility basic hardware scan functions one at a time. The PCI-device detection functions can be combined or used more than once on the same command line.

Two versions of HWDETECT.EXE are provided with the ServerGuide Scripting Toolkit:

- A 32-bit version for use with Windows 32-bit operating systems and Windows PE 2.1/3.0 (32-bit).
- An x64 version for use with Windows x64 operating systems and Windows PE 2.1/3.0 (x64)

The hwdetect.exe utility has the following command-line syntax:

hwdetect [/s|/p|/i|/m:type] [/vid:vendor\_id] [/did:device\_id] [/svid:sub\_vendor\_id]
[/sdid:sub\_device\_id] [bn:bus\_number] [/dn:device\_number] [/add:num]

| Parameter                     | Description                                                                                                    |  |
|-------------------------------|----------------------------------------------------------------------------------------------------|--|
| Basic hardware scan functions |                                                                                                    |  |
| /s                            | Determines if the target server is an IBM eServer or IBM eServer xSeries server. The return values are:                    |  |
|                               | • 0 for an IBM eServer or IBM eServer xSeries server                                                                       |  |
|                               | • 1 for a non-IBM eServer or IBM eServer xSeries server                                                                    |  |
| /p                            | Displays all hardware information for the target server in a variable=value format. The return value is 0 when successful. |  |
|                               | You can use the > output-redirect option to save the output to an output file. For example, hwdetect $/p > filename$       |  |
| /i                            | Displays all hardware information for the target server in an INI-file format.<br>The return value is 0 when successful.   |  |
|                               | You can use the > output-redirect option to save the output to an output file.                                             |  |
| /m: <i>type</i>               | Compares the machine type of the target xSeries server to the specified machine type, <i>type</i> . The return values are: |  |
|                               | • 0 when the machine types are different or no basis for comparison exists                                                 |  |
|                               | • 1 when the machine types match                                                                                           |  |
|                               |                                                                                                    |  |

| Parameter                      | Description                                                                                                    |  |
|--------------------------------|----------------------------------------------------------------------------------------------------|--|
| PCI-device detection functions |                                                                                                    |  |
| /vid:vendor_id                 | Determines whether there is a PCI adapter in the target server that matches the specified vendor ID, where <i>vendor_id</i> is a hexadecimal value. The return value is the number of matching adapters in the target server, or 0 if there are no matches. |  |

| Parameter           | Description                                                                                                    |
|---------------------|----------------------------------------------------------------------------------------------------|
| /did:device_id      | Determines whether there is a PCI adapter in the target server that matches the specified device ID, where <i>device_id</i> is a hexadecimal value. The return value is the number of matching adapters in the target server, or 0 if there are no matches.        |
| /svid:sub_vendor_id | Determines whether there is a PCI adapter in the target server that matches the specified sub-vendor ID, where <i>subvendor_id</i> is a hexadecimal value. The return value is the number of matching adapters in the target server, or 0 if there are no matches. |
| /sdid:sub_device_id | Determines whether there is a PCI adapter in the target server that matches the specified sub-device ID, where <i>subdevice_id</i> is a hexadecimal value. The return value is the number of matching adapters in the target server, or 0 if there are no matches. |
| /bn:bus_number      | Causes the PCI scan to begin at the specified bus number, instead of starting at bus 0, by default. This parameter is only valid when more than one /vid, /did, /svid, or /sdid parameter is specified on the command line.                                        |
| /dn:device_number   | Causes the PCI scan to begin at the specified device number, instead of starting at device number 0, by default. This parameter is only valid when the /bn parameter is specified on the command line.                                                             |
| /add: <i>num</i>    | Adds an integer number, <i>num</i> , to the return value before exiting. This is useful to obtain a sum of different PCI adapters, with different PCI IDs, in a target server. The return value is the resultant sum of all other return values plus <i>num</i> .  |

The following examples illustrate hwdetect.exe utility usage.

| Example                                                                     | Description                                                                                                    |
|-----------------------------------------------------------------------------|----------------------------------------------------------------------------------------------------|
| hwdetect /s<br>if errorlevel 1 goto NONIBM<br>if errorlevel 0 goto IBM      | Determines if the target server is an IBM server or not,<br>and branches accordingly to perform equipment-specific<br>steps                                                |
| :NONIBM<br>rem Perform non-IBM equipment specific steps here<br>goto FINISH |                                                                                                    |
| :IBM<br>rem Perform IBM equipment specific steps here                       |                                                                                                    |
| :FINISH                                                                     |                                                                                                    |
| hwdetect /m:8676<br>if errorlevel 1 goto 8676                               | Determines if the target server is either a machine type<br>8676 or machine type 8669 server, and branches<br>accordingly to call a system-specific batch file or displays |
| hwdetect /m:8669<br>if errorlevel 1 goto 8669                               | a message of non-support for other machine types                                                                                                    |
| echo System not supported!<br>goto done                                     |                                                                                                    |
| :8676<br>call 8676.bat<br>goto done                                         |                                                                                                    |
|                                                                             |                                                                                                    |
| :8669<br>call 8669.bat<br>goto done                                         |                                                                                                    |
| :done                                                                       |                                                                                                    |

| Example                                                                                                    | Description                                                                                                    |
|----------------------------------------------------------------------------------------------------|----------------------------------------------------------------------------------------------------|
| hwdetect /i>hwdetect.out<br>clini hwdetect.out /S:CI /I:Vendor_ID.0 /E:Vendor<br>CLIniSet.bat                                                                                                    | Creates an output file that lists the hardware<br>configuration for the target server, so that the clini.exe<br>utility can search for a specific PCI adapter from a<br>vendor and set en environment variable accordingly   |
| hwdetect /vid:0x9005 /did:0x0250<br>if errorlevel 1 call 6Mstuff.bat                                                                                                    | Determines if there is at least one IBM ServeRAID<br>6i/6i+/6M PCI adapter in the target server, and calls a<br>batch file to process adapter-specific tasks                                                                 |
| <pre>hwdetect /vid:0x9005 /did:0x0250<br/>if errorlevel 0 set TOTAL=0<br/>if errorlevel 1 set TOTAL=1<br/>if errorlevel 2 set TOTAL=2<br/>if errorlevel 3 set TOTAL=3<br/>hwdetect /add:%TOTAL% /vid:0x1014 /did:0x01BD<br/>if errorlevel 0 set TOTAL=0<br/>if errorlevel 1 set TOTAL=1<br/>if errorlevel 2 set TOTAL=1<br/>if errorlevel 3 set TOTAL=2<br/>if errorlevel 3 set TOTAL=3<br/>if errorlevel 4 set TOTAL=4<br/>if errorlevel 5 set TOTAL=5<br/>if errorlevel 6 set TOTAL=6<br/>echo There are %TOTAL% IBM ServeRAID adapters in<br/>this system</pre> | Determines the total number of IBM ServeRAID adapters<br>in the target server, assuming there are no more than<br>three of each type: IBM ServeRAID 4, IBM ServeRAID 5,<br>and IBM ServeRAID 6/6i/6M                         |
| hwdetect /i>hwdetect.out                                                                                                    | Displays hardware configuration information about the target server. The >hwdetect.out parameter is a Windows output-redirect option that causes the output from the hwdetect.exe utility to be saved in the specified file. |

Below is an example of the hwdetect.out file that the last example might create:

[System] Machine Type=8674 Model Number=42X Serial\_Number=78Z9506 Product\_Name=eserver xSeries 330 BIOS\_version=1.04 BIOS Build Level=EME112A BIOS\_DATE=06/28/2002 BIOS Manufacturer=IBM BIOS Language=US Number Of Enclosures=1 Enclosure Type.0=23 Processor\_Slots=2 Active\_Processors=1 Processor\_Family.0=17 Processor\_Speed\_MHz.0=1400 Processor\_X64 = TRUE Total\_Enabled\_Memory\_Mb=256 ROM\_Diagnostics\_Build\_Level=EME112A ISMP Build Level=BR8T30A RSA Build Level=GEE834A System\_UUID = 8030E01060F010B010605090D0A020F0 Blade Chassis UUID = 0F020A0D0900F00F020A0D0900F00F02 Blade Slot = 02[PCI] Total Number Devices=10 Bus Number.0=0 Device Number.0=1 Function Number.0=0

```
Class Code.0=0000
Revision.0=0
Header Type.0=0
Vendor_ID.0=5333
Device ID.0=8A22
Subvendor ID.0=1014
Subdevice ID.0=01C5
Bus Number.1=0
Device Number.1=2
Function Number.1=0
Class Code.1=0000
Revision.1=0
Header Type.1=0
Vendor ID.1=8086
Device ID.1=1229
Subvendor ID.1=1014
Subdevice ID.1=105C
```

Running "hwdetect /p" produces the same output with the exception that the section names are tacked onto the beginning of each keyword:

```
System_Machine_Type = 8674
System_Model_Number = 42X
System_Serial_Number = 78Z9506
...
PCI_Bus_Number.0 = 0
PCI_Device_Number.0 = 1
...
```

```
Notes:
```

- 1. The BIOS\_DATE value is listed in mm/dd/yyyy format.
- 2. The Enclosure\_Type.0=23 is based on SMBIOS 2.3 spec. 23 = Main chassis.
- **3.** There is an entry for Processor\_Family and Processor\_Speed\_MHz for each microprocessor in the server.
- 4. The ROM\_Diagnostics\_Build\_Level is empty for servers that do not support ROM diagnostics.
- 5. PCI devices are listed in the order they are scanned.
- 6. PCI devices are listed in the *Value.n* format, where *Value* is the variable name and *n* is the nth PCI device scanned.
- 7. The header\_type field is not available for versions of hwdetect running on Windows 32 or 64-bit operating systems.
- **8**. The vendor, device, subvendor, and subdevice values are in hexadecimal notation.

## **INVRAID.EXE**

The table below provides the supported RAID adapter information by PRAID. PRAID works by parsing the output of other RAID configuration utilities. To accomplish this, the utilities must be in the system search path.

| Adapter                | Controller type   | Utility |
|------------------------|-------------------|---------|
| ServeRAID 7t           | ServeRAID-7t      | arcconf |
| ServeRAID 8i           | ServeRAID-8i      |         |
| ServeRAID 8k           | ServeRAID-8k      |         |
| ServeRAID 8k 1         | ServeRAID-8k-1    |         |
| ServeRAID 8s           | ServeRAID-8s      |         |
| ServeRAID B5015        | ServeRAID-B5015   | brcli   |
| LSI SAS 1078 IR        | LSI-SAS-1078-IR   | cfggen  |
| LSI SAS                | LSI-SAS-RAID      |         |
| (1064/1064E/1068/1078) |                   |         |
| LSI SCSI (1020/1030)   | LSI-SCSI-RAID     |         |
| ServeRAID BR10i        | ServeRAID-BR10i   |         |
| ServeRAID BR10il       | ServeRAID-BR10il  |         |
| ServeRAID 7e SATA      | ServeRAID-7e-SATA | hrconf  |
| ServeRAID 7e SCSI      | ServeRAID-7e-SCSI |         |
| ServeRAID 8e SAS       | ServeRAID-8e-SAS  |         |
| ServeRAID 8e SATA      | ServeRAID-8e-SATA |         |
| ServeRAID 6M           | ServeRAID-6M      | ipssend |

Table 7. Supported RAID adapter information

| Adapter                         | Controller type        | Utility  |
|---------------------------------|------------------------|----------|
| LSI MegaRAID 8480               | LSI-MegaRAID-8480      | storcli  |
| ServeRAID C105                  | ServeRAID-C105         |          |
| ServeRAID C100                  | ServeRAID-M100         |          |
| ServeRAID C100 R5               | ServeRAID-M100-R5      |          |
| ServeRAID M1xxx Series          | ServeRAID-M1xxx        |          |
| ServeRAID M1xxx Series R5       | ServeRAID-M1xxx_R5     |          |
| ServeRAID M5014                 | ServeRAID-M5014        |          |
| ServeRAID M5014 R6/R60          | ServeRAID-M5014-R6-R60 |          |
| ServeRAID M5015                 | ServeRAID-M5015        |          |
| ServeRAID M5015 R6/R60          | ServeRAID-M5015-R6-R60 |          |
| ServeRAID M5025                 | ServeRAID-M5025        |          |
| ServeRAID-M5025-R6-R60          | ServeRAID M5025 R6/R60 |          |
| ServeRAID M51xx Series          | ServeRAID-M51xx        |          |
| ServeRAID M51xx Series R5       | ServeRAID-M51xx_R5     |          |
| ServeRAID M51xx Series<br>R5/R6 | ServeRAID-M51xx_R5_R6  |          |
| ServeRAID M51xx Series R6       | ServeRAID-M51xx_R6     |          |
| ServeRAID MR10i                 | ServeRAID-MR10i        |          |
| ServeRAID MR10ie                | ServeRAID-MR10ie       |          |
| ServeRAID MR10il                | ServeRAID-MR10il       |          |
| ServeRAID MR10is                | ServeRAID-MR10is       |          |
| ServeRAID MR10k                 | ServeRAID-MR10k        |          |
| ServeRAID MR10M                 | ServeRAID-MR10M        |          |
| ServeRAID M5210                 | ServeRAID-M5210        |          |
| ServeRAID M5210 R5              | ServeRAID-M5210_R5     |          |
| ServeRAID H1110/H1135           | SAS2004                | sas2ircu |

Table 7. Supported RAID adapter information (continued)

# Usage

invraid [/I | /P] /L /F

Table 8. INVRAID parameters

| Parameter | Description                                                                           |
|-----------|---------------------------------------------------------------------------------------|
| /I        | Displays information about the all host adapters in the system in an INI-file format. |
| /P        | Dumps information about all host adapters in a system in a keyword=value format.      |
| /L        | Specifies the light version of the RAID utility.                                      |
| /F        | Dumps information about all host adapters in the system to a file.                    |

### **Return values**

Table 9. Values returned by INVRAID

| Return Value | Description   |
|--------------|---------------|
| 0            | Success       |
| 1            | Syntax Error  |
| 2            | Program Error |

### Examples

To dump the information about all RAID controllers in a system to a file in INI file format with the name myraid.ini, use the /I parameter as shown here:

```
invraid.exe /i /f:myraid.ini
```

Returns:

```
[System]
Machine Type = 7977
Serial Number = KOKN689
Total_Number_Of_Controllers = 2
[RAIDController.1]
Model = ServeRAID-8k-1
BIOSVersion = 5.2-0 (15412)
FirmwareVersion = 5.2-0 (15412)
DriverVersion = 5.2-0 (15317)
RebuildRate = HIGH
StripeSize = 256
ReadAhead = ADAPTIVE
PCI = 9005:0286:FFFF:FFFF
[RAIDController.1.Array]
Total_Number_Of_Arrays = 1
ID.1 = A
Members.1 = 1, 2, 3, 4
[RAIDController.1.Hotspares]
Total Number Of Hotspares = 0
[RAIDController.1.Logical]
Total_Number_Of_Logicals = 1
Array.1 = A
Size.1 = 279800
Raid Level.1 = 10
WriteCache.1 = AUTO
[RAIDController.1.Physical]
Total Number Of Physicals = 4
Channel.1 = \overline{1}
ID.1 = 0
Size.1 = 140013
Type.1 = SAS
Serial Number.1 = JDX2JN8K
Channel.2 = 1
ID.2 = 1
Size.2 = 140013
Type.2 = SAS
Serial Number.2 = Q5902T4N
Channel.3 = 1
ID.3 = 2
Size.3 = 140013
Type.3 = SAS
```

```
Serial Number.3 = Q5902TPA
Channel.4 = 1
ID.4 = 3
Size.4 = 140013
Type.4 = SAS
Serial_Number.4 = Q5902TS8
[RAIDController.2]
Model = ServeRAID-8s
BIOSVersion = 5.2-0 (15411)
FirmwareVersion = 5.2-0 (15411)
DriverVersion = 5.2-0 (15317)
PCI = 9005:0285:1014:034D
[RAIDController.2.Array]
Total_Number_Of_Arrays = 0
[RAIDController.2.Hotspares]
Total_Number_Of_Hotspares = 0
[RAIDController.2.Logical]
Total Number Of Logicals = 0
[RAIDController.2.Physical]
```

Using the /P parameter returns the same information, but the section title from the properties file is shown for each value:

invraid /p > myfile.ini

Returns:

System\_Machine\_Type = 7977 System\_Serial\_Number = KOKN689

Total Number Of Physicals = 0

```
RAIDController.1.Model = ServeRAID-8k-1
RAIDController.1.BIOSVersion = 5.2-0 (15412)
RAIDController.1.FirmwareVersion = 5.2-0 (15412)
RAIDController.1.DriverVersion = 5.2-0 (15317)
RAIDController.1.RebuildRate = HIGH
RAIDController.1.StripeSize = 256
RAIDController.1.ReadAhead = ADAPTIVE
RAIDController.1.PCI = 9005:0286:FFFF:FFF
RAIDController.1.Array.ID.1 = A
RAIDController.1.Array.Members.1 = 1,2,3,4
RAIDController.1.Logical.Array.1 = A
RAIDController.1.Logical.Size.1 = 279800
RAIDController.1.Logical.Raid Level.1 = 10
RAIDController.1.Logical.WriteCache.1 = AUTO
RAIDController.1.Physical.Channel.1 = 1
RAIDController.1.Physical.ID.1 = 0
RAIDController.1.Physical.Size.1 = 140013
RAIDController.1.Physical.Type.1 = SAS
RAIDController.1.Physical.Serial_Number.1 = JDX2JN8K
RAIDController.1.Physical.Channel.2 = 1
RAIDController.1.Physical.ID.2 = 1
RAIDController.1.Physical.Size.2 = 140013
RAIDController.1.Physical.Type.2 = SAS
RAIDController.1.Physical.Serial Number.2 = Q5902T4N
RAIDController.1.Physical.Channel.3 = 1
RAIDController.1.Physical.ID.3 = 2
RAIDController.1.Physical.Size.3 = 140013
RAIDController.1.Physical.Type.3 = SAS
RAIDController.1.Physical.Serial Number.3 = Q5902TPA
RAIDController.1.Physical.Channel.4 = 1
RAIDController.1.Physical.ID.4 = 3
```

```
RAIDController.1.Physical.Size.4 = 140013
RAIDController.1.Physical.Type.4 = SAS
RAIDController.1.Physical.Serial_Number.4 = Q5902TS8
RAIDController.2.Model = ServeRAID-8s
RAIDController.2.BIOSVersion = 5.2-0 (15411)
RAIDController.2.FirmwareVersion = 5.2-0 (15411)
RAIDController.2.DriverVersion = 5.2-0 (15317)
RAIDController.2.PCI = 9005:0285:1014:034D
```

# LEcho.EXE

The Logging Echo utility (LEcho.exe) performs the following functions:

- Write a message to the display
- Write a message to a log file
- · Set the system errorlevel with a specific code
- Display a message to the screen while pausing or running a timer for a discreet amount of time

The ServerGuide Scripting Toolkit provides 32 and 64 bit versions of LEcho.

In order for LEcho.exe to write a message to a log file, you must set the environment variable LECHO\_LOG to a fully qualified path and filename using a command similar to the following:

set LECH0\_LOG=C:\SGTKWinPE\Lecholog.txt

LEcho.exe checks the number of characters on the command line against the current command line limits of 8000 characters for the Windows environment. A message is displayed if the characters exceed the limit.

### Usage

The LEcho.exe utility has the following command-line syntax: The LEcho.exe utility has the following command-line syntax:

```
LEcho [message] [/F] [/R:n]
[/E:n] [/P] [/P:n] [/T:n]
[/SC] [/SN] [/N] [/L0] [/D0] [/?]
```

| Parameter | Description                                       |
|-----------|---------------------------------------------------|
| message   | The message to display to the screen or log file. |
| Parameter    | Description                                                                       |  |  |
|--------------|-----------------------------------------------------------------------------------|--|--|
| /F           | Formats the message using the following variables:                                |  |  |
|              | • %d or %nd formats the system date. The format is indicated by <i>n</i> :        |  |  |
|              | $- 0 = Sun \frac{12}{31} / 2006$ (Default)                                        |  |  |
|              | – 1 = Sunday, December 31, 2006                                                   |  |  |
|              | – 2 = Sun, Dec 31, 2006                                                           |  |  |
|              | - 3 = Dec 31, 2006                                                                |  |  |
|              | - 4 = 12-31-2006                                                                  |  |  |
|              | $-5 = \frac{12}{31} \frac{2006}{2006}$                                            |  |  |
|              | - 6 = 2006-12-31                                                                  |  |  |
|              | - 7 = 2006-Dec-31                                                                 |  |  |
|              | – 8 = 2006-December-31                                                            |  |  |
|              | -9 = 20061231                                                                     |  |  |
|              | • %t or %nt formats the system time. The format is indicated by <i>n</i> .        |  |  |
|              | - 0 = 16:12:13 (Default)                                                          |  |  |
|              | - 1 = 04:12:13 PM                                                                 |  |  |
|              | • \a sets an alert (bell)                                                         |  |  |
|              | • \b - backspace                                                                  |  |  |
|              | • \f - form feed                                                                  |  |  |
|              | • \n - newline                                                                    |  |  |
|              | • \r - carriage return                                                            |  |  |
|              | • \t - horizontal tab                                                             |  |  |
| /R: <i>n</i> | Repeats the message <i>n</i> times.                                               |  |  |
| /E:n         | Displays the error message and sets the system errorlevel to <i>n</i> .           |  |  |
| /P           | Pauses until a key is pressed.                                                    |  |  |
| /P:n         | Pauses for <i>n</i> seconds or until a key is pressed                             |  |  |
| /T:n         | Initiates a timer for $n$ seconds. This timer cannot be ended prematurely.        |  |  |
| /SC          | Suppresses the output of the countdown timer.                                     |  |  |
| /SN          | Suppresses the newline character.                                                 |  |  |
| /N           | Creates a new, blank log file. If the log file already exists, it is overwritten. |  |  |
| /LO          | Writes the message to the log file only.                                          |  |  |
| /DO          | Writes the message only to the display.                                           |  |  |
| /?           | Display a help message containing the application syntax.                         |  |  |

## **Return codes**

The LEcho.exe utility returns the following values to indicate status:

| Value | Description               |
|-------|---------------------------|
| 0     | Success or true           |
| 1     | Syntax error              |
| 5     | Cannot write to log file. |
| 100   | False                     |
| 255   | Program error             |

## Examples

The following examples illustrate Logging Echo utility usage.

| Example                                             | Description                                                                                                    |
|-----------------------------------------------------|----------------------------------------------------------------------------------------------------|
| LEcho                                               | Sends a blank line to the display, and the log file if LECHO_LOG is set.                                                                                                    |
| LEcho "My Message"                                  | Sends the text "My Message" to the display<br>and to the log file if LECHO_LOG is set.                                                                                                    |
| LEcho /T                                            | Displays a message indicating the current system time to the display and to the log file if LECHO_LOG is set.                                                                                                    |
| LEcho "My Message" /T                               | Sends the text "13:55:24 – My Message" to<br>the display and the log file if LECHO_LOG<br>is set, 13:55:24 indicating the current system<br>time.                                                                            |
| LEcho "My Message" /T /DO                           | Sends the text "13:55:24 – My Message" to<br>the display only. 13:55:24 indicating the<br>current system time.                                                                                                    |
| LEcho "My Message" /E:200                           | Sends the text "My Message" to the display<br>and the log file if LECHO_LOG is set, and<br>then sets the system error level to 200.                                                                                          |
| LEcho /E:155                                        | Sets the system error level to 155. No text is displayed or logged.                                                                                                    |
| LEcho "New Log File" /N /LO                         | Creates a new log file from LECHO_LOG. If<br>a log file already exists, it is deleted and a<br>new one is created. It then sends the text<br>"New Log File" to the new log file only. No<br>text is displayed to the screen. |
| LEcho "%d\t%t – My Message" /F                      | Sends the text "Sun 12-31-2006 16:12:13 – My<br>Message" to the screen and log file if<br>LECHO_LOG is set.                                                                                                    |
| LEcho "Pausing for 30 seconds." /P:30               | Sends the text "Pausing for 30 seconds," and<br>a countdown timer beginning at 30. This<br>countdown can be bypassed by pressing any<br>key.                                                                                 |
| LEcho "Running a 30 second timer." /T:30<br>/SC /SO | Sends the text "Running a 30 second timer."<br>to the screen only, and returns control to the<br>environment after 30 seconds. No timer is<br>displayed.                                                                     |

## PRAID.EXE

PRAID is a scriptable executable program that offers a single user interface for both configuring and replicating all RAID controllers supported by the ServerGuide Scripting Toolkit. PRAID works with both the 32- and 64-bit versions of the Windows Preinstallation Environment.

PRAID has three modes of operation:

- **Deploy mode** for scripted configuration of RAID controllers.
- **Capture mode** for replicating RAID controller settings.
- **Restore-defaults mode** for resetting RAID controllers to factory-default settings only.

## **Deploy mode**

Used in Deploy mode, PRAID offers the following features:

- Configures all RAID controllers in a server with a single call to the program.
- Automatically resets all RAID controllers to factory-default settings before configuring.
- Uses customizable logic to decide which configuration (policy) is applied to a server based on system hardware. The logic can involve:
  - Machine type of the server
  - Serial number of the server
  - Number of drives connected to the RAID controller
  - RAID controller type
  - Controller number (order) of the RAID controller
- Can be highly customized for specific RAID configurations, or highly generalized to handle many different RAID configurations.
- Provides a default or AUTO mode for automatically creating arrays and logical drives using default settings. This mode requires no knowledge of the number, size, or location of the drives connected to the RAID controllers.
- Automatically applies default values for any RAID configuration parameters that you do not supply. You supploy only the parameters that you want to change.
- Default values for each configuration parameter are equivalent to the default settings of the ServeRAID Manager express configuration method, where applicable.
- Allows up to 50 policies for configuring RAID controllers to be specified in a single policies file.

## Note:

When using PRAID in Deploy mode, the **/r** parameter is required.

To delete RAID configuration on all controllers, specify **/r**. To delete RAID configuration on a specific controller, specify **/r**# where # is the controller number.

For example, praid /f:policiy.ini /r /y.

## Capture mode

Used in Capture mode, PRAID offers the following features:

- Captures the RAID configurations of all supported controllers to a text file, the policies file, with a common format.
- Captured RAID configurations can be immediately used with PRAID in deploy mode to easily replicate the RAID configuration to many servers.
- Allows customizable logic when saving the captured parameters to determine when each captured configuration should be deployed.
- Saves useful information about each captured configuration, including the system machine type, date, and time when the configuration was captured.
- Allows you to edit any RAID configurations that you capture before deploying them to other systems.

## **Restore-defaults mode**

Used in Restore-defaults mode, PRAID offers the following features:

- Deletes all arrays and logical drives on all RAID controllers.
- Sets other RAID controller settings back to factory defaults.

## **Environment requirements**

Supported RAID adapter information by PRAID is shown below. PRAID works by parsing the output of other RAID-configuration utilities. To accomplish this, the utilities must be in the system search path. Refer to Table 7 on page 62 for supported RAID adapter information.

## Usage

Each of the modes supported by PRAID requires a specific syntax, but they all share some common parameters, described in Table 10.

Table 10. PRAID parameters common to multiple modes

| Parameter             | Description                                                                                                    | Usage                                                                                                    |
|-----------------------|----------------------------------------------------------------------------------------------------|----------------------------------------------------------------------------------------------------|
| /r:n                  | Restores the RAID controller with the controller number specified by $n$ to                                                                                                    | praid /r                                                                                                    |
| Restore-defaults mode | factory-default settings and then returns<br>immediately. No RAID configuration is<br>done if you use this parameter.                                                                                                    | Restores all controllers to factory-default<br>settings.<br>praid /r:3                                                                                                    |
|                       | If no value is specified for the controller<br>number, all RAID controllers are reset<br>to factory-default settings.                                                                                                    | Restores controller three to factory-default<br>settings. No other controllers are affected.<br>PRAID /f:policies.ini /r /v:5 /e1                                                                       |
|                       | Used alone, the parameter provides<br>Restore-defaults mode. You must use<br>this parameter in conjunction with<br>Deploy mode parameters to reset<br>controllers to the factory default<br>settings before deploying a new<br>configuration. | Configures the RAID controllers in the system using the policies file policies.ini, sets the verbose mode to maximum, and returns an error code if there were no matching policies for any controllers. |

Table 10. PRAID parameters common to multiple modes (continued)

| Parameter                                  | Description                                                                                                    | Usage                                                                                                    |
|--------------------------------------------|----------------------------------------------------------------------------------------------------|----------------------------------------------------------------------------------------------------|
| /f:policies_file Specifies the policy file | The policy file name. This parameter is<br>required for capture mode, and for<br>deploy mode unless the /d parameter<br>is used.                                                                                                    | <pre>praid /f:myfile.ini Uses the policies file, myfile.ini, to configure all RAID controllers. praid /c /f:myfile.ini</pre>                                 |
|                                            | In deploy mode, this points to the<br>policies that you would like PRAID to<br>use when configuring the RAID<br>controllers. You cannot use this<br>parameter with the /d parameter.                                                  | Captures the RAID configuration of all controllers to the policy file, myfile.ini.                                                                           |
|                                            | In capture mode, this points to the file<br>where you would like the captured<br>configurations to be written. If the file<br>does not exist, PRAID will create it. If<br>the file does exist, PRAID will append<br>to the end of it. |                                                                                                    |
|                                            | The /f parameter is valid in deploy and capture modes.                                                                                                    |                                                                                                    |
| /y                                         | Suppresses the confirmation prompt.<br>This parameter is optional.                                                                                                    | praid /f:myfile.ini /y                                                                                                    |
| Suppresses prompting                       | If you select the /y paramter, PRAID<br>does not prompt you before resetting<br>controllers to factory-default settings.<br>PRAID always resets all controllers to<br>factory-default settings before<br>configuring them.            | Uses the policies in myfile.ini to configure the<br>RAID controllers and does not prompt before<br>resetting all controllers to factory-default<br>settings. |
|                                            | If you do not supply this parameter,<br>PRAID will pause to warn you before<br>resetting the RAID controllers to<br>factory-default settings.                                                                                         |                                                                                                    |
|                                            | The /y parameter is valid in deploy and restore-defaults modes.                                                                                                    |                                                                                                    |
|                                            | This parameter is optional.                                                                                                    |                                                                                                    |
| /e2<br>Error code 2 if no                  | Returns an error code of 2 if there were<br>no supported RAID controllers found in<br>the system.                                                                                                    | praid /c /f:c:\myfile.ini /e2<br>Captures the RAID configuration of all RAID                                                                                 |
| found                                      | By default, PRAID does not return an error if no controllers are found in the system.                                                                                                    | error if no controllers are found in the system.                                                                                                    |
|                                            | This parameter is valid in all modes.                                                                                                    |                                                                                                    |
|                                            | This parameter is optional.                                                                                                    |                                                                                                    |

Table 10. PRAID parameters common to multiple modes (continued)

| Parameter              | Description                                                                                      | Usage                                                                               |  |
|------------------------|--------------------------------------------------------------------------------------------------|-------------------------------------------------------------------------------------|--|
| /e3                    | Returns an error code of 3 if at least<br>one controller was found with no                       | praid /d /e3                                                                        |  |
| Error code 3 if no     | drives attached.                                                                                 | Configures all RAID controllers with default                                        |  |
| supported drives found | By default, PRAID does not return an<br>error if no drives are attached to a<br>RAID controller. | settings and returns an error if one or more<br>controllers has no drives attached. |  |
|                        | This parameter is valid in any mode.                                                             |                                                                                     |  |
|                        | This parameter is optional.                                                                      |                                                                                     |  |
| /v:n                   | Sets the verbosity level, where n is:                                                            | praid /d /v:5                                                                       |  |
| x7 1 1 1               | • 0 - quiet                                                                                      |                                                                                     |  |
| Verbose level          | • 3 - default                                                                                    | Configures all KAID controllers with defaul                                         |  |
|                        | • 5 - maximum                                                                                    | settings, and sets the verbose lever                                                |  |
|                        | This parameter is valid in any mode.                                                             |                                                                                     |  |
|                        | This parameter is optional.to 'max'.                                                             |                                                                                     |  |

## Deploy mode

The syntax for Deploy mode is: PRAID.EXE /f:*policies* /r /d /p:*path* /e1 /e2 /e3 /v:*n* /y /b

The parameters unique to Deploy mode are described below.

Table 11. PRAID Deploy mode parameters

| Parameter                     | Description                                                                                                    | Usage                                                                                   |
|-------------------------------|----------------------------------------------------------------------------------------------------|-----------------------------------------------------------------------------------------|
| /d<br>Configure with defaults | Configure all controllers in the<br>system using default settings instead<br>of using a policies file. The default<br>settings used are the same as the<br>default settings for the policies file.                                                                   | praid /d /r<br>Configures all RAID controllers in<br>the system using default settings. |
|                               | You cannot use this parameter with<br>the /f parameter. See Table 15 on<br>page 84 for the default values that<br>will be assigned for each RAID<br>controller based on the number of<br>drives attached to the controller.<br>This parameter is required unless the |                                                                                         |
| 4-1                           | 71 parameter is specified.                                                                                                    | nurid (f. nolinu ini (n. /r1                                                            |
| Error if no policy found      | more controllers are not configured<br>due to the fact that there was no                                                                                                    | Configures all RAID controllers using                                                   |
| 1 2                           | policy found to configure them                                                                                                    | the policies file, policy.ini, and                                                      |
|                               | This parameter is optional.                                                                                                    | returns an error if no matching policy was found.                                       |

## Capture mode

The syntax for Capture mode is: PRAID.EXE /c[:p] /f:policies /e2 /e3 /v:n

The parameters unique to Capture mode are described below.

Table 12. Capture mode parameters

| Parameter    | Description                                                                                                    | Usage                                                                                       |
|--------------|----------------------------------------------------------------------------------------------------|---------------------------------------------------------------------------------------------|
| /c[:p]       | Indicates capture mode. The :p<br>portion is optional. If you do not                                                                                                    | praid /c:m,t /f:myfile.ini                                                                  |
| Capture mode | include the optional portion, then :p will assume the default value: "t,d".                                                                                                    | Captures the configuration of all<br>RAID controllers to myfile.ini using                   |
|              | You can use :p to provide a list of parameters describing the AppliesTo that should be created when capturing the parameters to a policy. See "AppliesTo. <i>n</i> " on page 77.                                                                                             | the machine type of the server and<br>the RAID controller type as the<br>AppliesTo.1 entry. |
|              | :p is a list containing any of the following:                                                                                                    |                                                                                             |
|              | <ul> <li>t – Use the type of the RAID<br/>controller in the AppliesTo.1 entry<br/>for the policy.</li> </ul>                                                                                                    |                                                                                             |
|              | <ul> <li>c – Use the controller number (scan<br/>order relative to all other RAID<br/>controllers in the system) in the<br/>AppliesTo.1 entry for the policy.</li> </ul>                                                                                                    |                                                                                             |
|              | <ul> <li>d – Use the number of drives<br/>connected to the RAID controller<br/>in the AppliesTo.1 entry for the<br/>policy.</li> </ul>                                                                                                    |                                                                                             |
|              | <b>Note:</b> You must specify the name of the policies file using the /f parameter when using the /c parameter.                                                                                                    |                                                                                             |
|              | The policy or policies created are<br>appended to the end of the file if the<br>file exists. If the file does not exist, a<br>new file is created. If there are<br>multiple RAID controllers in the<br>system, their configurations are<br>placed in the file in scan order. |                                                                                             |

## **Restore-defaults mode**

The syntax for Restore-defaults mode is: PRAID /r:n /e2 /v:n /y

## Usage examples Deploy mode examples

PRAID /r /d /y

- Configures all RAID controllers in the system using default settings.
- Does not prompt before setting controllers to factory-default settings.

• Performs drive synchronization without prompting, when required.

This example is useful for unattended scripted installations. PRAID /f:policies.ini /r /v:5 /e1

- Configures the RAID controllers in the system using the policies file: policies.ini.
- · Sets the verbose mode to maximum.
- Returns an error code if there were no matching policies for one or more controllers

#### Capture mode examples

PRAID /c /f:c:\mydata\policies.ini

Captures the configuration of all RAID controllers into the file: C:\mydata\policies.ini.

PRAID /c:m,t /f:policies.ini

- Captures the configuration of all RAID controllers into the file: policies.ini.
- Uses the system machine type and RAID controller type as the AppliesTo.1 entry in the policies file for each captured configuration.

#### **Restore-defaults mode examples**

PRAID /r /v:0 /y

- Restores all RAID controllers to factory-default settings.
- Operates in silent mode, no messages are printed to the screen.
- Does not prompt the user before restoring factory-default settings.

#### Return codes

- 0 Success.
- 1 Execution was successful, but the */e1* parameter was supplied and at least one controller was not configured because there was no matching policy.
- 2 Execution was successful, but the /e2 parameter was supplied and no controllers were found in the system.
- **3** Execution was successful, but the */e3* parameter was supplied and at least one controller was not configured because no drives were attached.
- 4 Syntax error on the command line.
- 5 Syntax error in the policies file or the policy file could not be opened.
- 6 Reserved
- 7 Error resetting a controller to the default settings.
- 8 Error gathering information about a controller.
- 9 Error in the policy file.
- 10 Error during processing.
- 11 Error during deployment.

#### **Policies file**

When used in configure mode, the policies file directs how PRAID configures the RAID controllers in a system using keywords and values that can be customized by the user. In capture mode, PRAID creates or appends to the end of a policies file the parameters that can configure other RAID controllers identically to the ones in the current system.

Use any of the following methods to create a policies file:

- 1. Run PRAID in capture mode to create a policies file from an already-configured RAID controller.
- **2**. Use one of the example policies files provided with the ServerGuide Scripting Toolkit, and customize it to configure your RAID controllers.
- 3. Use an ASCII text editor to create a new policies file.

The policies file is an ASCII text file that is organized in INI-file format. Each INI-file section name indicates the start of a new policy for configuring RAID controllers.

The policies file must contain one or more uniquely-named sections that use the format [Policy.name], where *name* is a unique user-assigned name that identifies the policy. *Name* can be any combination of letters, numbers, underscores, periods, or dashes.

Some examples of legal section names are: [Policy.1], [Policy.mypolicy], and [Policy.My-RAID5-config]. Each section in the policies file represents a single policy for configuring RAID controllers. You can have up to 50 policies in a single policies file.

**How PRAID selects a policy:** Each section in the policies file represents a single policy for configuring the RAID controllers. In configure mode, each RAID controller is configured using a single policy, but a single policy can be used to configure multiple controllers. Each policy in a policies file contains one or more *AppliesTo.n* entries, where *n* is the number of the **AppliesTo** parameter within the policy. This entry is required in each section, so every section must contain at least an AppliesTo.1 entry. See "Policies file parameters" for a full description of the AppliesTo.n entry.

These entries are followed by a list of hardware parameters including machine type, number of drives connected to the RAID controller, and scan order, that are evaluated against the current system hardware. If all of the hardware parameters of an AppliesTo.n entry match the hardware being evaluated, this policy is used to configure the hardware. For each policy in the policies file, the AppliesTo.n entries for that policy are evaluated in order starting with AppliesTo.1. If none of the AppliesTo.n entries match the current hardware then the policy is not applied and the AppliesTo.n entries in the next policy are evaluated. This continues until either a match is found or no more policies exist in the file. If the end of the file is reached without a match then the controller is not configured. Because the policies are evaluated in order, you should place more specific policies at the beginning of the policies file.

**Policies file parameters:** This section describes the parameters used in the policies file. The Policy*.name* header and AppliesTo.1 entry are the only parameters required. All values are case-insensitive.

If you do not specify a value for any of the other parameters, they will be assigned a default value when applicable. If a parameter is not valid for a RAID controller, it will be ignored.

In addition to this reference, the ServerGuide Scripting Toolkit also provides two example policies files that you can modify for your own use.

• RAID1-5.ini Creates a RAID-1 array using the first two drives, and a RAID-5 array using the remaining drives. Valid for ServeRAID-4H, 4Mx, 4Lx, 5i, 6i, 6M, 6i+, 7k, 8i

- RAID5HSP.ini Creates a single RAID-5 array with a single hot-spare drive using all available drives. Valid for ServeRAID-4H, 4Mx, 4Lx, 5i, 6i, 6i+, 6M, 7k, 7t, 8i.
- template.ini Provides a policies file template containing all parameters with details about each parameter.
- syntax.txt Provides a syntax specification for the polices file.

Table 13. Policy file parameters

| Keyword             | Required? | Default                                                                                                    | Description                                                                                                    |
|---------------------|-----------|----------------------------------------------------------------------------------------------------|----------------------------------------------------------------------------------------------------|
| Policy.name         | Yes       | None                                                                                                    | This header designates the start of a new policy. See "Policy. <i>name</i> " on page 77 for additional information.                                                          |
| AppliesTo. <i>n</i> | Yes       | None                                                                                                    | Use this parameter to describe when the current policy should be chosen to configure the RAID controllers. See "AppliesTo. <i>n</i> " on page 77 for additional information. |
| ReadAhead           | No        | <ul> <li>ADAPTIVE (for<br/>ServeRAID 4H, 4MX,<br/>4Lx, 5i, 6i, 6i+, 6M,<br/>and 7k)</li> <li>ON (for<br/>ServeRAID-7t and 8i,<br/>8k, and 8k-l)</li> </ul>                                                                                                    | Specifies the read ahead setting that<br>should be applied to the RAID controller.<br>See "ReadAhead" on page 78 for<br>additional information.                              |
| RebuildRate         | No        | HIGH                                                                                                    | Specifies the rebuild rate that should be<br>applied to the RAID controller. See<br>"RebuildRate" on page 78 for additional<br>information.                                  |
| StripeSize          | No        | <ul> <li>8 (for ServeRAID 4H,<br/>4Mx, 4Lx, 5i, 6i, 6i+,<br/>6M, and 7k)</li> <li>64 (for ServeRAID-7t,<br/>8i, 8k, 8k-1, 7e-SCSI,<br/>7e-SATA, 8e-SATA,<br/>8e-SAS, and<br/>LIS-IDEal-RAID)</li> <li>Specifies the stripe-unit size in<br/>controller should use for its a<br/>"StripeSize" on page 79 for ad<br/>information.</li> </ul> |                                                                                                    |
| Array_Mode          | No        | AUTO                                                                                                    | Defines the array-creation policy to use<br>when selecting physical disk drives to<br>include in an array. See "Array_Mode" on<br>page 79 for additional information.        |

| Table | 13. | Policy | file | parameters | (continued) |
|-------|-----|--------|------|------------|-------------|
|-------|-----|--------|------|------------|-------------|

| Keyword             | Required? | Default                                                                                                    | Description                                                                                                    |
|---------------------|-----------|----------------------------------------------------------------------------------------------------|----------------------------------------------------------------------------------------------------|
| Array_Defaults      | No        | <ul> <li>0%:1 for<br/>ServeRAID-8e-SATA<br/>and 8e-SAS,<br/>LSI-SCSI-RAID when<br/>at least 3 drives are<br/>available</li> <li>0%:1 for<br/>ServeRAID-4H, 4Mx,<br/>4Lx, 5i, 6i, 6i+, 6M,<br/>and 7k, when one or<br/>more arrays has 4 or<br/>more physical drives</li> <li>0%:0 for all other<br/>cases</li> </ul> | Defines the default values to use for the<br>variance and number of hot-spare drives<br>when AUTO is specified for Array_Mode. See<br>"Array_Defaults" on page 79 for<br>additional information.     |
| Array.letter        | No        | None                                                                                                    | Lets you specify exactly how many arrays<br>are created and the exact physical drives<br>that you would like in each array. See<br>"Array. <i>letter</i> " on page 80 for additional<br>information. |
| Hotspares           | No        | None                                                                                                    | Defines a list of specific physical drives to<br>designate as hot-spare drives. See<br>"Hotspares" on page 81 for additional<br>information.                                                         |
| Logical_Mode        | No        | AUTO                                                                                                    | Defines the logical-drive creation policy to<br>use when creating logical drives. See<br>"Logical_Mode" on page 81 for additional<br>information.                                                    |
| Logical_Defaults    | No        | FILL:AUTO:AUTO                                                                                                    | Defines the default logical drive settings<br>that should be used when creating logical<br>drives. See "Logical_Defaults" on page 81<br>for additional information.                                  |
| Logical. <i>num</i> | No        | None                                                                                                    | Lets you specify how many logical drives<br>are created and the specific parameters for<br>each logical drive. See "Logical. <i>num</i> " on<br>page 82 for additional information.                  |

# *Policy.name:* **Description**

The policy.*name* header designates the start of a new policy. You can specify *name* using any combination of letters, numbers, underscores, periods, or dashes. There is no maximum length for *name*, but the maximum length for a single line in the policies file is 256 characters. You can have up to 50 policies in a single policies file.

## Example

[Policy.RAID-5-Hotspare]

AppliesTo.n:

## Description

Use this parameter to describe when the current policy should be chosen to configure the RAID controllers. You can define up to 20 AppliesTo.n entries per policy. You must have an AppliesTo.1 entry for each policy, and AppliesTo.n is the only required parameter of a policy.

AppliesTo.n includes a comma delimited list containing one or more of the following parameters:

- m:*mtype*, where *mtype* is the four digit machine type of an IBM eServer or xSeries server.
- s:serial, where serial is the serial number of an IBM eServer or xSeries server.
- c:*contn*, where *contn* is the controller number (scan order) of the RAID controller with respect to all other RAID controllers in the system.

The number assigned to a particular controller is dependent on the controller's physical PCI slot and the order in which your system scans its PCI slots.

- t:*ctype*, where *ctype* is the type of the controller. The type is not case-sensitive, and must be one of the controller types listed in the table of RAID adapters supported by PRAID.
- d:*drives*, where *drives* is an integer value specifying the number of drives connected to the controller. Only drives in a **Ready** state after resetting the controller to factory-default settings are counted.
- ALL. Indicates that this policy should be used for all RAID controllers. This parameter is good to use if you declare a default policy that is not covered by any of the other policies.

#### Examples

Example using the m,s,c,t, and d parameters: AppliesTo.1 = m:8865,t:ServeRAID-7k AppliesTo.2 = c:1,d:15,s:87R478U

Example using the ALL parameter: AppliesTo.1 = ALL

*ReadAhead:* **Description** 

The **ReadAhead** parameter specifies the read ahead setting that should be applied to the RAID controller. If this parameter is not applicable for a RAID controller, it is ignored. See "Supported settings for RAID controllers" on page 82 for the list of ReadAhead settings supported by PRAID for each RAID controller. Possible settings are:

- Adaptive
- 0n
- 0ff

#### Example

ReadAhead = On

RebuildRate:

#### Description

The **RebuildRate** parameter specifies the rebuild rate that should be applied to the RAID controller. If this parameter is not applicable for a RAID controller, then it will be ignored. See "Supported settings for RAID controllers" on page 82 for the list of RebuildRate settings supported by PRAID for each RAID controller.

- High
- Medium
- Low

## Example

RebuildRate = High

StripeSize: **Description** 

Specifies the stripe-unit size in KB that the controller should use for its arrays. If this parameter is not applicable for a RAID controller, then it will be ignored. See "Supported settings for RAID controllers" on page 82 for the list of StripeSize settings supported by PRAID for each RAID controller. Possible values are any stripe size supported by the controller.

#### Examples

StripeSize = 32

Array\_Mode: **Description** 

Defines the array-creation policy to use when selecting physical disk drives to include in an array. Possible values are:

Auto Creates arrays using drives that have the same size in MB. This is the default. Each set of drives with same size on will be combined into a single array. The maximum number of drives allowed per array is determined by the limits of the RAID controller. Only drives in a **Ready** state after resetting the controller to factory-default settings are used in arrays. Hot-spare drives are created based on the rules supplied with the Array\_Defaults parameter.

The Array\_Defaults parameter allows you to modify the default behavior of the AUTO mode for arrays.

**Custom** Allows you to specify the exact physical disk drives to use in the array. If you specify this value, you must also specify the Array.letter parameter with a list of drives for each array that you want to create. If you want hot-spare drives to be created, you must use the Hotspares parameter to list the hot-spare drives.

#### Examples

Array\_mode = CUSTOM

*Array\_Defaults:* 

#### Description

Defines the default values to use for the variance and number of hot-spare drives when AUTO is specified for Array\_Mode. This parameter is not valid if Array\_Mode is set to CUSTOM.

The value of Array\_Defaults is expressed in the format: *variance:hotspares*, where:

*variance* specifies the percentage variance to use when selecting drives to add to the array. This parameter is useful when you are using drives that may vary slightly in size. Variance is based on a percentage of the drive s size in MB. Valid values are:

- 0% Only drives with equal size in MB will be combined into a single array.
- 5% All drives within 5% size in MB will be combined into a single array.
- 10% All drives within 10% size in MB will be combined into a single array.
- 100% All drives, regardless of size in MB, will be combined into a single array.

#### and

*hotspares* is an integer that specifies the total number of hot-spare drives to create. The largest drives are chosen as hot-spare drives first. If not enough drives are available to create hot-spare drives, then PRAID will not create any hot-spare drives.

#### Examples

Array Defaults = 5%:1

## Array.letter: **Description**

Lets you specify exactly how many arrays are created and the exact physical drives that you would like in each array. You can specify the physical drives using any of the following methods:

- The channel number and SCSI ID (for SCSI) or bus number and target ID (for SATA/SAS) of each drive. The channel number or bus number is always 1-based. The SCSI ID or target ID is always 0-based.
- A list of integer values indicating that the *n*th drive should be included in the array
- The keyword ALL to indicate that all remaining drives attached to the controller that are not specified in previous arrays should be included in the current array.

The first array must be labeled Array.A. Additional arrays are labeled sequentially, Array.B, Array.C, and so on. The maximum number of arrays allowed per controller is determined by the limits of the specific RAID controller.

#### Examples

Example using channel number and SCSI ID:

```
Array.A = 1:1,1:2
Array.B = 1:3,1:4,1:5,2:1,2:2,2:3,2:4,2:5,2:6
Array.C = ALL
```

Example using integer values:

Array.A = 1,2,3Array.B = ALL

## *Hotspares:* **Description**

Defines a list of specific physical drives to designate as hot-spare drives. You can specify the physical drives using any one of these methods:

- The channel number and SCSI ID (for SCSI) or bus number and target ID (for SATA/SAS) of each drive. The channel number or bus number is always 1-based. The SCSI ID or target ID is always 0-based.
- A list of integer values indicating that the *n*th drive should be included in the array
- The keyword ALL to indicate that all remaining drives attached to the controller that are not specified in previous arrays should be included in the current array.

#### Examples

Example using channel number and SCSI ID: Hotspares = 1:12,2:14

Example using integer value: Hotspares = 12, 13

Logical\_Mode: **Description** 

Defines the logical-drive creation policy to use when creating logical drives. Possible values are:

- **AUT0** Indicates that defaults should be used for all parameters. Default parameters are:
  - One logical drive is created on each array using all available space.
  - The RAID level is set using the AUTO (default) scheme
  - Write-cache mode is set using the default value for the controller.

You can adjust these default values using the Logical\_Defaults parameter.

**CUSTOM** Indicates that you want to specify all of the parameters for each logical drive that is created. If you specify CUSTOM, then you must specify the parameters for each logical drive using the Logical.num parameter.

#### Examples

Logical\_Mode = CUSTOM

## Logical\_Defaults: **Description**

Defines the default logical drive settings that should be used when creating logical drives. This parameter is only valid when AUTO is specified for Logical\_Mode. Values for this parameter are expressed in the format: *size:raidlevel:writecmode*, where:

*Size* specifies the size of each logical drive. One logical drive will be created on each array using the given size. *Size* can be in any of the following formats:

• A positive integer – specifies the size in MB.

- A percentage specifies that a percentage of the total space should be used.
- FILL indicates that all available space on the array should be used.

*Raidlevel* specifies the RAID level for the logical drive. See "Supported settings for RAID controllers" for the list of RAID level settings supported by PRAID for each controller.

*Writecmode* is an optional parameter that specifies the write-cache mode for each logical drive. If the write-cache mode cannot be set for a specific configuration, then this parameter will be ignored. See "Supported settings for RAID controllers" for the list of write\_cache mode settings supported by PRAID for each RAID controller.

Valid values are:

- ON
- 0FF
- AUTO uses the default write-cache mode for the controller. (Recommended for most users.) This is the default value if writecmode is not specified.

#### Examples

Logical\_Defaults = 50%:5EE:AUTO

*Logical.num:* **Description** 

Lets you specify how many logical drives are created and the specific parameters for each logical drive. You can set the array letter where the logical drive is located, logical drive size, RAID level, and write-caching mode for each logical drive. The first logical drive must be labeled Logical.1. Additional logical drives are numbered Logical.2, Logical.3, and so on. You must specify at least one logical drive for each array. The maximum number of drives allowed per array and the maximum total number of logical drives allowed is determined by the specific RAID controller.

Values for this parameter are expressed in the format: array:size:raidlevel:writecmode where array specifies the array letter, and size, raidlevel, and writecmode are as described in "Logical\_Defaults" on page 81.

#### Examples

Logical.1 = A:50%:0 Logical.2 = A:50%:5EE Logical.3 = B:FILL:1:0N Logical.4 = C:4096:AUTO:AUTO

**Supported settings for RAID controllers:** Table 14 lists the supported settings for each RAID controller when using PRAID.

In some cases, the list of supported settings when using PRAID might differ from the supported settings of the RAID controller. These known cases are indicated in the table.

Table 14. Supported settings for each RAID controller when using PRAID. Bold settings are defaults.

| AID adapters Read policy |               | Write policy | RAID Levels <sup>1</sup> | Stripe Size (KB)                              |
|--------------------------|---------------|--------------|--------------------------|-----------------------------------------------|
| ServeRAID-B5015          | • ON<br>• OFF | [n/a]        | R1, R5                   | 4, 8, 16, 32, 64, <b>128</b> , 256, 512, 1024 |

| RAID adapters          | Read policy             | Write policy  | RAID Levels <sup>1</sup>                             | Stripe Size (KB)                                |
|------------------------|-------------------------|---------------|------------------------------------------------------|-------------------------------------------------|
| LSI-IDEal-RAID         | [n/a]                   | [n/a]         | R0, R1                                               | 32, <b>64</b> , 128, 256, 512, 1024, 2048, 4096 |
| LSI-MegaRAID-8480      | [n/a]                   | [n/a]         | R0, R1, R10, R5, R50                                 | 4, 8, 16, 32, <b>64</b> , 128                   |
| LSI-SAS-1078-IR        | [n/a]                   | [n/a]         | R0, R1                                               | [n/a]                                           |
| LSI-SAS-RAID           | [n/a]                   | [n/a]         | R0, R1, R1E                                          | [n/a]                                           |
| LSI-SCSI-RAID          | [n/a]                   | [n/a]         | R1                                                   | [n/a]                                           |
| ServeRAID-7t           | • ON<br>• OFF<br>• AUTO | • ON<br>• OFF | RVOLUME, R0, R1, R10, R5                             | 16, 32, 64                                      |
| ServeRAID-8i           | • ON<br>• OFF<br>• AUTO | • ON<br>• OFF | RVOLUME, R0, R1, R10, R1E, R5,<br>R50, R5EE, R6, R60 | 16, 32, 64, 128, <b>256</b> , 512, 1024         |
| ServeRAID-8k           | • ON<br>• OFF<br>• AUTO | • ON<br>• OFF | RVOLUME, R0, R1, R10, R1E, R5,<br>R6                 | 16, 32, 64, 128, <b>256</b> , 512, 1024         |
| ServeRAID-8k-l         | • ON<br>• OFF<br>• AUTO | • ON<br>• OFF | RVOLUME, R0, R1, R10                                 | 16, 32, 64, 128, <b>256</b> , 512, 1024         |
| ServeRAID-8s           | • ON<br>• OFF<br>• AUTO | • ON<br>• OFF | RVOLUME, R0, R1, R10, R1E, R5,<br>R50, R6            | 16, 32, 64, 128, <b>256</b> , 512, 1024         |
| ServeRAID-BR10ie       | [n/a]                   | [n/a]         | R0, R1, R1E                                          | [n/a]                                           |
| ServeRAID-BR10il       | [n/a]                   | [n/a]         | R0, R1, R1E                                          | [n/a]                                           |
| ServeRAID-M1015        | [n/a]                   | [n/a]         | R0, R1, R10                                          | 8, 16, 32, <b>64</b>                            |
| ServeRAID-M1015-R5     | [n/a]                   | [n/a]         | R0, R1, R10, R5, R50                                 | 8, 16, 32, <b>64</b>                            |
| ServeRAID-M1xxx        | [n/a]                   | [n/a]         | R0, R1, R10                                          | 8, 16, 32, <b>64</b>                            |
| ServeRAID-M1xxx_R5     | [n/a]                   | [n/a]         | R0, R1, R10, R5, R50                                 | 8, 16, 32, <b>64</b>                            |
| ServeRAID-M5014        | • ON<br>• Off<br>• AUTO | • ON<br>• OFF | R0, R1, R10, R5, R50                                 | 8, 16, 32, <b>64</b> , 128                      |
| ServeRAID-M5014-R6-R60 | • ON<br>• OFF<br>• AUTO | • ON<br>• OFF | R0, R1, R10, R5, R50, R6, R60                        | 8, 16, 32, <b>64</b> , 128                      |
| ServeRAID-M5015        | • ON<br>• OFF<br>• AUTO | • ON<br>• Off | R0, R1, R10, R5, R50                                 | 8, 16, 32, <b>64</b> , 128                      |
| ServeRAID-M5015-R6-R60 | • ON<br>• OFF<br>• AUTO | • ON<br>• OFF | R0, R1, R10, R5, R50, R6, R60                        | 8, 16, 32, <b>64</b> , 128                      |
| ServeRAID-M5025        | • ON<br>• OFF<br>• AUTO | • ON<br>• OFF | R0, R1, R10, R5, R50                                 | 8, 16, 32, <b>64</b> , 128, 256, 512, 1024      |
| ServeRAID-M5025-R6-R60 | • ON<br>• OFF<br>• AUTO | • ON<br>• OFF | R0, R1, R10, R5, R50, R6, R60                        | 8, 16, 32, <b>64</b> , 128, 256, 512, 1024      |
| ServeRAID-M5xxx        | • ON<br>• OFF<br>• AUTO | • ON<br>• OFF | R0, R1, R10, R5, R50, R6, R60                        | 8, 16, 32, <b>64</b> , 128, 256, 512, 1024      |
| ServeRAID-M51xx        | • ON<br>• OFF<br>• AUTO | • ON<br>• OFF | R0, R1, R10                                          | 8, 16, 32, <b>64</b> , 128, 256, 512, 1024      |
| ServeRAID-M51xx_R5     | • ON<br>• OFF<br>• AUTO | • ON<br>• OFF | R0, R1, R10, R5, R50                                 | 8, 16, 32, <b>64</b> , 128, 256, 512, 1024      |

Table 14. Supported settings for each RAID controller when using PRAID (continued). Bold settings are defaults.

| RAID adapters         | Read policy                                   | Write policy  | RAID Levels <sup>1</sup>      | Stripe Size (KB)                           |
|-----------------------|-----------------------------------------------|---------------|-------------------------------|--------------------------------------------|
| ServeRAID-M51xx_R6    | <ul><li>ON</li><li>OFF</li><li>AUTO</li></ul> | • ON<br>• OFF | R0, R1, R10, R6, R60          | 8, 16, 32, <b>64</b> , 128, 256, 512, 1024 |
| ServeRAID-M51xx_R5_R6 | <ul><li>ON</li><li>OFF</li><li>AUTO</li></ul> | • ON<br>• OFF | R0, R1, R10, R5, R50, R6, R60 | 8, 16, 32, <b>64</b> , 128, 256, 512, 1024 |
| ServeRAID-M5210       | <ul><li>ON</li><li>OFF</li><li>AUTO</li></ul> | • ON<br>• OFF | R0,R1,R10                     | 8,16.32,64                                 |
| ServeRAID-M5210-R5    | <ul><li>ON</li><li>OFF</li><li>AUTO</li></ul> | • ON<br>• OFF | R0,R1,R10,R5,R50,R6,R60       | 8,16.32,64                                 |
| ServeRAID-MR10i       | <ul><li>ON</li><li>OFF</li><li>AUTO</li></ul> | • ON<br>• OFF | R0, R1, R10, R5, R50, R6, R60 | 8, 16, 32, <b>64</b> , 128                 |
| ServeRAID-MR10il      | <ul><li>ON</li><li>OFF</li><li>AUTO</li></ul> | • ON<br>• OFF | R0, R1, R10, R5, R50, R6, R60 | 8, 16, 32, <b>64</b> , 128                 |
| ServeRAID-MR10is      | <ul><li>ON</li><li>OFF</li><li>AUTO</li></ul> | • ON<br>• OFF | R0, R1, R10, R5, R50, R6, R60 | 8, 16, 32, <b>64</b> , 128, 256, 512, 1024 |
| ServeRAID-MR10k       | <ul><li>ON</li><li>OFF</li><li>AUTO</li></ul> | • ON<br>• OFF | R0, R1, R10, R5, R50, R6, R60 | 16, 32, 64, 128, 256, 512, 1024            |
| ServeRAID-MR10M       | <ul><li>ON</li><li>OFF</li><li>AUTO</li></ul> | • ON<br>• OFF | R0, R1, R10, R5, R50, R6, R60 | 8, 16, 32, <b>64</b> , 128                 |
| ServeRAID-C100        | [n/a]                                         | [n/a]         | R0, R1, R10                   | 64                                         |
| ServeRAID-C100-R5     | [n/a]                                         | [n/a]         | R0, R1, R10, R5               | 64                                         |
| ServeRAID-C105        | [n/a]                                         | [n/a]         | R0, R1,R10                    | 64                                         |
| SAS2004               | [n/a]                                         | [n/a]         | R0, R1, R10, R1E              | [n/a]                                      |

Table 14. Supported settings for each RAID controller when using PRAID (continued). Bold settings are defaults.

1. RAID levels 5E and 5EE support only one logical drive per array.

Default RAID levels are described in "Default RAID levels."

**Default RAID levels:** The default RAID level that is applied to a logical drive depends on the number of drives in the array and the controller type. These default values are designed to match the default values of the express configuration method in ServeRAID Manager where applicable. The following table shows the default RAID values that PRAID will use when AUT0 is specified for *raidlevel*.

| Table 15. L | Default RAID | levels |
|-------------|--------------|--------|
|-------------|--------------|--------|

|                   | Drives in array |        |                    |                 |                 |
|-------------------|-----------------|--------|--------------------|-----------------|-----------------|
| Controller        | 1               | 2      | 3                  | 4               | 5 or more       |
| ServeRAID-B5015   | [n/a]           | RAID 1 | RAID 5             | RAID 5+Hotspare | RAID 5+Hotspare |
| LSI-IDEal-RAID    | [n/a]           | RAID 1 | [n/a]              | [n/a]           | [n/a]           |
| LSI-MegaRAID-8480 | RAID 0          | RAID 0 | RAID 0             | RAID 0+Hotspare | RAID 0+Hotspare |
| LSI-SAS-1078-IR   | [n/a]           | RAID 1 | RAID<br>1+Hotspare | RAID 1+Hotspare | RAID 1+Hotspare |

| Table 15. Default RAID levels | (continued) |
|-------------------------------|-------------|
|-------------------------------|-------------|

|                            | Drives in array |        |                     |                       |                       |
|----------------------------|-----------------|--------|---------------------|-----------------------|-----------------------|
| Controller                 | 1               | 2      | 3                   | 4                     | 5 or more             |
| LSI-SAS-RAID               | [n/a]           | RAID 1 | RAID<br>1E+Hotspare | RAID 1E+Hotspare      | RAID 1E+Hotspare      |
| LSI-SCSI-RAID              | [n/a]           | RAID 1 | RAID<br>1+Hotspare  | RAID 1+Hotspare       | RAID 1+Hotspare       |
| ServeRAID-7t               | RAID 0          | RAID 1 | RAID 5              | RAID 5+Hotspare       | RAID 5+Hotspare       |
| ServeRAID-8i               | VOLUME          | RAID 1 | RAID 5              | RAID 5+Hotspare       | RAID 5+Hotspare       |
| ServeRAID-8k               | VOLUME          | RAID 1 | RAID 5              | RAID 5+Hotspare       | RAID 5+Hotspare       |
| ServeRAID-8k-1             | VOLUME          | RAID 1 | RAID<br>1+Hotspare  | RAID 10               | RAID 10+Hotspare      |
| ServeRAID-8s               | VOLUME          | RAID 1 | RAID 5              | RAID 5+Hotspare       | RAID 5+Hotspare       |
| ServeRAID-BR10ie           | [n/a]           | RAID 1 | RAID IE             | RAID IE +<br>Hotspare | RAID IE +<br>Hotspare |
| ServeRAID-BR10il           | [n/a]           | RAID 1 | RAID IE             | RAID IE +<br>Hotspare | RAID IE +<br>Hotspare |
| ServeRAID-M1015            | RAID 0          | RAID 0 | RAID 0              | RAID 0 + Hotspare     | RAID 0 + Hotspare     |
| ServeRAID-M1015-R5         | RAID 0          | RAID 0 | RAID 0              | RAID 0 + Hotspare     | RAID 0 + Hotspare     |
| ServeRAID-M1xxx            | RAID 0          | RAID 0 | RAID 0              | RAID 0 + Hotspare     | RAID 0 + Hotspare     |
| ServeRAID-M1xxx_R5         | RAID 0          | RAID 0 | RAID 0              | RAID 0 + Hotspare     | RAID 0 + Hotspare     |
| ServeRAID-M5014            | RAID 0          | RAID 0 | RAID 0              | RAID 0 + Hotspare     | RAID 0 + Hotspare     |
| ServeRAID-M5014-R6-<br>R60 | RAID 0          | RAID 0 | RAID 0              | RAID 0 + Hotspare     | RAID 0 + Hotspare     |
| ServeRAID-M5015            | RAID 0          | RAID 0 | RAID 0              | RAID 0 + Hotspare     | RAID 0 + Hotspare     |
| ServeRAID-M5015-R6-<br>R60 | RAID 0          | RAID 0 | RAID 0              | RAID 0 + Hotspare     | RAID 0 + Hotspare     |
| ServeRAID-M5025            | RAID 0          | RAID 0 | RAID 0              | RAID 0 + Hotspare     | RAID 0 + Hotspare     |
| ServeRAID-M5025-R6-<br>R60 | RAID 0          | RAID 0 | RAID 0              | RAID 0 + Hotspare     | RAID 0 + Hotspare     |
| ServeRAID-M5xxx            | RAID 0          | RAID 0 | RAID 0              | RAID 0 + Hotspare     | RAID 0 + Hotspare     |
| ServeRAID-M51xx            | RAID 0          | RAID 0 | RAID 0              | RAID 0 + Hotspare     | RAID 0 + Hotspare     |
| ServeRAID-M51xx_R5         | RAID 0          | RAID 0 | RAID 0              | RAID 0 + Hotspare     | RAID 0 + Hotspare     |
| ServeRAID-M51xx_R6         | RAID 0          | RAID 0 | RAID 0              | RAID 0 + Hotspare     | RAID 0 + Hotspare     |
| ServeRAID-<br>M51xx_R5_R6  | RAID 0          | RAID 0 | RAID 0              | RAID 0 + Hotspare     | RAID 0 + Hotspare     |
| ServeRAID-M5210            | RAID 0          | RAID 0 | RAID 0              | RAID 0 + Hotspare     | RAID 0 + Hotspare     |
| ServeRAID-M5210-R5         | RAID 0          | RAID 0 | RAID 0              | RAID 0 + Hotspare     | RAID 0 + Hotspare     |
| ServeRAID-MR10i            | RAID 0          | RAID 0 | RAID 0              | RAID 0+Hotspare       | RAID 0+Hotspare       |
| ServeRAID-MR10il           | RAID 0          | RAID 0 | RAID 0              | RAID 0+Hotspare       | RAID 0+Hotspare       |
| ServeRAID-MR10is           | RAID 0          | RAID 0 | RAID 0              | RAID 0+Hotspare       | RAID 0+Hotspare       |
| ServeRAID-MR10k            | RAID 0          | RAID 0 | RAID 0              | RAID 0+Hotspare       | RAID 0+Hotspare       |
| ServeRAID-MR10M            | RAID 0          | RAID 0 | RAID 0              | RAID 0+Hotspare       | RAID 0+Hotspare       |
| ServeRAID-C100             | RAID 0          | RAID 0 | RAID 0              | RAID 0+Hotspare       | RAID 0+Hotspare       |
| ServeRAID-C100-R5          | RAID 0          | RAID 0 | RAID 0              | RAID 0+Hotspare       | RAID 0+Hotspare       |

Table 15. Default RAID levels (continued)

|                |        |        | Drives in ar | ray             |                 |
|----------------|--------|--------|--------------|-----------------|-----------------|
| Controller     | 1      | 2      | 3            | 4               | 5 or more       |
| ServeRAID-C105 | RAID 0 | RAID 0 | RAID 0       | RAID 0+Hotspare | RAID 0+Hotspare |
| SAS2004        | [n/a]  | RAID 0 | RAID 0       | RAID 10         | RAID 10         |

## SAVESTAT.CMD

The savestat utility allows you to store and retrieve up to twenty-one values to persistent storage. You can use **savestat.cmd** to return to your place in an installation, even when a reboot is required. This utility is designed to return values that set the *errorlevel* environment variable so that you can branch in a script or batch file based on the result of the utility's execution.

The utility runs in 32- and 64–bit versions of Windows Preinstallation Environment 2.1/3.0, Windows Server 2003, and Windows Server 2008.

**Savestat.cmd** uses the persistent storage capability of **ASU**. Therefore the following files must be available in order for the script to work:

- ASU.EXE
- device.cat
- ibm\_mdis\_server\_os.inf
- savestat.vbs script
- savestat.def

## Usage

The savestat utility that comes with the ServerGuide Scripting Toolkit has the following command-line syntax:

```
SAVESTAT [/q] /reset
SAVESTAT [/q] /set1=value [.../set2=value ... /set21=value]
SAVESTAT [/q] /getn
SAVESTAT [/q] /validate
SAVESTAT [/q] /signature
```

| Parameter   | Description                                                                                                    | Usage                                                                                                    |
|-------------|----------------------------------------------------------------------------------------------------|----------------------------------------------------------------------------------------------------|
| /setn=value | <ul> <li>Saves an integer value, <i>value</i>, to the th<br/>location in persistent-storage memory, where<br/><i>n</i> is an integer from 1–21</li> <li>Return codes:</li> <li>0 if successful</li> <li>1 if not successful</li> </ul>                                                        | <ul> <li>savestat /setn=value</li> <li>Where:</li> <li><i>n</i> is an integer from 1–21</li> <li><i>value</i> is an integer from 0–254</li> </ul> |
| /getn       | <ul> <li>Retrieves the value currently set in the <i>n</i>th location in persistent-storage memory, where <i>n</i> is an integer from 1-21.</li> <li>Return codes:</li> <li>The value stored at the location specified by <i>n</i>, if successful.</li> <li>255 if not successful.</li> </ul> | savestat /get <i>n</i><br>Where <i>n</i> is an integer from 1–21                                                                                  |

| Parameter  | Description                                                                                                  | Usage                 |
|------------|----------------------------------------------------------------------------------------------------|-----------------------|
| /reset     | Resets all persistent-storage memory to zero values.                                                         | savestat /reset       |
|            | Return codes:                                                                                                |                       |
|            | • 0 if successful                                                                                            |                       |
|            | • 1 if not successful                                                                                        |                       |
| /signature | Verifies that the persistent storage contains the <b>savestat</b> signature.                                 | savestat /signature   |
|            | Return codes:                                                                                                |                       |
|            | • 0 if storage contains the signature                                                                        |                       |
|            | • 1 if storage does not contain the signature                                                                |                       |
| /validate  | Verifies that the system is supported by <b>savestat</b> .                                                   | savestat /validate    |
|            | Return codes:                                                                                                |                       |
|            | • 0 if the system is supported                                                                               |                       |
|            | • 1 if the system is not supported                                                                           |                       |
| /q         | Invokes the quiet mode. This parameter is optional and can be used with any other <b>savestat</b> parameter. | savestat /q /set1=100 |

## Examples

The following examples illustrate savestat utility usage.

| Example                                                   | Description                                                                                                    |
|-----------------------------------------------------------|----------------------------------------------------------------------------------------------------|
| savestat /set2=100                                        | Stores the value 100 in the second persistent-storage memory location                                            |
| savestat /get2                                            | Retrieves the value of the second persistent-storage<br>memory location and branches in the batch file according |
| if errorlevel 100 goto end<br>if errorlevel 1 goto level1 | to the value returned                                                                                            |
| :level1<br>call level1.bat                                |                                                                                                    |
| :end                                                      |                                                                                                    |

## **TKSEARCH.EXE**

The Toolkit Search utility (tksearch.exe) can perform the following functions:

- Search for the latest ServerGuide driver sets starting from a given path.
- Search for the latest ServerGuide driver set or sets that supports one or more specified machine types.
- Search for the latest ServerGuide driver set or sets that supports a specified Network Operating System.
- Determine the architecture and type of a Network Operating System.

Two versions of the Toolkit search utility come with the ServerGuide Scripting Toolkit:

- A 32-Bit version for Windows 32-Bit Operating Systems and for Windows Preinstallation Environment (Windows PE) 2.1/3.0 (32-Bit).
- An x64 version for Windows x64 Operating Systems and for Windows Preinstallation Environment (Windows PE) 2.1/3.0 (x64).

## Usage

The syntax of the tksearch.exe command is:

tksearch driverpath [/W:n | /WP:nospath | WP:prodspec.ini] [/M:machtype/platform\_ID] [/B:filename] [/?]

| Parameter                  | Description                                                                                                    |
|----------------------------|----------------------------------------------------------------------------------------------------|
| driverpath                 | The fully qualified directory path to start<br>searching for driver sets. For example:<br>F:\sgdeploy\drvs.                                                                                                    |
| /W:n                       | <ul> <li>The Windows version to prefer when searching for device drivers:</li> <li>0 = Windows 2000 Server</li> <li>1 = Windows 2003 Server (Default)</li> <li>2 = Windows 2000 Professional</li> <li>3 = Windows XP</li> <li>4 = Windows 2003 Server x64</li> </ul> |
| /WP:nospath                | The fully qualified path to directory to start<br>searching for Windows prodspec.ini. For<br>example, F:\sgdeploy\os\w23_std                                                                                                    |
| /WP:prodspec.ini           | The fully qualified path to Windows<br>prodspec.ini file. For example,<br>F:\sgdeploy\os\w23_std\i386\prodspec.ini                                                                                                    |
| /I:machinetype/platform_ID | The machine types or platform IDs to limit<br>the searching of drivers for. Multiple<br>machine types or platform IDs can be<br>specified using a comma as the delimiter, for<br>example, /I:8853,8854.                                                              |
| /B:filename                | The name of the batch file in which to place<br>the resulted environment variables.<br>The default is .\DrvSet.bat. Enviroment<br>Variables are:                                                                                                    |
|                            | <ul> <li>TK_NOS_Type - (Win2000,Win2003)</li> <li>TK_NOS_Arch - (I386,AMD64)</li> <li>TK_NOS_Arch_Type - (x86,x64)</li> </ul>                                                                                                    |
|                            | TK_NOS_DDL_Type - (Win2000Server,<br>Win2003Server, Win2003Serverx64)     TK_NOS_DDL_D.tl_#_(weakservef)                                                                                                    |
|                            | <ul> <li>TK_NOS_DDL_Path_# - (number of drivers sets found)</li> <li>TK_NOS_DDL_Path_1 - (corresponding</li> </ul>                                                                                                    |
|                            | <ul> <li>drivers set)</li> <li>TK_NOS_DDL_Path_2 -(corresponding drivers set) TK_NOS_DDL_Path_3 (corresponding drivers set)</li> </ul>                                                                                                    |

## **Return codes**

The tksearch.exe utility returns the following values to indicate status:

| Value | Indicates                                    |
|-------|----------------------------------------------|
| 0     | Success: One or more driver libraries found. |
| 1     | Success: Zero driver libraries found.        |
| 2     | Error: Command-line syntax error.            |
| 3     | Error: Writing output batch file.            |
| 4     | Error: Driver path not found.                |
| 5     | Error: NOS not found in specified path.      |
| 6     | Error: General application error.            |

## **Examples**

The following are examples of Device Driver Search utility usage:

| Example                                                                       | Description                                                                                                    |
|-------------------------------------------------------------------------------|----------------------------------------------------------------------------------------------------|
| tksearch f:\sgdeploy\drvs                                                     | Search all ServerGuide drivers sets regarless of machine type or NOS type.                                                                                                    |
| tksearch f:\sgdeploy\drvs /W:4                                                | Search all ServerGuide drivers sets for<br>Windows 2003 x64 regardless of machine<br>type.                                                                                                    |
| tksearch f:\sgdeploy\drvs<br>/WP:f:\w2000\i386\prodspec.ini                   | Search all ServerGuide drivers sets for<br>Windows 2000 Server regardless of machine<br>type.                                                                                                    |
| tksearch f:\sgdeploy\drvs /M:8853,7978                                        | Search all ServerGuide drivers sets for<br>systems with machine type 8853 and 7978<br>regardless the NOS type.                                                                                       |
| tksearch f:\sgdeploy\drvs /M:8853<br>/W:f:\sgdeploy\os\w23_std                | Search all ServerGuide drivers sets for<br>systems with machine type 8853 and<br>Windows 2003 Standard.                                                                                              |
| tksearch f:\sgdeploy\drvs /M:8853,7978 /B:                                    | Search all ServerGuide drivers sets for<br>systems with machine type 8853 and 7978<br>regardless the NOS type. The search results<br>are saved as environment variables in Batch<br>file drvset.bat. |
| tksearch f:\sgdeploy\drvs /M:8853<br>/WP:F:\sgdeploy\os\w23_ee /B:drivers.bat | Search all ServerGuide drivers sets for<br>systems with machine type 8853 and<br>Windows 2003 The search results are saved<br>as environment variables in Batch file<br>drivers.bat.                 |

## **UNATTEND.EXE**

The unattend.exe utility adds device-driver specific information to the Microsoft Windows unattended installation answer file for a deployment scenario. The ServerGuide Scripting Toolkit uses the unattend.exe utility to dynamically add server-specific device-driver information to the answer file for an unattended installation. The device drivers on the *IBM ServerGuide Setup and Installation* CD are already configured for use with this utility.

Two versions of the utility come with the ServerGuide Scripting Toolkit:

- A 32-bit version for Windows 32-bit operating systems and for the Windows Preinstallation Environment (Windows PE) 2.1/3.0 (32-bit)
- A 64-bit version for Windows x64 operating systems and for Windows PE 2.1/3.0 (x64).

The unattend.exe utility processes three types of device drivers:

- Text mode device drivers
- Plug-and-play device drivers
- Executable device drivers

The unattend command adds the device-driver information to the answer file in one or more locations, depending on the type of device driver:

#### Text mode

Text mode device-driver information is added to the [MassStorageDevices] and [OemBootFiles] sections. Entries are not duplicated; existing entries are not changed.

#### Hardware abstraction layer (HAL)

HAL device-driver information is assigned to the ComputerType keyword in the [Unattended] section. Any value previously assigned to this keyword is overwritten.

#### Plug and Play

The OemPnPDriversPath keyword in the [Unattended] section is set to the path to the PnP device-driver directory. Any value previously assigned to this keyword is overwritten.

#### Executable

The executable device-driver information is added to the [GUIRunOnce] section. Existing entries are not changed.

#### Path to the \$oem\$ directory

The OemFilesPath keyword in the [Unattended] section is set to the path to the \$oem\$ directory. Any value previously assigned to this keyword is overwritten.

For text mode device drivers, the unattend.exe utility uses the information in the hwdetect.ini file and the txtsetup.oem file (located in the \\$oem\$\textmode directory of the target server) to add the text mode device driver information to the answer file. This utility also adds the Microsoft retail text mode device drivers using information specified in the txtsetup.sif file from the i386 directory of the Windows operating-system installation source files.

For plug-and-play and executable device drivers, the unattend.exe utility uses information from the hwdetect.ini file (the output of the hwdetect.exe utility) and the drvinfo.ini file in each device-driver directory in the target server to determine the device drivers to add to the answer file. Device drivers that are not supported on the target server are deleted from the device-drivers directory.

## Usage

The unattend.exe utility has the following command-line syntax: unattend [/?] <file\_name|/U:file /D:path /H:file /I:path> [/U:file] [/D:path] [/H:file\_name] [/I:path] [/S:drive] [/C] [/T] [/P] [/E] [/V:n]

| Parameter | Description                                                                                                    |
|-----------|----------------------------------------------------------------------------------------------------|
| /?        | Displays all parameters                                                                                                    |
| file_name | Specifies a fully qualified path and file name for the unattend.ini file that contains command-line parameters for the unattend.exe utility. You can put parameters in this file instead of typing them all on the command line, which is useful for long command lines that exceed the 127-character limit. |
|           | 1. Any settings for the /U, /D, /H, or /I parameters you place on the command line will override settings in the unattend.ini file.                                                                                                    |
|           | 2. If you do not specify a setting for <i>filename</i> , you must specify the /U, /D, /H, and /I parameters on the command line.                                                                                                    |
| /U:file   | Specifies a fully qualified path and file name for the answer file                                                                                                    |
| /D:path   | Specifies a fully qualified path to the device-drivers directory in the target server. If <i>path</i> does not include \$0em\$ in the path, you must use the /T parameter to process text mode device drivers.                                                                                               |
| /H:file   | Specifies a fully qualified path and file name for the hwdetect.ini file that was created by the hwdetect.exe utility                                                                                                    |
| /I:path   | Specifies a fully qualified path to the i386 directory in the target server.                                                                                                    |
| /S:drive  | Specifies the drive letter on the target server to which the operating system is being installed                                                                                                    |
| /C        | Creates a default unattend.ini file                                                                                                    |
| /т        | Causes the unattend.exe utility to add only the text mode device-driver information to the answer file                                                                                                    |
| /P        | Causes the unattend.exe utility to add only the plug-and-play device-driver information to the answer file                                                                                                    |
| /E        | Causes the unattend.exe utility to add only the executable device-driver information to the answer file                                                                                                    |
| /V:n      | Specifies the verbose level used to report status during the deployment process. Valid values for $n$ are:                                                                                                    |
|           | 0 - quiet mode 3 - default 5 - maximum information                                                                                                    |

## **Return codes**

The unattend.exe utility returns the following values to indicate status:

| Value | Description                              |
|-------|------------------------------------------|
| 0     | Success                                  |
| 1     | Syntax error                             |
| 2     | Program error                            |
| 3     | Destination is read-only                 |
| 4     | No device-driver information files found |

## **Examples**

The following examples illustrate unattend.exe utility usage.

| Example                                                                                           | Description                                                                                                    |
|---------------------------------------------------------------------------------------------------|----------------------------------------------------------------------------------------------------|
| unattend /U:c:\unattend.txt /D:c:\w2\\$oem\$\\$1\drv<br>/H:c:\hwdetect.ini /I:C:\i386             | Adds plug-and-play and executable device drivers from c:\w2\\$oem\$\\$1\drv and the text mode device drivers from c:\w2\\$oem\$\textmode to the answer file, and deletes device drivers not specific to the target server |
| <pre>unattend /U:C:\unattend.txt /D:c:\w2\\$oem\$\textmode /H:c:\hwdetect.ini /I:c:\i386 /T</pre> | Adds only the text mode device drivers from c:\w2\\$oem\$\textmode directory to the answer file                                                                                                    |

## **UNATTEND.INI**

The unattend.ini file contains all required parameters for the unattend.exe utility in a single file. Parameters specified on the command line will override settings in this file.

The unattend.ini file contains two sections, called [Unattend] and [GUIRunOnce]. The [Unattend] section contains variables that you can set instead of providing command-line parameters. The [GUIRunOnce] section enables you to specify a set of commands to run on the target server after the operating system is installed. These commands can run before the executable device drivers are installed, or after they are completed.

None of the commands can cause the server to restart (reboot).

Run commands that require user interaction after the executable device drivers are installed.

| Variable name | Description                                                                                                    |
|---------------|----------------------------------------------------------------------------------------------------|
|               | [Unattend] section                                                                                                    |
| Drivers Path  | Specifies a fully qualified path to the device-drivers directory in the target server. If <i>soems</i> is not in the path, you must use the /T parameter to process text mode device drivers. |
| Executable    | Causes the unattend.exe utility to add only the executable device-driver information to the answer file. Valid values are True or False.                                                      |
| HWDetectIni   | Specifies a fully qualified path and file name for the hwdetect.ini file that was created by the hwdetect.exe utility                                                                         |
| I386 Path     | Specifies a fully qualified path to the i386 directory in the target server.                                                                                                    |
| PnP           | Causes the unattend.exe utility to add only the plug-and-play device-driver information to the answer file. Valid values are True or False.                                                   |
| System Drive  | Specifies the drive letter on the target server to which the operating system is being installed                                                                                              |
| Textmode      | Causes the unattend.exe utility to add only the text mode device-driver information to the answer file. Valid values are True or False.                                                       |
| UnattendTxt   | Specifies a fully qualified path and file name for the answer file                                                                                                    |
| Verbose Level | Specifies the verbose level used to report status during the deployment process.<br>Valid values are:                                                                                         |
|               | 0 - quiet mode 3 - default 5 - maximum information                                                                                                    |

The unattend.ini file can contain the following valid variables:

| Variable name            | Description                                                                                                    |
|--------------------------|----------------------------------------------------------------------------------------------------|
|                          | [GUIRunOnce] section                                                                                                    |
| name_Command             | Specifies the name of the command to run                                                                                                    |
| name_Supported_Systems   | Specifies the servers on which to run the command, <i>name</i> . This value can be All, None, or a comma-delimited list of server machine types or platform IDs. You cannot use both <i>name_Supported_Systems</i> and <i>name_Unsupported_Systems</i> in the same unattend.ini file. |
| name_Unsupported_Systems | Specifies the servers on which not to run the command, <i>name</i> . This value must be a comma-delimited list of server machine types or platform IDs. You cannot use both <i>name_Supported_Systems</i> and <i>name_Unsupported_Systems</i> in the same unattend.ini file.          |
| After Drivers            | Specifies a comma-delimited list of commands to run after the executable device drivers are installed. Each command must have a <i>name_</i> Command variable and either a <i>name_</i> Supported_Systems or <i>name_</i> Unsupported_Systems variable defined.                       |
| Before Drivers           | Specifies a comma-delimited list of commands to run before the executable device drivers are installed. Each command must have a <i>name_</i> Command variable and either a <i>name_</i> Supported_Systems or <i>name_</i> Unsupported_Systems variable defined.                      |

The following are examples of unattend.ini file contents:

| Example                                                                                                    | Description                                                                                                    |
|----------------------------------------------------------------------------------------------------|----------------------------------------------------------------------------------------------------|
| <pre>[Unattend]<br/>UnattendTxt=c:\unattend.txt<br/>Drivers Path=c:\w2\\$oem\$\\$1\drv<br/>HWDetectIni=c:\hwdetect.ini<br/>I386 Path=c:\i386<br/>System Drive=<br/>Textmode=<br/>PnP=<br/>Executable=<br/>Verbose Level=</pre>      | Adds plug-and-play device drivers from<br>c:\w2\\$oem\$\\$1\drv and text mode device drivers from<br>c:\w2\\$oem\$\textmode to the answer file and deletes<br>device drivers not specific to the target server |
| <pre>[Unattend]<br/>UnattendTxt=c:\unattend.txt<br/>Drivers Path=c:\w2\\$oem\$\textmode<br/>HWDetectIni=c:\hwdetect.ini<br/>I386 Path=c:\i386<br/>System Drive=<br/>Textmode=True<br/>PnP=<br/>Executable=<br/>Verbose Level=</pre> | Adds only the text mode device drivers from<br>c:\w2\\$oem\$\textmode directory to the answer file                                                                                                    |

| Example                                                                                                    | Description                                                                                                    |
|----------------------------------------------------------------------------------------------------|----------------------------------------------------------------------------------------------------|
| <pre>[Unattend]<br/>UnattendTxt=c:\unattend.txt<br/>Drivers Path=c:\w2\\$oem\$\\$1\drv<br/>HWDetectIni=c:\hwdetect.ini<br/>I386 Path=c:\i386<br/>System Drive=<br/>Textmode=<br/>PnP=<br/>Executable=<br/>Verbose Level=<br/>[GUIRunOnce]<br/>Before Drivers=LaunchIt,MoveIt<br/>After Drivers=DeleteIt.FinishIt</pre> | Adds the plug-and-play device drivers and executable<br>device drivers from c:\w2\\$oem\$\\$1\drv and the text<br>mode device drivers from c:\w2\\$oem\$\textmode to the<br>answer file, deletes device drivers not specific to the<br>target server, and runs some specific commands both<br>before and after executable device drivers are installed<br>on specific servers |
| LaunchIt_Command="CMD.EXE /C c:\RunMe.exe"<br>LaunchIt_Supported_Systems=All                                                                                                    |                                                                                                    |
| MoveIt_Command="CMD.EXE<br>/C Move c:\WinInst\Readme.htm c:\"<br>MoveIt_Supported_Systems=8676,8870                                                                                                    |                                                                                                    |
| DeleteIt_Command="CMD.EXE /C RMDIR c:\WinInst /q"<br>DeleteIt_Unsupported_Systems=8870                                                                                                    |                                                                                                    |
| FinishIt_Command="CMD.EXE /C c:\ShowMsg.exe"<br>FinishIt_Supported_Systems=All                                                                                                    |                                                                                                    |

## VALRAID

VALRAID is a utility program that can be used to validate policy files against inventory files generated by the INVRAID utility.

VALRAID has two modes of operation:

- Simulation mode simulates the effect a policy file would have on a controller.
- **Check mode** determines whether the policy file matches the configuration represented in the inventory file.

## Simulation mode

Used in simulation mode, VALRAID will simulate the effect that a policy file would have on a RAID configuration if it were applied using the pRAID uitlity. This capability can be used when creating pRAID policy files. The policy files can be tested without running pRAID on the target system.

## Check mode

Used in check mode, VALRAID determines whether the policy file specified matches the RAID configuration represented in the inventory file. This capability can be used in OS deployment scripts to skip the RAID configuration step if the controller is already configured with the required RAID configuration and thus avoiding an extra reboot before installing the OS. VALRAID will set the return code = 20 to indicate that the policy file does not match the configuration represented by the inventory file.

## Usage

The two modes of operation share most parameters, but the syntax is mode-specific.

The simulation mode syntax is:

valraid /ini:input\_inventory\_file /inp:input\_policy\_file /outi:output\_inventory\_file /outp:output\_policy\_file /raid:/inifiles

The check mode syntax is:

valraid /c /ini:input\_inventory\_file /inp:input\_policy\_file /raid:/inifiles

Table 16. VALRAID parameters

| Parameter                                                                              | Description                                                                                                    | Example                                                                                                    |
|----------------------------------------------------------------------------------------|----------------------------------------------------------------------------------------------------|----------------------------------------------------------------------------------------------------|
| /ini:input_inventory_file Specifies the input inventory file.                          | Specifies the input inventory file.<br>Generate the inventory file by<br>running INVRAID against a target<br>system.                                                                                                    | valraid<br>/ini:myfile.inv<br>/inp:policy.ini<br>/outi:newfile.inv<br>/outp:newpolicy.ini<br>/raid:/inifiles |
| /inp: <i>input_policy_file</i> Specifies the input policy file.                        | Specifies the input policy file.                                                                                                    | valraid<br>/ini:myfile.inv<br>/inp:policy.ini<br>/outi:newfile.inv<br>/outp:newpolicy.ini<br>/raid:/inifiles |
| /outi:output_inventory_file<br>Specifies the filename of the output<br>inventory file. | Specifies the filename for the output<br>inventory file. This is an inventory<br>file representing the RAID<br>configuration that would result from<br>using the PRAID utility to apply<br><i>input_policy_file</i> to the system<br>described in <i>input_inventory_file</i> .<br>This option is valid only for | valraid<br>/ini:myfile.inv<br>/inp:policy.ini<br>/outi:newfile.inv<br>/outp:newpolicy.ini<br>/raid:/inifiles |
| /outp:output_policy_file<br>Specifies the filename for the output<br>policy file.      | simulation mode.<br>Specifies the filename for the output<br>policy file. This file can be applied to<br>a target system using the pRAID<br>utility.<br>This option is valid only for<br>simulation mode.                                                                                                    | valraid<br>/ini:myfile.inv<br>/inp:policy.ini<br>/outi:newfile.inv<br>/outp:newpolicy.ini<br>/raid:/inifiles |
| /raid: <i>inifiles</i><br>Specifies the path to the RAID<br>configuration ini files.   | Specifies the directory that contains<br>the RAID ini files.<br>The default is /opt/ibm/sgtk/<br>sgdeploy/sgtklinux/.data/valraid                                                                                                    | valraid<br>/ini:myfile.inv<br>/inp:policy.ini<br>/outi:newfile.inv<br>/outp:newpolicy.ini<br>/raid:/inifiles |
| /c<br>Specifies check mode.                                                            | Specifies check mode.<br>Check mode compares the<br>configuration from<br><i>input_inventory_file</i> to the<br>configuration represented in<br><i>input_policy_file</i> .<br>The default is simulation mode.                                                                                                    | valraid /c<br>/ini:myfile.inv<br>/inp:policy.ini<br>/raid:inifiles                                           |

## **Return codes**

VALRAID uses the following return codes:

- 0 Success
- 1 Error parsing input policy file
- 2 Error parsing input inventory file
- 3 Controller is not supported
- 4 Raid level is not supported
- 5 Stripesize is not supported
- 6 Number of arrays not supported
- 7 Number of drives in array not supported
- 8 Number of logical volumes in array is not supported
- 9 Not enough drives to create hotspare
- 10 Not enough drives of the same size
- 11 Error opening input policy file
- 12 Error opening input inventory file
- 13 Error opening output inventory file
- 14 Error writing to output inventory file
- 15 Error opening output policy file
- 16 Error writing output policy file
- 17 Partial drive sizing not supported
- 18 Command line syntax error
- 19 No policy match
- 20 Controller not configured, does not match policy file

# Appendix C. Incorporating the Scripting Toolkit with your existing process

To incorporate Scripting Toolkit procedures into an existing deployment process, use the HWDETECT.EXE utility to determine if the combined process is being executed on Scripting Toolkit supported hardware. You can then add appropriate branches in the batch files to use the existing process or the Scripting Toolkit process.

For example, you might use the /s option of HWDETECT.EXE to determine if the current system is an IBM eServer, xSeries, or BladeCenter server:

hwdetect.exe /s if errorlevel 1 goto NONIBM if errorlevel 0 goto IBM

:NONIBM rem Perform non-IBM equipment specific processing here.

:IBM

rem Perform IBM eServer or xSeries equipment specific processing here.

## Appendix D. Hints and tips

This section contains information on known problems and limitations, best practices, and hints and tips for using the Toolkit.

## Using UXSPI to download updates

This section describes how to acquire firmware and driver updates for your IBM Servers using the graphical user interface (GUI) of the UpdateXpress System Pack Installer (UXSPI). For more information about using UXSPI, refer to the IBM UpdateXpress System Pack Installer User's Guide

(ibm\_utl\_uxspi\_x.xx\_anyos\_noarch), located in the sgdeploy\SGTKWinPE\docs\ uxspi\ folder in the location where you installed the IBM ServerGuide Scripting Toolkit Windows Edition.

To acquire driver and firmware updates for your system using UXSPI in the GUI mode, follow the instructions below:

- 1. Go to the location where you installed the ServerGuide Scripting Toolkit Windows Edition and navigate to the sgdeploy\updates\uxsp directory.
- 2. Start UXSPI by double-clicking the ibm\_utl\_uxspi\_x.xx\_winsrvr\_32-64.exe executable. The main UXSPI window opens.
- 3. Click Next to proceed to the Select Command window.
- 4. Select Create a repository of updates and click Next.
- 5. Follow the on-screen instructions in the wizard to download the latest UXSPs or firmware updates.

## Installing an operating system on a multi-adapter system

This section describes the special considerations for installing an operating system on a multi-adapter system.

When you perform a Windows installation the ServerGuide Scripting Toolkit, Windows edition attempts to install Windows to the first disk on the system presented by the diskpart command line utility. Due to limitations of the system, when multiple storage adapters are present on the system, the first disk presented by the diskpart utility is not always the first disk on the system.

You can control what disk the operating system is installed to using the TK\_Partition\_DiskNum variable in the Partitioning section of the SGTKWinPE.ini settings file. To determine the value for the disk you want to install to, complete RAID configuration and then run the utility GetDiskData.cmd to determine the available disks.

When a system contains a Fibre HBA that has been configured with a logical drive mapped to Logical Unit Number (LUN) 0, Toolkit uses this drive as the boot device. Therefore, Toolkit will fail if a different drive is selected for Windows installation. If you want to install to a different drive, disable the BIOS for the HBA before beginning your deployment.

# Adding additional software components for installation post first Autologin

This section describes how to add additional software components for installation after the first Autologin.

By adding the software applications to the Scripting Toolkit and editing the custom post-OS installation script, you can add software components to your server as part of the post-OS installation stage. Follow these steps to add components:

- 1. Add the software application files to sgdeploy\SGTKWinPE\Scripts\Custom. All of the files in this directory will be copied to the installation image.
- Add the commands to invoke the software application files to sgdeploy\SGTKWinPE\Scripts\Custom\CustomPostInstall.cmd.
- **Note:** This procedure is not suitable for use with interactive applications that require additional user input. Attempting to install applications that require user interaction can cause the post-OS installation stage to hang while waiting for user input.

## Changing the security context of an Altiris task

The IBM Director Agent and UpdateXpress Systemp Pack Post Installation jobs need Administrator privileges to run properly. This section describes the process for changing the security context of these jobs.

Follow these steps to change the security context of an Altiris job:

- 1. Start the Altiris Deployment Solution console, select and expand the **IBM ServerGuide Toolkit**, **Windows Edition** job folder.
- 2. Under Modular Deployment Tools, expand Post-Installation Configuration.
- **3**. Under **Post-Installation Configuration**, expand the appropriate subfolder and select the job you want to modify. This example uses the **Run UpdateXpress System Pack Installer** job.
- 4. Click the **Run Script** to select it, as shown here:

| Computers     Move Computers     Move Computers     Move Computers     Move Computers     Move Computers     Move Computers     Move Computers     Move Computers                                                                                                    | Run Upda                                             | ateXpress Sy<br>Instal UXSP up<br>(default) | L / C III III III III IIII IIII IIII III                                                      | ifready has a                    | Jobs   |
|----------------------------------------------------------------------------------------------------|------------------------------------------------------|---------------------------------------------|-----------------------------------------------------------------------------------------------|----------------------------------|--------|
| j Jobs                                                                                                    | Task<br>Copy File to<br>Copy File to<br>Copy File to |                                             | Details<br>From: .\sgdeplojASGTKWinF<br>From: .\sgdeplojASGTKWinF<br>From: .\Bootwiztpassweds | Setup >><br>?E \Bin<br>?E \Altir | Add>>  |
| Jobs     Initial Deployment     System Jobs     Modular Deployment Solutions     Modular Deployment Solutions     Modular Deployment Tools     Modular Deployment Tools     Modular Deplo | Computer                                             | Group                                       | Scheduled At                                                                                  | Status                           | Delete |

5. With the **Run Script** task highlighted, click **Modify** to open the Run Script wizard as shown here:

| Scri<br>S<br>S | pt Information<br>cripts can run in the production operating system on the client, on the Deployment<br>erver, or in the automation pre-boot environment on the client.                                                                  | 4       |
|----------------|----------------------------------------------------------------------------------------------------|---------|
| C F            | tun the script from file:                                                                                                    | Mgdify. |
| ( F            | ) escription:Customize Job Variable(s)<br>(un this script:                                                                                                    |         |
|                | @echo off   rem ····Customize Job Variable(s) Here   Set UseSystemDrive=Yes Set TK_UXSP_UpdateXpressSystemPacks=uxsp Set TK_UXSP_ApplyLatest=No Set TK_UXSP_VXSPIUpdateFlags= Set TK_UXSP_ForceReboot=No rem ····End of Custom Variables | Import. |
| - Ch           | be script operating system                                                                                                    |         |
|                | <u> <u> </u></u>                                                                                                    |         |
|                |                                                                                                    |         |

- 6. Click Next.
- 7. Under Client Run Environment, select **Specify user** and enter Administrator, as shown here:

| Script | Run Location                 |              |                  |                            |          |
|--------|------------------------------|--------------|------------------|----------------------------|----------|
|        | Un the client computer       | Garuar       |                  |                            |          |
|        | Run when the agent i         | s connected  |                  |                            |          |
| Client | Run Environment              |              |                  |                            |          |
| e      | Production - Client-installe | d OS (Window | s/Linux/Mac OS > | 9                          |          |
|        | Security context - (Wind     | lows only)   |                  |                            |          |
|        | C Default (local syst        | em account)  | 2223             | _                          |          |
|        | • Specific user              | Administral  | tor              | Specify user               |          |
|        | Script Options - (Window     | ws only)     |                  |                            |          |
|        | Script Window:               |              | Normal           | <b>T</b>                   |          |
|        | - Script Options - (Windor   | ws/Linux/Mac | 0\$ X]           |                            |          |
|        | Additional command-lin       | e switches:  |                  |                            |          |
|        |                              |              |                  |                            |          |
| C      | Automation pre-boot envir    | onment (DOS/ | Windows PE/Linu  | x/Mac OS X)                |          |
|        | Default Automation (Auto     | -select)     | Defau            | It refers to using the Aul | tomation |

- 8. Click **Specify user** to open the Set user name and password dialog.
- 9. In the dialog, enter the Administrator password for the system, then click OK.
- **10**. Click **Next** to proceed to the end of the Run Script wizard, then click **Finish** to exit the wizard.

## Known problems and limitations

This section provides information and alternative solutions for known problems and limitations of the Toolkit.

# The Toolkit will not work on a network share drive or any drive that is not formatted using NTFS

The Toolkit uses the Microsoft Windows Imagex.exe utility during the generation of the Windows PE ISO. The Imagex.exe utility will fail during the creation of the deployment scenario if the Toolkit is installed to a mapped network drive or a USB device if it is formatted with anything other than the NTFS file system.

## Unknown HID SYS device in Windows Device Manager

When an IBM Remote Supervisor Adapter-II is installed in a server, an unknown HID SYS device may appear in the Windows Device Manager list if the adapter OS Type is set Linux. You can remove the unknown HID SYS device by completing the following steps after the OS installation:
- 1. Boot the machine and press F1 to enter System Setup.
- 2. Navigate to Advanced Setup.
- 3. Navigate to **RSA II Setting**
- 4. Set the OS Type of the Remote Supervisor Adapter-II to Other.
- 5. Save and exit from System Setup.
- 6. Reboot the machine and start Windows.
- 7. Navigate to Device Manager.
- 8. Right-Click the unknown HID SYS device in the Windows Device Manager list.
- 9. Select Update Driver from the menu.
- 10. Select No, not at this time to connect to Windows Update.
- 11. Click Next.
- 12. Click Next.
- 13. Click Finish.

#### Altiris Agent Fails To Connect To Altiris Server

When you perform a Windows installation to an IBM blade within an BladeCenter S chassis, the installed Altiris Client Agent might not be able to connect to the Altiris Deployment Solution server after the deployment.

To resolve this issue, apply the following changes to the registry on the target system within the HKEY\_LOCAL\_MACHINE\Software\Altiris\Client Service folder:

| Key                        | Туре   | Value    |
|----------------------------|--------|----------|
| LastMCastDiscoveredTcpAddr | REG_SZ | ServerIP |
| LastMCastDiscoveredTcpPort | REG_SZ | 402      |

Where *ServerIP* is the IP address of the Altiris Deployment Solution server.

After you have made the changes you must restart the Altiris Client Service for them to take effect.

# Installing an operating system to a system with multiple storage adapters from Altiris

When you perform a Windows installation, the ServerGuide Scripting Toolkit, Windows edition attempts to install Windows to the first disk on the system presented by the diskpart command line utility. When multiple storage adapters are present on the system, the first disk presented by the diskpart utility is not always the first disk on the system.

To perform the installation to the first disk on a system with multiple storage adapters, you might need to modify the TK\_Partition\_DiskNum variable in the Altiris job. To locate the first disk, run the Capture Disk Data job by following these steps:

**Note:** Run the Capture Disk Data job after you have configured RAID.

1. Start the Altiris Deployment Solution console.

- 2. Select IBM Scripting Toolkit, Windows Edition 9.51 > Modular Deployment Tools > Step 1 - Preinstallation Hardware Configuration > Server Disk Analysis .
- **3**. Run the Capture Disk Data job against the system whose disk information you would like to retrieve.

This job will create a disk information file and store it on the source server. By default, it creates the file: C:\Program Files\Altiris\eXpress\Deployment Server\temp\ID\disk\_details.txt.

From the output file, locate the disk number where you would like to install Windows. Then, in the Windows installation job in Altiris, modify the TK\_Partition\_DiskNum variable with the correct disk number and perform the Windows Installation.

#### Partitioning disks appears to hang at 0 percent complete

When using Scripting Toolkit to partition disks of 300 GB or larger, the process might appear to hang at 0 percent complete. The process is not hung, but it might take 15-20 minutes for the process to complete.

#### Windows ComputerName must be alphanumeric

The *ComputerName* variable used for Windows installations must be alphanumeric, and must contain at least one letter. Valid values of *ComputerName* must be 15 characters or less.

If *ComputerName* does not meet these criteria, you will receive an error during unattended Windows 2008 installations saying:

Windows could not parse or process the unattended answer file for pass (specialize). The settings specified in the answer file cannot be applied. The error was detected while processing settings for component [Microsoft-Windows-Shell-Setup].

The compname used by Altiris is used as the default value of *ComputerName*. To avoid this error, ensure that the compname in the Altiris console for the node meets the criteria for the Windows *ComputerName* variable. You can edit the answer file to assign a name to the computer, or you can use \* to assign a random name to the computer. The following example shows how to edit the windows2008.xml file to change the computername.

<ComputerName>IBM1</ComputerName>

or

<ComputerName>\*</ComputerName>

#### Limitations for RSA-II installations

You might encounter errors when using RSA-II to install Windows Server 2008 using an ISO image. These errors vary depending on the type of system to which you are installing. In order to avoid these errors, when using RSA-II to install Windows Server 2008, use a mounted physical CD or DVD instead of an ISO image.

#### Slow network installations on System x3850 and x3950

Network installations using onboard Ethernet communications on the System x3850 and x3950 are very slow. You can avoid this problem by using an external Ethernet adapter.

#### Error for non existent PS/2 mouse in Device Manager

Installations of Windows Server 2008 can result in an error displayed in Device Manager for a non existent PS/2 mouse.

Because the error refers to a device that is not present, it can be safely ignored.

To fix this error on a System x 3250 server update the BIOS to level 1.42a or higher.

# Cannot deploy Windows Server 2012 on systems with active software RAID controller

You cannot use the Toolkit for Altiris to deploy Windows Server 2012 on systems with an active software RAID controller. As an alternative, you can use ServerGuide to deploy Windows Server 2012 on these systems.

#### Deploy System Settings Altiris job fails on System x3250 M2

When using Deploy System Settings to deploy CMOS settings to a System x3250 M2, the job fails with return code 5 and the following command line message: Passwords cannot be set in "replicate" mode. They can only be set in "batch" or "set" mode.

This error occurs because the System x3250 M2 sets the CMOS values cmosSuperPassword and cmosUserPassword to "hidden", causing the error when the settings are deployed.

To avoid this problem, edit the settings INI file created by the Capture Settings job to remove the following settings:

cmosSuperPassword=<hidden>
cmosUserPassword=<hidden>

and then deploy the settings normally.

# Savestat.cmd will not save to location 9 on xSeries 226 with BIOS PME170CUS

On the xSeries 226 with BIOS Level PME170CUS, **savestat.cmd** cannot save a value to byte nine in persistent storage.

#### BladeCenter HS22 unable to access bootable deployment media

When performing deployments to a BladeCenter HS22, type 1936 or 7870, the system might be unable to access the bootable media being used for the deployment. This error is caused by the system's inability to find the mounted media tray.

When this problem occurs, it is possible for all blades in the chassis to lose access to the media tray. To correct the problem, restart the BladeCenter Advanced Management Module (AMM) to restore access to the media tray.

To correct the problem, update the firmware for the system and the BladeCenter chassis to the latest level available.

#### Yellow exclamation point for Microsoft ISATAP adapter

A yellow exclamation point icon might be displayed by Device Manager for the Microsoft ISATAP adapter after installing Windows Server 2008. In most cases, the adapter is functioning properly and you can continue to use the device normally.

For more information on this situation, see http://support.microsoft.com/kb/932520.

# Booting from SAN using Brocade Fibre Channel Adapters not supported

Booting from SAN using the Brocade Fibre Channel Adapters listed in this document is not supported.

#### Defualt Fibre configuration not supported on Emulex HBAs

The Target WWNN, Target WWPN and LUN number on the Fibre HBA Toolkit variables need to be set to configure the Primary, Alternate 1, Alternate 2 and Alternate 3 boot device settings. The default settings will NOT work on Emulex Fibre HBA adapters.

#### No x64 support for SCSI RAID controller configuration

The IBM Scripting Toolkit support only 32-bit RAID configuration of ServeRAID SCSI and LSI SCSI RAID controllers. If 64-bit RAID configuration is attempted, you might receive a "No controller found" message. To avoid this issue, use the x86 RAID configuration for the SCSI controllers.

The following controllers are affected by this issue:

- ServeRAID 4H
- ServeRAID 4Lx
- ServeRAID 4Mx
- ServeRAID 5i
- ServeRAID 6i/6i+
- ServeRAID 6M
- ServeRAID 7k
- LSI SCSI (1020/1030)

# ServeRAID BR10i adapter not supported on iDataPlex<sup>®</sup> dx360 M2 with 12 Bay Storage Chassis (Machine type 7321)

# IBM Systems Director 6.11 Platform Agent installation fails on Windows 2008

When installing the platform agent on Windows Server 2008, it might fail with return code 400. This indicates that the target system does not include Windows Installer 4.5.

To resolve this issue, follow the instructions in Microsoft Knowledge Base article 942288: http://support.microsoft.com/kb/942288.

# Booting from SAN is not supported for the QLogic 10Gb Dual Port CNA for IBM System x (42C1800)\

# When installing Windows using ServerGuide, disks show special ownership

When you install Windows 2008 using ServerGuide, ownership of the disk is assigned to **TrustedInstaller**. This is different from the default assignment of **Administrators** in a native Windows installation. To use the default assignment, edit the security property of the installation file to assign ownership to **Administrators**.

# Failed to run IBM Director Agent For Window Install task in Altiris Console

When performing IBM Director Agent For Window install, you might encounter an error message "The system cannot find the drive specified", which might be caused by incorrect drives inventory setting.

To avoid this problem, change the drivers setting by following these steps:

- 1. In the Computers panel, right-click and select properties for your system.
- 2. In the left navigation panel, select Drives in left navigation.
- **3**. If the drives are set as Local Disk(/), right-click and select **Advanced->Get Inventory**.
- 4. Specify the drives to Local Disk(C).

## Appendix E. Getting help and technical assistance

If you need help, service, or technical assistance or just want more information about IBM products, you will find a wide variety of sources available from IBM to assist you. This appendix contains information about where to go for additional information about IBM and IBM products, what to do if you experience a problem with your xSeries or IntelliStation<sup>®</sup> system, and whom to call for service, if it is necessary.

#### Before you call

Before you call, make sure that you have taken these steps to try to solve the problem yourself:

- Check all cables to make sure that they are connected.
- Check the power switches to make sure that the system is turned on.
- Use the troubleshooting information in your system documentation, and use the diagnostic tools that come with your system. Information about diagnostic tools is in the *Hardware Maintenance Manual and Troubleshooting Guide* on the IBM *xSeries Documentation* CD or in the IntelliStation *Hardware Maintenance Manual* at the IBM Support Web site.
- Go to the IBM Support Web site at http://www.ibm.com/pc/support/ to check for technical information, hints, tips, and new device drivers or to submit a request for information.

You can solve many problems without outside assistance by following the troubleshooting procedures that IBM provides in the online help or in the publications that are provided with your system and software. The information that comes with your system also describes the diagnostic tests that you can perform. Most xSeries and IntelliStation systems, operating systems, and programs come with information that contains troubleshooting procedures and explanations of error messages and error codes. If you suspect a software problem, see the information for the operating system or program.

### Using the documentation

Information about your IBM xSeries or IntelliStation system and preinstalled software, if any, is available in the documentation that comes with your systemin a variety of formats: books, online books, readme files, and help files.

See the troubleshooting information in your system documentation for instructions for using the diagnostic programs. The troubleshooting information or the diagnostic programs might tell you that you need additional or updated device drivers or other software. IBM maintains pages on the Web where you can get the latest technical information and download device drivers and updates. To access these pages, go to http://www.ibm.com/pc/support/ and follow the instructions. Also, you can order publications through the IBM Publications Ordering System at http://www.elink.ibmlink.ibm.com/public/applications/publications/cgibin/pbi.cgi.

### Getting help and information on the Web

The IBM website has up-to-date information about IBM xSeries and IntelliStation products, services, and support. The address for IBM xSeries information is http://www.ibm.com/eserver/xseries/. The address for IBM IntelliStation information is http://www.ibm.com/pc/intellistation/.

You can find service information for your IBM products, including supported options, at http://www.ibm.com/pc/support/.

#### Software service and support

Through IBM Support Line, you can get telephone assistance, for a fee, with usage, configuration, and software problems with xSeries servers, IntelliStation workstations, and appliances. For information about products that are supported by Support Line in your country or region, go to http://www.ibm.com/services/sl/products/.

For more information about Support Line and other IBM services, go to http://www.ibm.com/services/, or go to http://www.ibm.com/planetwide/ for support telephone numbers. In the U.S. and Canada, call 1-800-IBM-SERV (1-800-426-7378).

#### Hardware service and support

You can receive hardware service through IBM Services or through your IBM reseller, if your reseller is authorized by IBM to provide warranty service. Go to http://www.ibm.com/planetwide/ for support telephone numbers, or in the U.S. and Canada, call 1-800-IBM-SERV (1-800-426-7378).

In the U.S. and Canada, hardware service and support is available 24 hours a day, 7 days a week. In the U.K., these services are available Monday through Friday, from 9 a.m. to 6 p.m.

### **Appendix F. Notices**

This book contains the following notices designed to highlight key information:

- Note: These notices provide important tips, guidance, or advice.
- **Important:** These notices provide information or advice that might help you avoid inconvenient or difficult situations.
- Attention: These notices indicate possible damage to programs, devices, or data. An attention notice is placed just before the instruction or situation in which damage could occur.

#### **Edition notice**

© COPYRIGHT INTERNATIONAL BUSINESS MACHINES CORPORATION, 2014. All rights reserved.

U.S. Government Users Restricted Rights — Use, duplication or disclosure restricted by GSA ADP Schedule Contract with IBM Corp.

### Trademarks

The following terms are trademarks of International Business Machines Corporation in the United States, other countries, or both:

> BladeCenter e-business logo eServer IBM IBM (logo) TotalStorage

IntelliStation ServeRAID ServerGuide ServerProven xSeries

Intel and Pentium are trademarks of Intel Corporation in the United States, other countries, or both.

Linux is a trademark of Linus Torvalds in the United States, other countries, or both.

Microsoft, Windows, and the Windows logo are trademarks of Microsoft Corporation in the United States, other countries, or both.

UNIX is a trademark of The Open Group in the United States, other countries, or both.

Other company, product, or service names might be trademarks or service marks of others.

#### Important notes

When referring to processor storage, real and virtual storage, or channel volume, KB stands for approximately 1000 bytes, MB stands for approximately 1,000,000 bytes, and GB stands for approximately 1,000,000,000 bytes.

When referring to hard disk drive capacity or communications volume, MB stands for 1,000,000 bytes, and GB stands for 1,000,000 bytes. Total user-accessible capacity might vary depending on operating environments.

IBM makes no representation or warranties regarding non-IBM products and services that are ServerProven, including but not limited to the implied warranties of merchantability and fitness for a particular purpose. These products are offered and warranted solely by third parties.

IBM makes no representations or warranties with respect to non-IBM products. Support (if any) for the non-IBM products is provided by the third party, not IBM.

Some software can differ from its retail version (if available), and may not include user manuals or all program functionality.

## Index

## Α

Adding device drivers 8 adding, software components 100 Advanced Settings Utility 40 ASU executable file 41 Alteris\_RefreshWinPEImage.cmd 40 Altiris\_DownloadSEPs.cmd Parameters 39 Altiris\_InstallSEPs.cmd Parameters 39 Altiris\_SGTKWinPE script 39 Answer file Customize 9 AppliesTo.n parameter 77 Array\_Defaults 79 Array\_Defaults parameter 79 Array\_Mode 79 Array.letter 80 ASU 40 ASU executable file 41

## B

before installation 12 Boot from SAN target 26 Boot test 33 Windows PE 33 build files 4

## С

Capture mode 69 capture operating system 30 capture, firmware settings 40 CLINI.EXE 45 cloning operating system 14 Configuration variables 26 Configure Fibre HBA boot configuration 26 Fibre Host Bus Adapters (HBAs) 43 HBAs 41 configuring RAID controllers 31, 69, 75 configuring, RAID 31 copy OS image 33 Create Policies file 74 create arrays 80 create logical drive 81 custom HAL, device drivers 90 customizable variables 19 Customize Configuration of Fibre HBAs 26 Data disposal 32 customize jobs 19 customizing deployment scenarios 19

### D

Data disposal 32 ddcopy utility 50 ddcopy.exe 50 deploy image 30 Deploy mode 69 deploy OS image 33 deploy, firmware settings 40 deploying, RAID 31 deployment 97 deployment process 11 deployment scenarios customizing 19 quick start 11 deployment solutions 16 device drivers custom HAL 90 executable 90 plug-and-play 90 scanning 53 text mode 90 device drivers, adding 8 Documentation 109 Download Driver updates 99 Firmware updates 99 Download System Enablement Packs 39 Drivers Installing 40 DRVINFO.INI 55 drvutils directory 53 DSCAN.EXE 53

## Ε

Emulex website 43 environment requirements 70 Examples 73 executable device drivers 90

## F

File unattend.ini 92 Finding help 109 Firmware 99 Drivers Updating 99 Updating 99

## Η

Hardware Supported 37 hardware detection 58 help 109, 110 hints and tips 99 Holdit.exe 53 Hotspares 81 HWDETECT utility 58, 97

## 

IBM support 109 IBM Support 110 IBM website 110 image based deployment 16 image cloning 16 imaging 33 Install System Enablement Packs 39 Installation 3 Scripted Variables 32 Unattended 89 Unattended, scripted 32 installation, multi-adapter system 99 installation, Windows PE 3 Installing Updates 43 introduction 1 invraid.exe 61

## J

job definitions 26 jobs for deploying operating system 14

## Κ

Known problems 102

### L

LEcho utility 66 Limitations 102 logging information 26 Logical\_Defaults 81 Logical\_Mode 81 Logical.num 82

## Μ

Modes Capture 73 Deploy 73 PRAID Supported modes 70 Restore-defaults 73 Supported by PRAID 70 modular deployment tools 11 modular tools 12

### Ν

notes, important 111

## 0

operating system image 33 Operating systems Supported by the Scripting Toolkit 37 Order publications 109 OS images 33

### Ρ

Parameter Policies file 82 Policy file StripeSize 79 ReadAhead 78 RebuildRate 78 parameter, Array\_Mode 79 parameter, policy file 79, 80, 81 Parameters Policies file 75 Parameters, PRAID 70 Persistent storage 86 plug-and-play device drivers 90 policies file 75 Policies file 74, 77 Policies file parameters 75 policy file 81, 82 Policy file 78 policy file parameter 79 AppliesTo.n 78 Array\_Defaults 80 Array\_Mode 79 Array.letter 80 Hotspares 81 Logical\_Defaults 81 Logical\_Mode 81 Logical.num 82 policy.name 77 ReadAhead 78 RebuildRate 79 StripeSize 79 Policy file parameter StripeSize 79 policy file parameter, AppliesTo.n 77 policy.name header 77 post installation 15, 100 PRAID 70 Modes of operation 69 praid.exe 69 preinstallation environment, buildin 39 Prerequisites 3

## Q

QAUCLI utility 41

## R

RAID adapter 61
RAID configuration 31
RAID controller configuration 74
RAID controller support 37
RAID controllers 31
Supported settings 82
RAID levels 84

ReadAhead 78 Reboot.exe 53 Rebuild Rate 78 reinstallation 6 requirements, environment 70 Restore-defaults mode 69 Return codes 74

## S

Sample Answer files 9 sample jobs 11, 15 savestat utility 86 scenarios 11 Script Alteris DownloadSEPs 39 Altiris\_RefreshWinPEImage.cmd 40 scripted deployment 16 scripted installation 14 Scripted installation Windows Server 2008 32 scripted operating system installation 31 Scripting Toolkit Supported operating systems 37 Supported systems 37 Tools included with 40 Utilities 44 security context 100 SEPs 35 Server connectivity Testing 33 service, hardware 110 Settings for StripeSize 79 setup 8 Software Supported 37 source server setup 7 source tree 8 adding files 7 Source tree Adding files UXSPs 8 Director Agent files Adding 9 Setup Director Agent installation 9 StripeSize 79 support 109 Support 109 Adding 35 For RAID controllers 37 System 37 Telephone numbers 110 Support Line 110 support, hardware 110 support, HBA and server 38 support, IBM 110 Supported hardware 37 Software 37 Supported settings for RAID controllers 82 Supported systems 37

Syntax tksearch.exe utility 87 System Enablement Packs 35 Downloading 35, 39 Installing 35, 39

## Т

text mode, device drivers 90 tksearch.exe syntax 87 Toolkit Utilities and tools 39 Toolkit jobs 12 Toolkit Search 87 trademarks 111 troubleshooting 109 Troubleshooting 102 Troubleshooting help 109

## U

unattend.exe 89 unattend.ini file 92 unattended installation 89 Unattended installation Windows answer file Customize 9 Update ASU executable file 41 Drivers 99 UpdateXpress System Pack Installer 43 UpdateXpress System Packs Adding to source tree 8 Updating drivers Windows PE 40 Usage examples Capture mode 73 Deploy mode 73 Restore-defaults mode 73 Utilities Scripting Toolkit 40, 44 utility unattend.exe 89 Utility QAUCLI 41 savestat 86 tksearch.exe 87 Toolkit Search 87 WINLPCFG 43 utility, ddcopy 50 UXSPI 43, 99

## V

validating installation 11 Variables Customizing 32 Scripted installation 32

### W

windows installation files 8 Windows PE Boot Test 11 WINLPCFG utility Download 43 Wipe disk 32 Workarounds 102 writing messages to file 66

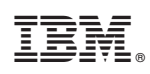

Printed in USA